# RICOH RICOH РХ Руководство по эксплуатации фотокамеры

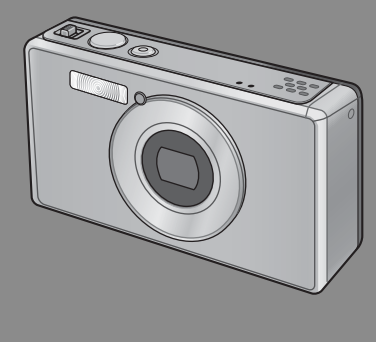

Серийный номер данного изделия указан на нижней панели фотокамеры.

# Основные операции

Прочтите этот раздел, если вы впервые пользуетесь этой фотокамерой.

В нем рассказывается, как включать камеру, вести съемку и просматривать фотографии.

# Дополнительные функции

Прочтите этот раздел, если вы хотите подробнее познакомиться с различными функциями фотокамеры.

В нем приведена более подробная информация о функциях съемки и просмотра изображений, а также о настройке параметров фотокамеры, печати снимков и работе с компьютером.

Перед работой аккумулятор необходимо зарядить. При покупке аккумулятор разряжен.

# Предисловие

В этом руководстве приводится информация о функциях съемки и просмотра, а также о важных мерах предосторожности. Чтобы максимально полно использовать функции устройства, перед началом эксплуатации внимательно прочтите это руководство. Держите руководство под рукой для дальнейшего использования.

#### Ricoh Co., Ltd.

| Меры предосторожности              | Внимательно прочитайте все правила, чтобы не подвергать опасности себя и<br>других при эксплуатации фотокамеры.                                                                                                    |
|------------------------------------|----------------------------------------------------------------------------------------------------|
| Пробные снимки                     | Перед началом обычного использования камеры сделайте несколько пробных снимков для проверки ее работы.                                                                                                    |
| Авторское право                    | Запрещено воспроизведение и изменение документов, журналов,<br>музыки и иных материалов, защищенных законом об авторском праве и<br>предназначенных только для в личного использования, использования в<br>домашних условиях или для других аналогичных целей, без разрешения<br>обладателя авторских прав.                                                                                                    |
| Освобождение от<br>ответственности | Компания Ricoh Co., Ltd. не несет ответственности в случае невозможности<br>сохранения или просмотра изображений по причине неправильной работы<br>данного изделия.                                                                                                    |
| Гарантия                           | Данное изделие изготовлено в соответствии с местными техническими<br>условиями, и гарантия на него действительна только в стране приобретения.<br>Если изделие выйдет из строя или будет работать со сбоями, когда вы будете<br>за пределами своей страны, изготовитель не берет на себя обязанность<br>осуществлять техническое обслуживание на месте или нести какие-либо<br>связанные с этим расходы.                                                                                                    |
| Радиопомехи                        | При использовании данного изделия вблизи другого электронного<br>оборудования возможно взаимное неблагоприятное влияние устройств друг на<br>друга. В частности, работающая возпе радиоприемника или телевизора камера<br>может создавать помехи. В этом случае выполните описанные ниже действия.<br>• Установите камеру как можно дальше от телевизора, радиоприемника или<br>другого устройства.<br>• Измените положение антенны телевизора или радиоприемника.<br>• Измените положение антенны телевизора или радиоприемника. |

© Все права защищены. Компания RICOH CO, LTD., 2011 Полное или частичное воспроизведение настоящей публикации без четкого письменного согласия компании Ricoh запрещено. Компания Ricoh оставляет за собой право изменять содержание настоящего документа в любое время без предварительного уведомления.

При создании этого документа было сделано все возможное, чтобы информация в этом документе была точной. Однако если вы заметите ошибку или упущение, обязательно сообщите нам об этом по адресу, указанному на задней стороне обложки этой броширы.

Microsoft, Windows, Windows Vista\*, Windows 7\*\* и Internet Explorer — это товарные знаки корпорации Microsoft, зарегистрированные в США и других странах. Macintosh и Mac OS — это товарные знаки корпорации Apple Inc., зарегистрированные в США и других странах. Adobe, поготил Adobe и Adobe Reader — это товарные знаки корпорации Adobe Systems Incorporated, зарегистрированные в США и других странах. MediaBiowser\* - это торовая марка компании Pixela Corporation.

HDMI, логотип HDMI и «High-Definition Multimedia Interface» являются товарными знаками или зарегистрированными товарными знаками компании HDMI Licensing LLC.

Eye-Fi, логотип Eye-Fi и «Eye-Fi connected» являются товарными знаками компании Eye-Fi, Inc.

Все прочие товарные знаки, упомянутые в настоящем документе, являются товарными знаками соответствующих владельцев.

# Меры предосторожности

#### Предупреждающие знаки

С целью предотвращения вреда пользователю и окружающим, а также ущерба имуществу, в данном руководстве и на изделии используются различные предупреждающие знаки. Знаки и их смысл описаны ниже.

|                  | Этот знак указывает на действия, невыполнение или         |
|------------------|-----------------------------------------------------------|
|                  | неправильное выполнение которых с высокой степенью        |
|                  | вероятности может стать причиной нанесения вреда здоровью |
|                  | вплоть до летального исхода.                              |
|                  | Этот знак указывает на действия, невыполнение или         |
| \land Осторожно! | неправильное выполнение которых может стать причиной      |
| -                | нанесения вреда здоровью вплоть до летального исхода.     |
|                  | Этот знак указывает на действия, невыполнение или         |
| \land Внимание!  | неправильное выполнение которых может стать причиной      |
|                  | нанесения ущерба и физического вреда.                     |

#### Примеры предупреждений

Знак 🌒 указывает на действия, которые должны быть выполнены.

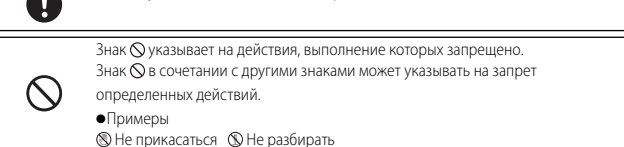

Для безопасной эксплуатации устройства соблюдайте следующие меры предосторожности.

# \land Опасно!

| (         | <ul> <li>Не разбирайте, не ремонтируйте и не вносите изменения в устройство<br/>самостоятельно. В корпусе устройства имеются цепи с высоким<br/>напряжением, возможно поражение электрическим током.</li> </ul>                            |
|-----------|----------------------------------------------------------------------------------------------------|
| $\otimes$ | <ul> <li>Не разбирайте, не вносите изменения в аккумулятор и не соединяйте его<br/>напрямую.</li> </ul>                                                                                                    |
| $\oslash$ | <ul> <li>Не бросайте аккумулятор в огонь, не нагревайте его, не используйте его при<br/>повышенной температуре окружающей среды (например, в машине или<br/>вблизи источников открытого огня), не оставляйте его без присмотра.</li> </ul> |
| $\square$ | • Не протыкайте, не бейте, не сдавливайте, не бросайте аккумулятор, не                                                                                                    |

| $\bigcirc$ | <ul> <li>Не пользуйтесь поврежденным и деформированным аккумулятором.</li> </ul>                                                                                                    |
|------------|----------------------------------------------------------------------------------------------------|
| $\bigcirc$ | <ul> <li>Не замыкайте положительные и отрицательные клеммы аккумулятора<br/>металлическими предметами. Не храните и не транспортируйте аккумулятор<br/>с металлическими объектами, например, со шпильками или металлическими<br/>ручками.</li> </ul> |
| 0          | <ul> <li>Заряжайте батарею с помощью специального USB-кабеля или зарядного<br/>устройства. Используйте только совместимые с камерой устройства.</li> </ul>                                                                                           |
| $\bigcirc$ | <ul> <li>Если устройство перегревается, дымит или служит источником необычного<br/>запаха, немедленно прекратите его использование и обратитесь к<br/>ближайшему дилеру или в сервисный центр.</li> </ul>                                            |
| 0          | <ul> <li>ри попадании в глаза электролита из аккумулятора немедленно промойте<br/>пораженный участок водой из крана и обратитесь за медицинской<br/>помощью. Не трите глаза.</li> </ul>                                                              |

# \land Осторожно!

|   | • В случае необычной работы (например, появления дыма или необычного<br>запаха) незамедлительно выключите питание. Как можно скорее<br>снимите аккумулятор, будьте осторожны, избегайте ожогов и поражения<br>электрическим током. Если питание осуществляется от стенной розетки,<br>во избежание пожара и поражения электрическим током отключите от<br>нее блок питания USB. В случае проблем с работой устройств немедленно<br>прекратите пользоваться ими. Как можно скорее обратитесь в ближайший<br>сервисный центр.                                                                                      |
|---|----------------------------------------------------------------------------------------------------|
| 0 | •В случае попадания в камеру металлических предметов, воды, прочих жидкостей и посторонних предметов немедленно отключите питание. Как можно скорее извлеките аккумулятор и карту памяти, будьте осторожны, избегайте ожогов и поражения электрическим током. Если питание осуществляется от стенной розетки, во избежание пожара и поражения электрическим током отключите от нее блок питания USB. В случае проблем с работой устройств немедленно прекратите пользоваться ими. Как можно скорее обратитесь в ближайший сервисный центр.                                                                       |
| 0 | <ul> <li>В случае повреждения экрана избегайте контактов с жидкостью. Примите следующие меры предосторожности.</li> <li>Для кожи: при попадании жидкости на кожу протрите поврежденный участок и тщательно промойте его водой, затем тщательно вымойте с мылом.</li> <li>Для глаз: при попадании жидкости в глаза промывайте их чистой водой в течение как минимум 15 минут, после чего сразу же обратитесь к врачу.</li> <li>При проглатывании: в случае проглатывания жидкости щательно прополощите рот водой. Затем выпейте большое количество воды и вызовите рвоту. Сразу же обратитесь к врачу.</li> </ul> |

| $\otimes$  | <ul> <li>Для защиты аккумулятор от утечки, перегрева, возгорания и взрыва соблюдайте следующие меры предосторожности.</li> <li>Не пользуйтесь аккумуляторами, не рекомендованными для данного изделия явным образом.</li> <li>Не носите и не храните аккумулятор вместе с металлическими предметами (шариковыми ручками, бусами, монетами, шпильками и пр.).</li> <li>Не кладите аккумулятор в микроволновую печь и в контейнеры высокого давления.</li> <li>В случае утечки жидкости или появления необычного запаха из аккумулятора, изменения его цвета и т. п. во время работы или зарядки незамедлительно выньте аккумулятор и камеры или зарядного устройства и не подвергайте воздействию огня.</li> </ul> |
|------------|----------------------------------------------------------------------------------------------------|
| $\otimes$  | <ul> <li>Во избежание возгорания, поражения электрическим током и растрескивания аккумулятора во время зарядки соблюдайте следующие меры предосторожности.</li> <li>Напряжение питания должно соответствовать указанным параметрам. Старайтесь не использовать тройники и удлинители.</li> <li>Не повреждайте, не скручивайте и не модифицируйте USB-кабель. Не ставьте на него тяжелые предметы, не растягивайте и не перегибайте.</li> <li>Запрещается подключать и отключать вилку шигра питания мокрыми руками. При отключении USB-кабел всегда держитесь за блок питания USB.</li> <li>Не накрывайте устройство во время зарядки.</li> </ul>                                                                 |
| 0          | <ul> <li>Не давайте аккумулятор и карты памяти SD детям. Проглатывание этих<br/>предметов опасно для человека. В случае проглатывания немедленно<br/>обратитесь за медицинской помощью.</li> </ul>                                                                                                    |
| $\bigcirc$ | <ul> <li>Не давайте устройство детям.</li> </ul>                                                                                                    |
| 8          | <ul> <li>Не прикасайтесь к внутренним компонентам устройства, если они стали<br/>видны после его падения или повреждения. Из-за наличия высокого<br/>напряжения в цепях устройства возможно поражение электрическим током.<br/>Как можно скорее снимите аккумулятор, будьте осторожны, избегайте<br/>ожогов и поражения электрическим током. Отнесите поврежденное<br/>устройство ближайшему дилеру или в сервисный центр.</li> </ul>                                                                                                    |
| 8          | <ul> <li>При использовании камеры на кухне или в других местах с повышенной<br/>влажностью следите за тем, чтобы влага не проникала внутрь камеры.</li> <li>Нарушение этой меры предосторожности может привести к неисправности<br/>изделия или поражению электрическим током.</li> </ul>                                                                                                    |
| $\bigcirc$ | <ul> <li>Во избежание взрыва, возгорания и ожогов не пользуйтесь устройством<br/>вблизи горючих газов, бензина, растворителей и аналогичных субстанций.</li> <li>Не пользуйтесь устройством в местах, где использование таких устройств<br/>ограничено или запрещено; это может стать причиной несчастного случая.</li> </ul>                                                                                                    |
| 0          | <ul> <li>Регулярно протирайте вилку шнура питания от пыли, накопление пыли<br/>может стать причиной возгорания.</li> </ul>                                                                                                    |

| $\otimes$  | <ul> <li>Во время путешествия в другие страны не используйте камеру с<br/>преобразователями напряжения или сетевыми адаптерами. Нарушение этой<br/>меры предосторожности может привести к возгоранию, неисправности<br/>изделия или поражению электрическим током.</li> </ul>                                                                                                    |
|------------|----------------------------------------------------------------------------------------------------|
| $\bigcirc$ | <ul> <li>Напряжение питания должно соответствовать указанному. Нарушение этой<br/>меры предосторожности может привести к неисправности изделия или<br/>поражению электрическим током.</li> </ul>                                                                                                    |
| $\bigcirc$ | <ul> <li>Не повреждайте, не скручивайте и не модифицируйте USB-кабель. Не ставьте<br/>на него тяжелые предметы, не растягивайте и не перегибайте. Повреждение<br/>кабеля может привести к возгоранию или поражению электрическим током.</li> </ul>                                                                                                    |
| $\bigcirc$ | <ul> <li>Не берите вилку мокрыми руками. Нарушение этой меры предосторожности<br/>может привести к поражению электрическим током.</li> </ul>                                                                                                    |
| R          | <ul> <li>При отключении устройства тяните за разъем, а не за кабель USB. Нарушение<br/>этой меры предосторожности может вызвать повреждение кабеля USB, что<br/>приведет к пожару или поражению электрическим током.</li> </ul>                                                                                                    |
| æ          | <ul> <li>При попадании внутрь камеры воды, жидкости, металлических или других<br/>посторонних предметов, немедленно отключите устройство от сети питания<br/>и обратитесь к ближайшему дилеру или в сервисный центр.</li> <li>Если устройство не работает или служит источником необычного запаха<br/>или шума, немедленно отключите его от сети питания и обратитесь к<br/>ближайшему дилеру или в сервисный центр. В случае неисправности или<br/>повреждения устройства прекратите его использование.</li> </ul> |
| $\odot$    | <ul> <li>Не разбирайте. Из-за наличия высокого напряжения в цепях устройства<br/>возможно поражение электрическим током.</li> </ul>                                                                                                    |
| 8          | <ul> <li>Не трогайте вилку во время грозы. Нарушение этой меры предосторожности<br/>может привести к поражению электрическим током.</li> </ul>                                                                                                    |
| $\bigcirc$ | •Не давайте аккумулятор детям.                                                                                                    |
| $\bigcirc$ | <ul> <li>Прекратите зарядку аккумулятора, если он не заряжается за указанное<br/>время.</li> </ul>                                                                                                    |
| $\Diamond$ | <ul> <li>Не кладите в микроволновую печку или скороварку.</li> </ul>                                                                                                    |
| $\bigcirc$ | <ul> <li>В случае утечки электролита или возникновения необычного запаха,<br/>немедленно уберите аккумулятор от горючих объектов.</li> </ul>                                                                                                    |

| 🔿 Внимание!                                        |                                                                                                    |  |
|----------------------------------------------------|----------------------------------------------------------------------------------------------------|--|
| 0                                                  | <ul> <li>В случае контакта с жидкостью из аккумулятора возможны ожоги. Если вы<br/>прикасались к поврежденному аккумулятору, немедленно промойте эти<br/>участки водой. (Не используйте мыло).</li> <li>В случае утечки немедленно снимите аккумулятор и тщательно протрите<br/>отеек аккумулятора. Только после этого можно устанавливать запасной<br/>аккумулятор.</li> </ul> |  |
| 0                                                  | <ul> <li>Надежно подключайте сетевой адаптер USB к соответствующим розеткам.</li> <li>Плохо зафиксированные шнуры могут стать причиной возгорания.</li> </ul>                                                                                                    |  |
| $\bigcirc$                                         | <ul> <li>Не направляйте вспышку на водителей; в этом случае возможны потеря<br/>управления транспортным средством и аварии.</li> </ul>                                                                                                    |  |
| R.                                                 | <ul> <li>Отключайте устройство от сети питания во время чистки для вашей<br/>безопасности.</li> <li>Отключайте устройство от сети питания, если оно не используется.</li> </ul>                                                                                                    |  |
| $\otimes$                                          | <ul> <li>Не накрывайте устройство во время зарядки. Невыполнение этой меры<br/>предосторожности может привести к пожару.</li> <li>Не замыкайте контакты на разъемах камеры или USB-кабеля. Невыполнение<br/>этой меры предосторожности может привести к пожару.</li> </ul>                                                                                                    |  |
| Меры пред<br>при работе<br>дополнител<br>принадлеж | осторожности Прежде чем использовать дополнительные принадлежности,<br>с внимательно ознакомътесь с мерами предосторожности,<br>приведенными в соответствующих руководствах.<br>сностями                                                                                                    |  |

# Использование руководств

#### В комплект поставки RICOH РХ входят следующие два руководства.

|                                                                                                    | «Руководство по эксплуатации фотокамеры» (этот буклет)                                                                                                    |
|----------------------------------------------------------------------------------------------------|----------------------------------------------------------------------------------------------------|
|                                                                                                    | В этом руководстве описаны функции камеры и ее                                                                                                    |
| Provense in a second and the second second s | компьютер программного обеспечения из комплекта                                                                                                    |
| Annuments and Annual Annual An | поставки камеры.                                                                                                    |
|                                                                                                    |                                                                                                    |
|                                                                                                    | «Руководство по эксплуатации программного<br>обеспечения» (файл в формате PDF)                                                                                                    |
|                                                                                                    | В этом руководстве описано копирование снимков с<br>фотокамеры на компьютер.<br>«Руководство по эксплуатации программного обеспечения»<br>находится во внутренней памяти камеры в папке [MANUAL].                                                                                                    |
|                                                                                                    | Программного<br>Программного<br>Програмного<br>Програмного<br>Програ |
|                                                                                                    | Чтобы скопировать руководство по эксплуатации на<br>компьютер, подключите камеру к компьютеру с помощью<br>кабеля USB из комплекта поставки. Более подробную<br>информацию см. на стр. 89.                                                                                                    |

Программа для просмотра и редактирования изображений «MediaBrowser» (только для OC Windows) записана во внутренней памяти камеры. Для получения информации об использовании камеры просмотрите интерактивную справку программы MediaBrowser или обратитесь в центры поддержки клиентов:

| Северная Америка (США)                          | Тел.: (бесплатный) +1-800-458-4029 |
|-------------------------------------------------|------------------------------------|
| Европа                                          |                                    |
| Великобритания, Германия,<br>Франция и Испания: | Тел.: (бесплатный) +800-1532-4865  |
| Другие страны:                                  | Тел.: +44-1489-564-764             |
| Азия                                            | Тел.: +63-2-438-0090               |
| Китай                                           | Тел.: +86-21-5385-3786             |
| Часы работы: с 9.00 до 17.00                    |                                    |

# Оглавление

| Меры предосторожности    | 2 |
|--------------------------|---|
| Использование руководств | 7 |
| Оглавление               | 8 |
|                          |   |

13

# Основные операции

| Комплект поставки                        |    |
|------------------------------------------|----|
| Дополнительные принадлежности            | 14 |
| Устройство фотокамеры                    | 15 |
| Экран                                    | 17 |
| Подготовка к использованию               | 20 |
| Установка аккумулятора и карты памяти SD |    |
| Зарядка аккумулятора                     |    |
| Включение и выключение питания           |    |
| Основные установки                       | 25 |
| Простая съемка                           |    |
| Фокусировка и съемка (стандартный режим) |    |
| Использование зума                       |    |
| Использование Вспышки                    |    |
| Использование автоспуска                 |    |
| Экспокомпенсация                         |    |
| Воспроизведение изображений              |    |
| Просмотр изображений                     |    |
| Просмотр миниатюр                        |    |
| Рейтинг снимков                          |    |
| Увеличение изображений                   |    |
| Удаление файлов                          |    |
| Удаление нескольких файлов               |    |
| Работа с меню                            |    |
| Быстрое меню съемки                      |    |
| Быстрое меню просмотра                   |    |

# <u>Дополнительные функции</u>

| <ol> <li>Выбор настроек в зависимости от сюжета</li> </ol> | a 38 |
|------------------------------------------------------------|------|
| Первоклассный снимок                                       |      |
| Фотографирование в режимах первоклассной съемки            | 140  |
| Избранные режимы первоклассной съемки                      |      |
| Создание нового режима первоклассной съемки                |      |
| <b>2</b> Съемка и просмотр видеороликов                    | 45   |
| Съемка видеороликов                                        | 45   |
| Просмотр видеороликов                                      | 46   |
| <b>3</b> Более подробно о фотосъемке                       | 47   |
| Фокус                                                      | 47   |
| Блокировка фокуса                                          |      |
| Опции фокусировки                                          |      |
| Слежение за объектом                                       |      |
| Предотвращение смазанности изображения                     | 50   |
| Подавление дрожания                                        |      |
| Использование Вспышки                                      | 50   |
| Повышение значения ISO                                     | 50   |
| Изменение цвета                                            | 51   |
| Баланс белого                                              | 51   |
| Вручную                                                    |      |
| Настройки изображения                                      |      |
| Серийная съемка                                            | 53   |
| Наложение даты                                             | 55   |
| Чувствительность ISO                                       | 56   |
| Цифровой зум                                               | 57   |
| Авторазмер                                                 |      |

| 4 | Более подробно о просмотре снимков | 59 |
|---|------------------------------------|----|
|   | Сокрытие снимков                   | 59 |
|   | Выбор кадров                       |    |
|   | Сокрытие снимков                   | 60 |
|   | Создание обрезанных копий          | 61 |
|   | Кадрирование                       | 61 |
|   | Коррекции перекоса                 | 64 |
|   | Защита снимков от удаления         | 65 |
|   | Выбор нескольких файлов            | 65 |
|   | Выбор снимков для печати           | 66 |
|   | Перекомпоновка избранного          | 67 |
|   | Просмотр фотографий на телевизоре  | 69 |
| 5 | Меню режима съёмки                 | 71 |
|   | Использование меню                 | 71 |
|   | Опции меню съемки                  | 72 |
|   | Качест./размер изобр               |    |
|   | Серийная съемка                    | 72 |
|   | Фокус                              | 72 |
|   | Замер экспозиции                   | 72 |
|   | Настройки изображения              | 72 |
|   | Сверхразрешение                    | 72 |
|   | Баланс белого                      | 73 |
|   | Замер ISO                          | 73 |
|   | Макс.ISO для Авто-ISO              | 73 |
|   | Экспокомпенсация                   | 73 |
|   | Размер видео                       | 73 |
|   | Снижение красных глаз              | 73 |
|   | Предварительный АФ                 | 73 |
|   | Коррекция дрожания                 | 73 |
|   | Наложение даты                     |    |
|   | Плюс обычная съемка                |    |
|   | Опции смягчения                    |    |
|   | Оттенок                            |    |
|   | виньетирование                     |    |
|   | ИГРУШЕЧНЫИ ЦВЕТ                    |    |
|   | Сорос уст. первоклассных снимков   |    |
|   | восст.завод.настроек               | /4 |

# **б** Меню режима просмотра

| Использование меню               | 75 |
|----------------------------------|----|
| Опции Меню просмотра             | 76 |
| Установки конфиденциальности     | 76 |
| Сохр. мои настр.: первокл.снимки | 76 |
| Сохранить первоклассный снимок   | 76 |
| Изменить размер                  | 76 |
| Кадрирование                     | 76 |
| Коррекц. перекоса                | 76 |
| Слайд-шоу                        | 77 |
| Защитить                         | 77 |
| Копир. на карту из внутр.памяти  | 77 |
| DPOF                             | 77 |
| Упорядочить избранное            | 77 |

# 7 Меню настройки

78

| Использование меню              | 78 |
|---------------------------------|----|
| Опции меню установки параметров | 79 |
| Отобр. быстрого меню            |    |
| Выбрать инф. съемки             |    |
| Просмотр видов сетки            |    |
| Инф. просмотра                  |    |
| Автоповорот                     |    |
| Автозащита избранного           |    |
| Яркость экрана                  |    |
| Вспомогат. вспышка АФ           |    |
| Звуковые сигналы                |    |
| Настройка громкости             |    |
| Время подтвержд.экр             |    |
| Автоотключение                  |    |
| Спящий режим                    |    |
| Ослаб.яркость экрана            |    |
| Цифровой зум                    |    |
| Порядк. номер карты             |    |
| Настройки даты                  |    |
| Language/言語                     |    |
| Режим видеовыхода               |    |
| Выход HDMI                      |    |
| Форматировать [карту]           |    |
| Форматировать [внутр. память]   |    |
| Подтв.версию прошивки           |    |
| Настройки Еуе-Fi                |    |
| ID хоста Еуе-Fi                 |    |
|                                 |    |

# 8 Прямая печать

| Функция прямой печати              | 84 |
|------------------------------------|----|
| Подключение камеры к принтеру      | 84 |
| Печать изображений                 | 85 |
| Печать одного или всех изображений |    |
| Печать нескольких изображений      |    |
|                                    |    |

# 9 Загрузка изображений на компьютер

| 09 |
|----|
|----|

| Для Windows                                   |  |
|-----------------------------------------------|--|
| Требования к системе для работы поставляемого |  |
| программного обеспечения                      |  |
| Установка программного обеспечения            |  |
| Копирование снимков на компьютер              |  |
| Для Macintosh                                 |  |
| Копирование снимков на компьютер              |  |
|                                               |  |

# 10 Приложения

#### 98

| Устранение неисправностей                         |      |
|---------------------------------------------------|------|
| Сообщения об ошибках                              |      |
| Поиск и устранение неисправностей фотокамеры      |      |
| Доступные установки                               | 104  |
| Технические характеристики                        |      |
| Количество изображений, которые можно сохранить   | 109  |
| Настройки по умолчанию/функции Настройки по умолч | анию |
| восстанавливаются, когда камера Выключается       | 111  |
| Дополнительные аксессуары                         | 113  |
| Зарядное устройство (ВЈ-10)                       |      |
| Использование фотокамеры за границей              | 114  |
| Меры предосторожности при работе с устройством    | 115  |
| Уход и хранение                                   |      |
| Гарантия и обслуживание                           | 120  |
| Индекс                                            |      |

# Основные операции

Прочтите этот раздел, если вы впервые пользуетесь этой фотокамерой.

| Комплект поставки14           |
|-------------------------------|
| Устройство фотокамеры15       |
| Экран17                       |
| Подготовка к использованию20  |
| Простая съемка26              |
| Воспроизведение изображений31 |
| Удаление файлов34             |
| Работа с меню36               |

# Комплект поставки

Вскройте упаковку и проверьте комплект поставки.

\* Внешний вид устройств может быть другим.

# RICOH PX

Серийный номер фотокамеры указан на ее нижней панели.

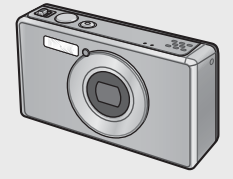

Аккумулятор (DB-100)

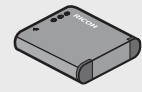

- Кабель USB
- Сетевой USB адаптер
- Вилка
- Аудиовидеокабель
- Ремешок
- Гарантия
- Руководство по эксплуатации фотокамеры

#### Примечание-----Подключение вилки

Перед первым использованием USB адаптера подключите сетевой шнур, вставив его до щелчка во входной разъем USB адаптера.

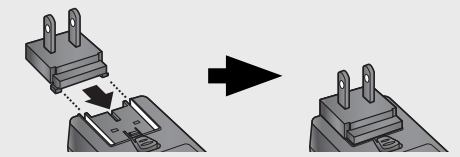

Форма вилки зависит от страны, в котором продается устройство.

# Дополнительные принадлежности

- Аккумулятор (DB-100)
- Зарядное устройство (ВЈ-10)
- Кабель HDMI (HC-1)

Используется для подключения камеры к телевизору, имеющему разъем HDMI.

- Защитный чехол (PJ-1) Защищает камеру от царапин.
- Ремешок (ST-4)

Двухсторонний шейный ремешок к креплением камеры в одной точке, который поставляется с коротким ремешком.

# Устройство фотокамеры

# Фотокамера

Вид спереди

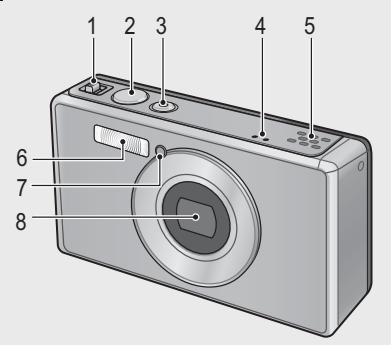

|   | Наименование                                             | См.             |
|---|----------------------------------------------------------|-----------------|
| 1 | Рычаг зума 🚺 (телеобъектив)/🚺 (широкоугольный)           | Стр. 28, 31, 33 |
|   | <b>Q</b> (просмотр с увеличением)/ 🖼 (просмотр миниатюр) |                 |
| 2 | Спусковая кнопка                                         | Стр. 27         |
| 3 | Кнопка включения питания POWER/Лампа индикатора          | Стр. 24, 23     |
| 4 | Микрофон                                                 | Стр. 45         |
| 5 | Динамик                                                  | Стр. 46         |
| 6 | Вспышка                                                  | Стр. 29         |
| 7 | Вспомогательная вспышка для автофокуса/Лампа             | Стр. 80, 30     |
|   | автоспуска                                               |                 |
| 8 | Объектив                                                 | _               |

# Примечание-----

#### Прикрепление ремешка/шейного ремешка к фотокамере

Протяните короткий конец ремешка через ушко для крепления ремешка на фотокамере и затяните концы. Снимите конец ремешка с пряжки и прикрепите, как показано на рисунке.

 Самую свежую информацию о дополнительных принадлежностях см. на веб-сайте компании Ricoh (http:// www.ricohpmmc.com/).

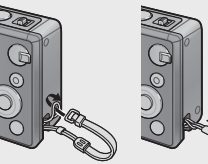

Прочтите этот раздел, если вы впервые пользуетесь этой фотокамерой.

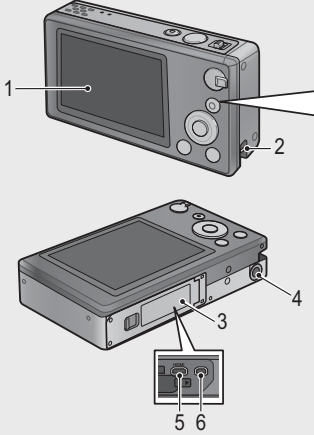

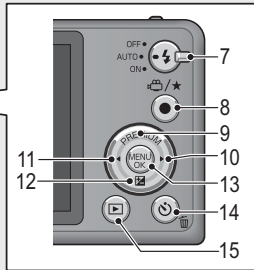

|    | Наименование                            | См.                         |
|----|-----------------------------------------|-----------------------------|
| 1  | Экран                                   | Стр. 17                     |
| 2  | Ушко для крепления ремешка              | Стр. 14                     |
| 3  | Крышка отсека аккумулятора/карты памяти | Стр. 20, 69, 90, 94, 96     |
| 4  | Гнездо для штатива                      | —                           |
| 5  | Выходной терминал HDMI Micro (тип D)    | Стр. 69                     |
| 6  | Общий разъем для порта USB/выхода AV    | Стр. 20, 69, 84, 90, 94, 96 |
| 7  | Вспышка                                 | Стр. 29                     |
| 8  | Кнопка 🛱 (видео)/ 🛨 (избранное)         | Стр. 45, 32, 43, 44         |
| 9  | Кнопка PREMIUM/                         | Стр. 40                     |
| 10 | Кнопка 🕨                                | —                           |
| 11 | Кнопка 🗲                                | —                           |
| 12 | Кнопка 🗹 (экспокомпенсация)/ 🛡          | Стр. 30, 39                 |
| 13 | Кнопка MENU/OK                          | Стр. 36, 71, 75, 78         |
| 14 | Кнопка 🖄 (автоспуск)/ 🛍 (удаление)      | Стр. 30, 34                 |
| 15 | Кнопка ► (воспроизведение)              | Стр. 31                     |

(\*) Символы ▲, ▼, ◀ и ▶ в этом руководстве означают кнопки вверх (PREMIUM), вниз (☑), влево и вправо, соответственно.

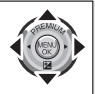

# Экран

## Пример индикации в режиме съемки

Режим фотосъемки

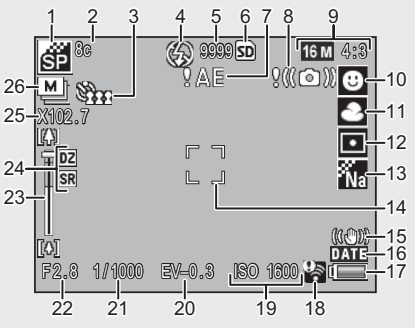

|    | Наименование          | См.      |    | Наименование           | См.      |
|----|-----------------------|----------|----|------------------------|----------|
| 1  | Режим съемки Premium  | Стр. 38  | 14 | Рамка АФ               | Стр. 48  |
| 2  | Выдержка [Фейерверк]  | Стр. 38  | 15 | Коррекция дрожания     | Стр. 50  |
| 3  | Автоспуск             | Стр. 30  | 16 | Наложение даты         | Стр. 55  |
| 4  | Режим вспышки         | Стр. 29  | 17 | Символ батареи         | Стр. 19  |
| 5  | Количество оставшихся | Стр. 109 | 18 | Подключение Eye-Fi     | Стр. 19  |
| 6  | кадров                | (m 21    | 10 | 224.000 160            | CTO EG   |
| 0  | поситель для записи   | CIP. ZI  | 19 | Samep ISO              | CIP. 50  |
| 7  | Предупреждающий       | Стр. 101 | 20 | Экспокомпенсация       | Стр. 30  |
|    | индикатор о неверной  |          |    |                        |          |
|    | экспозиции            |          |    |                        |          |
| 8  | Символ предупреждения | Стр. 50  | 21 | Выдержка               | Стр. 106 |
|    | о дрожании камеры     |          |    |                        |          |
| 9  | Размер изображения    | Стр. 72  | 22 | Диафрагма              | Стр. 106 |
| 10 | Режим фокусировки     | Стр. 48  | 23 | Индикатор увеличения   | Стр. 28  |
| 11 | Баланс белого         | Стр. 51  | 24 | Зум сверхвысокого раз- | Стр. 28, |
|    |                       |          |    | решения/Цифровой зум   | 57       |
| 12 | Замер экспозиции      | Стр. 72  | 25 | Увеличение зума/       | Стр. 28, |
|    |                       |          |    | Авторазмер зума        | 57       |
| 13 | Настройки изображения | Стр. 52  | 26 | Серийная съемка        | Стр. 53  |

Прочтите этот раздел, если вы впервые пользуетесь этой фотокамерой.

# Режим видеосъемки 27 БО МСА СКЕС 0 10 10:00 /15:00 Консексова 29

|    | Наименование           | См.      |    | Наименование            | См.      |
|----|------------------------|----------|----|-------------------------|----------|
| 27 | Индикатор записи видео | Стр. 45  | 29 | Оставшееся время записи | Стр. 109 |
| 28 | Время записи           | Стр. 109 |    |                         |          |

Примечание-----

Если количество оставшихся кадров превышает 10000, на экране выводится число «9999».

#### Пример экрана в режиме воспроизведения

#### Режим фотосъемки

#### Режим видеосъемки

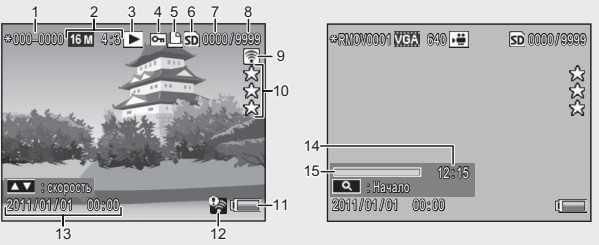

|   | Наименование            | См.     |    | Наименование            | См.     |
|---|-------------------------|---------|----|-------------------------|---------|
| 1 | Номер файла             | —       | 9  | Изображения,            | Стр. 19 |
| _ |                         |         |    | переданные через Eye-Fi |         |
| 2 | Размер изображения      | Стр. 72 | 10 | Рейтинг                 | Стр. 32 |
| 3 | Типы режимов            | —       | 11 | Символ батареи          | Стр. 19 |
| 4 | Защитить                | Стр. 65 | 12 | Подключение Eye-Fi      | Стр. 19 |
| 5 | DPOF                    | Стр. 66 | 13 | Дата съемки             | Стр. 25 |
| 6 | Источник                | Стр. 21 | 14 | Время записи или        | —       |
|   | воспроизводимых данных  |         |    | воспроизведения         |         |
| 7 | Количество              | —       | 15 | Индикатор               | —       |
|   | просмотренных файлов    |         |    |                         |         |
| 8 | Общее количество файлов | _       |    |                         |         |

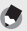

#### Примечание-----

• В правом нижнем углу экрана выводится символ заряда аккумулятора.

| Символ батареи | Описание                                               |
|----------------|--------------------------------------------------------|
| Зеленый        | Аккумулятор заряжен.                                   |
| ¢ 💶            | Аккумулятор частично разряжен. Рекомендуется зарядить. |
| ť 🗖            | Аккумулятор разряжен. Зарядите батарею.                |

 Состояние передачи и воспроизведения при использовании карты Eye-Fi (СЭСтр. 22). Переданные на компьютер изображения отображаются значком

| Значок       | Статус               | Значок | Статус                 |
|--------------|----------------------|--------|------------------------|
| (0+          | Нет соединения       | ŝ.     | Соединение остановлено |
| (i))         | Установка соединения | -      | Ошибка чтения          |
| ()           | Ожидание переноса    | 1      | информации на карте    |
|              | данных               |        | Eye-Fi (*)             |
| ( <b>(</b> • | Перенос              |        |                        |

- (\*) Выключите камеру и снова включите. Если проблема сохраняется, возможно, карта неисправна.
- Дополнительную информацию о фотографии можно получить, выбрав значение [Детальное] в меню быстрого доступа [Выбор отобр. информации] (СЭС Стр. 36).

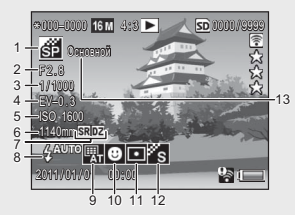

|   | Наименование             | См.      |    | Наименование            | См.      |
|---|--------------------------|----------|----|-------------------------|----------|
| 1 | Режим съемки             | —        | 8  | Режим вспышки           | Стр. 29  |
| 2 | Диафрагма                | Стр. 106 | 9  | Баланс белого           | Стр. 51  |
| 3 | Выдержка                 | Стр. 106 | 10 | Режим фокусировки       | Стр. 48  |
| 4 | Экспокомпенсация         | Стр. 30  | 11 | Замер экспозиции        | Стр. 72  |
| 5 | Замер ISO                | Стр. 56  | 12 | Настройки изображения   | Стр. 52  |
| 6 | Фокусное расстояние зума | Стр. 28  | 13 | Опции смягчения/        | Стр. 73, |
| 7 | Зум сверхвысокого        | Стр. 28, | 1  | Оттенок/Виньетирование/ | 74       |
|   | разрешения/Цифровой зум  | 57       |    | Игрушечный цвет         |          |

# Подготовка к использованию

### Включите питание и подготовьте фотокамеру к съемке.

# Установка аккумулятора и карты памяти SD

Перед выполнением убедитесь, что фотокамера выключена.

## Откройте крышку отсека аккумулятора/карты.

 Сдвиньте защелку в указанном направлении и откройте крышку.

# **2** Вставьте аккумулятор и карту памяти SD.

 После проверки ориентации вставьте карту до щелчка, а затем установите батарею. Батарея будет полностью установлена, когда защелка встанет на место, как показано на рисунке. Камера не включится, если батарея установлена неправильно.

## 3 Закройте крышку.

 Закройте и заблокируйте крышку, как показано на рисунке.

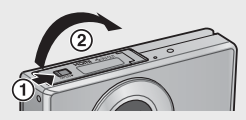

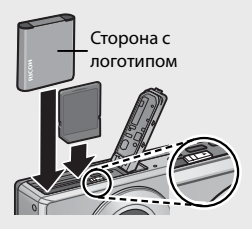

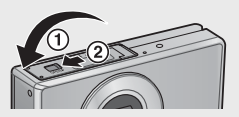

#### Извлечение аккумулятора

После разблокировки и открывания крышки аккумулятора/ карты, отпустите фиксатор аккумулятора для его извлечения. Теперь аккумулятор можно вынуть пальцами. Извлеките его из фотокамеры. Не роняйте аккумулятор.

## Извлечение карты памяти SD

Разблокируйте и откройте крышку отсека аккумулятора/карты. Нажмите на карту памяти SD и отпустите. Она немного выдвинется. Извлеките ее из фотокамеры.

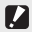

#### 🕗 Внимание! --

- Закройте отсек аккумулятора/карты во избежание попадания влаги.
- Перед открывание или закрыванием отсека аккумулятора/карты выберите место, свободное от воды, песка, грязи и т.п., а также вытрите любые загрязнители с камеры.
- При установке в камеру проверьте правильность ориентации аккумулятора и карты SD. Неправильная установка батареи или карты SD с принудительным закрыванием крышки может привести к повреждению камеры, аккумулятора или карты памяти SD.

#### Аккумулятор

В камере используется аккумулятора типа DB-100 (входит в комплект поставки). Не используйте другие типы аккумуляторов.

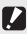

🚺 Внимание! ---Во время работы аккумулятор может нагреваться. Перед извлечением

- аккумулятора выключите камеру и дайте ей остыть.
- Если фотокамера не будет использоваться в течение длительного времени. вынимайте из нее аккумулятор.
- Утилизируйте батарейки в соответствии с правилами, установленными правительством или местными властями.

# Карта памяти SD (приобретается отдельно)

В камере могут использоваться карты памяти SD, SDHC и Eve-Fi (далее называемые «карты памяти SD»). Карты SDXC использоваться не могут.

Если в камере установлена карта памяти, то будет отображаться значок ෩; если карта отсутствует, то будет отображаться значок №, и изображения будут записываться в память камеры.

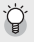

#### Форматирование карт памяти ------

Перед первым использованием или после применения в других устройствах карты памяти должны форматироваться с помощью опции [Форматировать (карту)] (СССТр. 83) в меню настройки камеры (СССТр. 78). Помните, что это может привести к необратимому удаления изображений на карте; перед форматированием скопируйте данные на компьютер или другое устройство. Перед форматированием карт памяти Еve-Fi убедитесь, что поставляемое с картой программное обеспечение установлено на вашем компьютере.

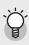

# Карты Еуе-Fi----

Можно использовать карты Eye-Fi X2 (карты памяти SD со встроенной функцией беспроводной сети). Дополнительную информацию о картах Eye-Fi см. на веб-сайте Eye-Fi (http://www.eye.fi/).

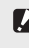

## 🚺 Внимание! -----

- Если карта памяти SD установлена, изображения не записываются во внутреннюю память, даже если карта заполнена.
- Следите, чтобы контакты карты памяти не загрязнялись.
- Поддержка данным устройством функций карт Eye-Fi (в том числе и беспроводной передачи) не гарантируется. В случае проблем с картой Eye-Fi обращайтесь к ее производителю. Кроме того, карты Eye-Fi можно использовать только в той стране, в которой они были приобретены. В случае сомнений относительно того, можно ли использовать конкретную карту в конкретной местности, обращайтесь к производителю карты.

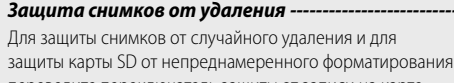

защиты карты SU от непреднамеренного форматировани переведите переключатель защиты от записи на карте памяти SD в положение «LOCK».

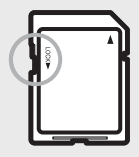

Помните: если карта памяти заблокирована, на нее нельзя записывать данные, поэтому съемка на такую карту невозможна. Перед съемкой карту следует разблокировать.

# Зарядка аккумулятора

Перед эксплуатаций аккумулятор следует зарядить.

Аккумулятор можно зарядить, подключив его к компьютеру или сетевому USB адаптеру, включенному в сетевую розетку. В любом случае выключите камеру и подключите входящий в комплект USB-кабель к гнезду USB/AV OUT.

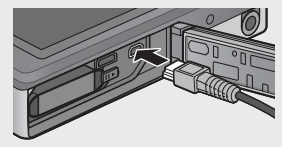

Для зарядки аккумулятора подключите USBкабель и вставьте в розетку сетевой адаптер. Зарядка начнется автоматически.

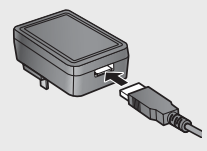

#### Использование компьютера

При подключении к компьютеру появится диалоговое окно, показанное справа. Выберите [Зарядка] и нажмите на кнопку MENU/OK. При выборе другого значения зарядке идти не будет.

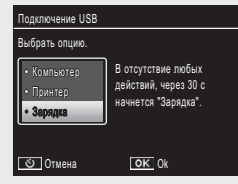

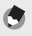

🖪 Примечание

Состояние зарядки камеры будет отображаться индикатором:

| Лампа индикатора                     | Описание                          |
|--------------------------------------|-----------------------------------|
| Мигает с интервалом в одну секунду   | Идет зарядка через USB            |
| Выкл.                                | Зарядка завершена                 |
| Мигает быстро (примерно два раза     | Неисправность зарядного           |
| в секунду) в течение 5 сек., а затем | устройства или отсутствие батареи |
| выключается                          |                                   |

Зарядка идет примерно в течение 160 минут при использовании сетевой розетки, и 240 минут - при подключении к компьютеру (эти цифры относятся к температуре 25 °C: время зарядки может зависеть от температуры. текущего состояния аккумулятора и операций, которые выполняются с камерой и/или компьютером).

При использовании компьютера необходимо учитывать следующее:

- Зарядка автоматически начнется если с камерой не будут выполняться операции в течение 30 секунд.
- Аккумулятор не будет заряжаться, если компьютер находится в спящем (ожидающем) режиме.
- Если аккумулятор перед зарядкой не использовался длительное время, то опции USB и зарядка могут начинаться с задержкой. Зарядите аккумулятор с помощью сетевого USB адаптера.

- 🚺 Внимание! --
  - Используйте только входящий в комплект поставки сетевой USB адаптер и USB-кабель.
  - Во время зарядки не оставляйте камеру под воздействием прямых солнечных лучей или высоких температур, не подвергайте ее ударам или вибрации.
  - После завершения зарядки отключите камеру. Невыполнение этой меры предосторожности может привести к пожару.
  - Не замыкайте контакты на разъемах аккумулятора металлическими объектами - это может вызвать короткое замыкание.
  - Заряжайте аккумулятор при температуре от 10°С до 40°С. При температуре от 10°С до 15°С время зарядки может увеличиться, а при температуре ниже 10°С зарядка будет либо происходить медленно, либо вообще не начнется.
  - При использовании компьютера подсоедините USB-кабель непосредственно к компьютеру. Во время зарядки на карту памяти нельзя записать данные, получение доступа к камере во время зарядки может увеличить время этой процедуры. При нажатии на кнопку включения питания POWER зарядка будет закончена, и камера выключится.

# Включение и выключение питания

Чтобы включить фотокамеру, нажмите кнопку включения питания POWER. Прозвучит сигнал начала работы и включится дисплей. Чтобы выключить фотокамеру, еще раз нажмите кнопку включения питания POWER.

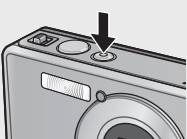

Перед выключением камеры будет отображено количество снимков сделанных за день.

Примечание------Если часы не установлены, отображается ноль.

# Работа с фотокамерой в режиме воспроизведения

При нажатии и удерживании кнопки (воспроизведение) фотокамера переходит в режим воспроизведения.

Если камеры была включена нажатием на кнопку **•**, то повторное нажатие на кнопку **•** приведет к выключению камеры.

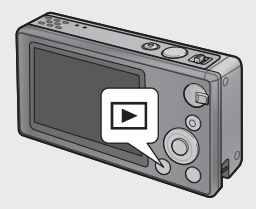

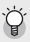

#### Спящий режим и Автоотключение

Если в течение времени, заданного в пунктах меню настройки (СССТр. 78) [Спяший режим] (С Стр. 81) или [Автоотключение] (С Стр. 81), с камерой не выполняются никакие действия, то с целью экономии энергии аккумулятора будет затемняться дисплей или выключаться питание камеры.

## Основные установки

### Выбор языка

При первом включении фотокамеры появится окно выбора языка. Выберите требуемый язык и нажмите на кнопку MENU/OK (для продолжения работы без выбора языка нажмите кнопку 🖄).

| Language/言語                                |             |
|--------------------------------------------|-------------|
| <ul> <li>Русский<br/>紫体中文<br/>1</li> </ul> | 简件中文<br>한국어 |
|                                            |             |
| 🔹 Вибрать                                  | OK Ok       |

## Установка даты/времени

Отобразится показанное справа диалоговое окно; чтобы изменить настройки, с помощью кнопок  $\blacktriangleleft$  или  $\blacktriangleright$ выделите год, месяц, день, час, минуту или формат даты, а затем нажмите кнопку ▲ или ▼.

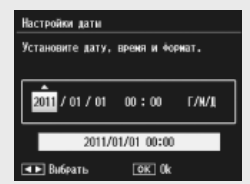

Нажмите на кнопку MENU/OK

после установки параметров. На дисплее появится запрос на подтверждение. Для установки часов нажмите кнопку MENU/OK еще раз.

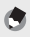

#### 🖪 Примечание

- Для нанесения на снимки времени и/или даты съемки выберите значения [Дата] или [Дата, время] для параметра [Наложение даты] (🖙 Стр. 73) в меню съемки (С Стр. 71).
- Для сохранения даты и времени нужно установить в фотокамеру аккумулятор с уровнем заряда, достаточным не менее чем на два часа.
- Если аккумулятор снимается более чем на неделю, настройки даты и времени будут потеряны. Дату и время нужно будет установить заново.
- Язык, дату и время можно в любой момент изменить в пунктах меню [Language/言語] (🕼 Стр. 82) и [Настройки даты] (🕼 Стр. 82) в меню настройки (🕼 Стр. 78).

#### Все готово к съемке.

# Фокусировка и съемка (стандартный режим)

При включении камеры выбирается стандартный режим. В этом режиме параметры выбираются в зависимости от условий съемки.

Спусковая кнопка имеет два положения: при нажатии на спусковую кнопку наполовину, камера наводит фокус на выбранный объект. При полном нажатии на эту кнопку производится съемка (чтобы сделать снимок без использования автофокуса, установите фокус как описано на стр. 48).

- Держите фотокамеру двумя руками, слегка прижимая локти к телу.
  - Во время съемки не заслоняйте объектив, вспышку или вспомогательную вспышку АФ пальцами, волосами или ремешком фотокамеры.

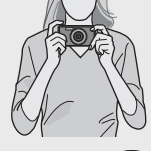

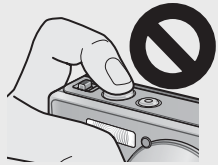

2 Поместите объект съемки в рамку в центре дисплея и нажмите спусковую кнопку наполовину, чтобы настроить фокус, экспозицию и баланс белого.

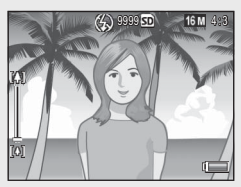

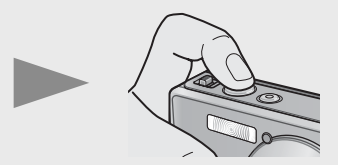

- При обнаружении объекта для портретной съемки, при установке фокуса камера будет отдавать приоритет лицу.
- Фокусное расстояние замеряется не более чем по девяти точкам. Позиции, которые находятся в фокусе, обозначаются зелеными рамками.

#### 3 Плавно нажмите на спусковую кнопку до конца.

- Только что отснятый кадр ненадолго появится на экране, а затем будет сохранен во внутренней памяти или на карте памяти SD.

#### 🕤 Примечание---

Если фотокамера выключается в режиме первоклассной съемки (С Стр. 38). последний выбранный режим первоклассных снимков будет восстановлен при включении фотокамеры в следующий раз. Для возврата в стандартный режим съемки нажмите 🔶 на дисплее съемки первоклассных снимков.

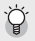

#### Съемка крупным планом (макросъемка) -----

В стандартном режиме камера автоматически устанавливает фокусное расстояние исходя из объектов, которые расположены ближе к объективу. Более короткие фокусные расстояния можно установить, выбрав значение [Лупа] (CTP. 38) в режиме premium.

# Использование зума

Для приближения объекта и заполнения им всего кадра выберите положение (телеобъектив) на рычаге зума или положение [+] (широкоугольный) для удаления объектов и большего угла захвата изображения. Масштаб представляется индикатором на дисплее изображения.

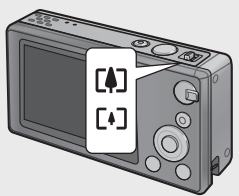

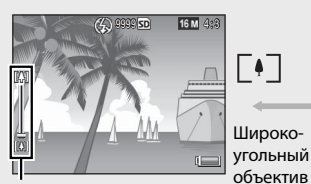

[≬]

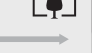

Телеобъектив

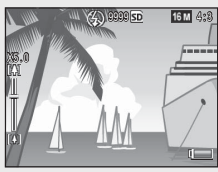

Индикатор увеличения

🕭 Примечание-

Белая часть индикатора масштаба отображает оптический зум (до 5,0×); зеленая часть сверхвысокое разрешение (до 2,0×). При использовании зума со сверхвысоким разрешением на экране выводится значок SR, коэффициент масштабирования представляется

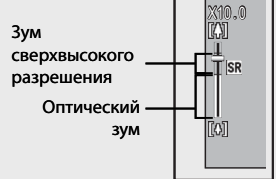

зеленым цветом. Зум со сверхвысоким разрешением позволяет увеличивать объекты с меньшим искажением.

Зум сверхвысокого разрешения включен, если для параметра [Цифровой зум] (С Стр. 82) в меню настройки (С Стр. 78) выбрано значение [Стандартный].

# Использование цифрового зума ----

В зависимости от режима съемки и выбранных в меню съемки параметров вы можете приблизить объект еще больше после того, как индикатор масштаба достигнет зоны, обведенной желтой рамкой. Отпустив рычаг, зума выберите 🚺 для приближения объекта с помощью цифрового зума (Стр. 57).

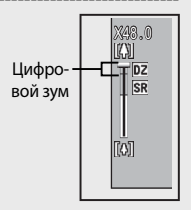

Прочтите этот раздел, если вы впервые пользуетесь этой фотокамерой.

# Использование Вспышки

Для выбора режима работы вспышки используется соответствующий диск. Выбранный режим вспышки выводится вверху на экране.

| OFF  |        | Вспышка отключена и не<br>работает. |
|------|--------|-------------------------------------|
| AUTO | 5 AUTO | Вспышка срабатывает                 |
|      | V      | автоматически.                      |
| ON   | 4      | Вспышка срабатывает при             |
|      |        | съемке каждого снимка. (*)          |

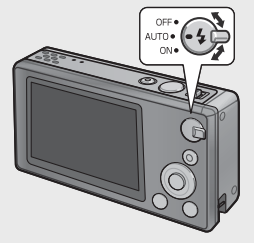

(\*) Помните, что вспышка может не срабатывать в зависимости от режима съемки или выбранных в меню съемки параметров (🖙 Стр. 104).

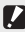

🚺 Внимание! ------

- Значок режима вспышки будет мигать в течение примерно пяти секунд во время ее зарядки; до окончания этого мигания съемка производиться не будет.
- При включенной вспышке запуск фотокамеры может занимать больше времени.

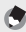

#### Примечание----

- Для повышения точности автоматической фокусировки сработает вспомогательная вспышка.
- Для уменьшения эффекта «красных глаз» выберите значение [Вкл] для параметра [Снижение красных глаз] (🕼 Стр. 73) в меню съемки (😰 Стр. 71).

## Использование автоспуска

Фотокамера оснащена таймером автоспуска на 10 секунд для автопортретов, таймером на 2 секунды для предотвращения размытия из-за движения фотокамеры при нажатии спусковой кнопки и групповым таймером для групповых портретов.

Выберите режим автоспуска с помощью кнопки 🕲 (автоспуск) до начала съемки. Выбранный режим будет показан на дисплее.

При выборе группового таймера камера сделает два снимка с интервалом в пять секунд; лампа автоспуска будет мигать две секунды непосредственно перед каждым снимком.

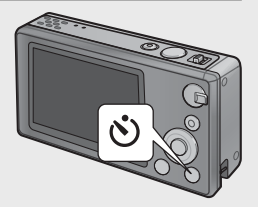

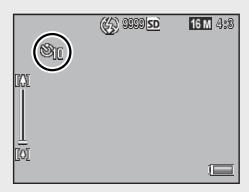

Положение фокуса будет фиксировано на значении для первого снимка.

- 🕏 Примечание-----
  - Фотокамера остается в режиме автоспуска, даже после того, как снимок будет сделан. Для выхода из режима автоспуска нажмите на кнопку О и выберите значение [Автоспуск выкл.].
  - При активации автоспуска с задержкой десять секунд лампа будет гореть восемь секунд во время обратного отсчета и мигать последние две секунды перед съемкой.
  - Если автоспуск настроен на [2 секунды], лампа автоспуска не включается и не мигает.
  - Доступные опции зависят от режима съемки (ССС Стр. 104).

## Экспокомпенсация

Примечание----

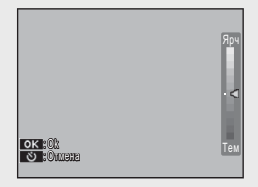

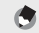

В некоторых режимах кнопка 🛛 используется для установки других параметров (🖙 Стр. 39).

# Воспроизведение изображений

# Просмотр изображений

Для просмотра изображений на дисплее камеры нажмите (воспроизведение) (для включения камеры и просмотра нажмите и удерживайте кнопку ).

Пролистывать изображения можно с помощью кнопок ◀ и ▶. Для выхода из режима просмотра снова нажмите на кнопку ▶.

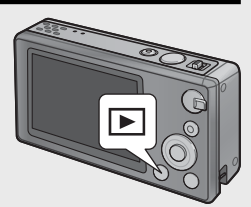

# Просмотр миниатюр

С помощью рычага зума можно выбрать просмотр одного кадра, 20-кадров, 81кадра и просмотр в виде календаря.

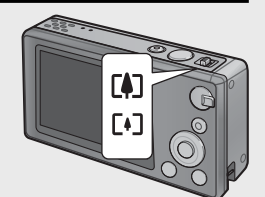

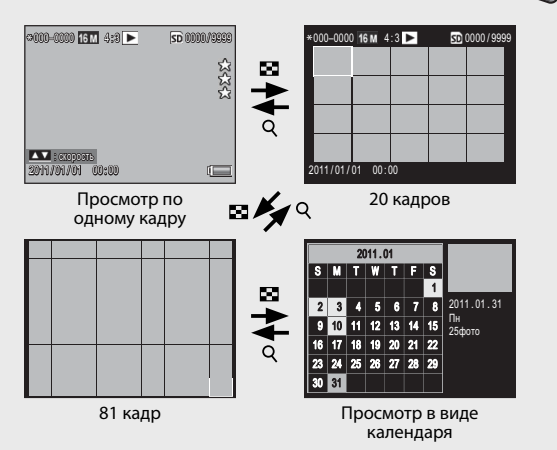

### Многокадровый просмотр

С помощью кнопок ▲, ▼, ◀ и ▶ выберите изображение и нажмите на кнопку MENU/OK для его просмотра на всем дисплее.

#### Просмотр в виде календаря

С помощью кнопок ▲, ♥, ◀ и ▶ выберите требуемую дату (будут активны только дни, в течение которых велась съемка) и нажмите кнопку MENU/OK для просмотра первого сделанного в этой день снимка в полноэкранном режиме.

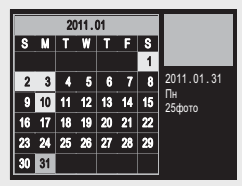

Для просмотра изображений, сделанных

в течение другого месяца, выберите текущий месяц и нажмите кнопки ◀ или ▶.

Примечание-------- При удержании нажатой кнопки ★ (избранное) в одно-, 20- и 81-кадровом
 режимах просмотра произойдет переключение в режим календаря. Если
 фотокамера выключается в режиме отображения календаря, то в следующий
 раз после включения фотокамеры и перехода в режим просмотра снова
 будет отображаться календарь.

# Рейтинг снимков

Нажмите на кнопку ▲ или ▼ для присвоения текущему кадру рейтинга от одной до трех звездочек. Рейтинги могут быть установлены для 9 999 снимков. ©000-0000 1511 4:28 ► 🖸 0000/06680

# Просмотр избранного

Для просмотра изображений с выбранным рейтингом нажмите на кнопку ★ во время воспроизведения и выберите требуемый рейтинг. Выберите [Рейтинги] для просмотра всех изображений с рейтингом отличным от нуля или снова нажмите на кнопку ★ для возврата к обычному режиму воспроизведения.

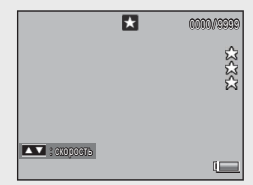

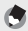

#### Примечание-----

- Избранные изображения могут отображаться в однокадровом или 20кадровом режиме просмотра.
- Рейтинги можно изменять во время отображения избранных снимков.
   Новые значения рейтингов будут выводиться при следующем просмотре избранных изображений.
- В окне показа избранных кадров можно изменить порядок их расположения (СЭСтр. 67).

#### Увеличение изображений

Для увеличения фотографий в режиме однокадрового просмотра поверните рычаг зума в положение Q. Максимальное увеличение зависит от формата изображения.

| Размер изображения             | Просмотр с увеличением    |
|--------------------------------|---------------------------|
|                                | (максимальное увеличение) |
| VGA 4:3                        | 3,4×                      |
| <b>1M</b> 4:3                  | 6,7×                      |
| Изображения, размер которых    | 16×                       |
| отличается от вышеприведенного |                           |

С помощью кнопок ▲, ♥, ◀ и ▶ выберите другие участки изображения и нажмите на рычаг зума в направлении ⊠ для его просмотра на всем дисплее.

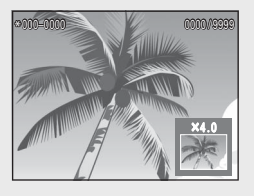

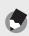

#### Примечание--

- Увеличение видеороликов невозможно.
- Обрезанные копии снимков (ССС Стр. 61) нельзя увеличивать до упомянутых выше размеров.

# Удаление файлов

Для удаления файлов из внутренней памяти или карты памяти во время воспроизведения используется кнопка б (удаление).

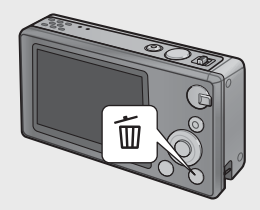

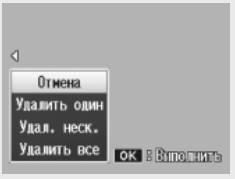

Просмотр по одному кадру

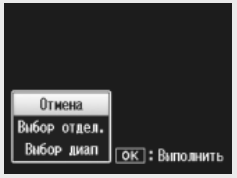

Просмотр миниатюр

## Просмотр по одному кадру

| Возможные настройки | Описание                                       |
|---------------------|------------------------------------------------|
| Удалить один        | Удалить текущее изображение.                   |
| Удал. неск.         | Переключите дисплей в режим 20-кадрового       |
|                     | просмотра и выберите между [Выбор отдел.] и    |
|                     | [Выбор диап] (см. ниже).                       |
| Удалить все         | На дисплее появится запрос на подтверждение.   |
|                     | Выберите [Да] и нажѕмите кнопку MENU/OK для    |
|                     | удаления всех изображений во внутренней памяти |
|                     | или на карте памяти.                           |

## Просмотр миниатюр

| Возможные настройки | Описание                                       |
|---------------------|------------------------------------------------|
| Выбор отдел.        | Удалить выбранные изображения.                 |
| Выбор диап          | Удалить все изображения в выбранном диапазоне. |

# Удаление нескольких файлов

При нажатии на кнопку 🔟 в режиме просмотра миниатюр или на кнопку [Удал. неск.] в режиме однокадрового просмотра будут отображаться следующие опции.

#### Выбор отдел.: Удаление нескольких выбранных файлов

### **1** Выберите изображения и нажмите на кнопку MENU/OK.

- Выбранные снимки будут помечены значком Ш. Для отмены выбора снимка, его необходимо выделить и сновать нажать на кнопку MENU/OK.
- **2** Нажмите кнопку **1**.
  - На дисплее появится запрос на подтверждение.

### 3 Выберите [Да] и нажмите на кнопку MENU/OK.

# Выбор диап: Удаление всех файлов в выбранных диапазонах

- Выберите первый снимок в диапазоне и нажмите на кнопку MENU/OK.
  - На снимке появится значок; для отмены выбора нажмите на кнопку <sup>(\*)</sup>.
- Выберите последний снимок в диапазоне и нажмите на кнопку MENU/OK для нанесения на все изображения в выбранном диапазоне отметки <sup>(1)</sup>/<sub>(2)</sub>.
  - Повторите этапы 1 и 2 до тех пор, пока не будут выбраны все необходимые снимки.

# 3 Нажмите кнопку Ш.

- На дисплее появится запрос на подтверждение.
- 4 Выберите [Да] и нажмите на кнопку MENU/OK.
# Работа с меню

Меню можно вызвать нажатием на кнопку MENU/OK в режиме съемки или воспроизведения.

#### Быстрое меню съемки

По умолчанию при нажатии на кнопку MENU/OK во время съемки отображается быстрое меню съемки; для перехода к полному меню съемки при нажатии на кнопку MENU/OK выберите значение [Выкл.] для пункта [Отобр. быстрого меню] (பு Ctp. 79) в меню настройки (பு Ctp. 78).

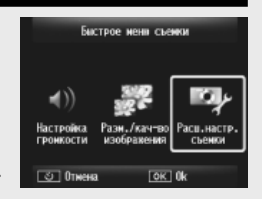

| Возможные<br>настройки      | Описание                                                                     |
|-----------------------------|------------------------------------------------------------------------------|
| Настройка громкости         | Настройка громкости срабатывания камеры.                                     |
| Разм./кач-во<br>изображения | Настройка размера изображения (🖙 Стр. 72).                                   |
| Расш.настр. съемки          | Просмотр полного меню съемки (🖙 Стр. 71), включая<br>вкладку меню настройки. |

#### Быстрое меню просмотра

По умолчанию при нажатии на кнопку MENU/OK во время воспроизведения отображается быстрое меню просмотра; для перехода к полному меню воспроизведения при нажатии на кнопку MENU/OK выберите значение [Выкл.] для пункта [Отобр. быстрого меню] (ГС Стр. 79) в меню настройки (СС Стр. 78).

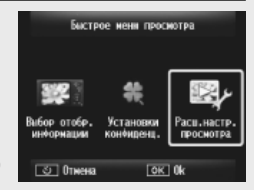

| Возможные<br>настройки     | Описание                                                                                                    |
|----------------------------|----------------------------------------------------------------------------------------------------|
| Выбор отобр.<br>информации | Выберите информацию о фотографии, которая будет<br>выводиться на дисплей: [Упрощенное] (основая информация<br>பச Стр. 18), [Детальное] (подробная информацияS<br>பச Стр. 19) или [Выкл] (информация отсутствует). |
| Установки конфи-<br>денц.  | При установке значения [Вкл] во время воспроизведения не будут показываться скрытые изображения (🖙 Стр. 59).                                                                                                    |
| Расш.настр.<br>просмотра   | Просмотр полного меню воспроизведения (🖙 Стр. 75),<br>включая вкладку меню настройки.                                                                                                    |

# Дополнительные функции

1

2

3

4

5

6

7

8

9

10

Прочтите этот раздел, если вы хотите подробнее познакомиться с различными функциями фотокамеры.

| 1  | Выбор настроек в зависимости от |
|----|---------------------------------|
|    | сюжета38                        |
| 2  | Съемка и просмотр               |
|    | видеороликов45                  |
| 3  | Более подробно о фотосъемке47   |
| 4  | Более подробно о просмотре      |
|    | снимков59                       |
| 5  | Меню режима съёмки71            |
| 6  | Меню режима просмотра75         |
| 7  | Меню настройки78                |
| 8  | Прямая печать84                 |
| 9  | Загрузка изображений на         |
|    | компьютер89                     |
| 10 | Приложения98                    |

# Первоклассный снимок

Для выбора настроек в зависимости от сюжета необходимо выбрать режим первоклассной съемки.

#### Режимы первоклассной съемки

| Ψŧ         | Кухня        | Настройка яркости и оттенка таким образом, чтобы пища     |
|------------|--------------|-----------------------------------------------------------|
| ••         |              | выглядела аппетитной.                                     |
| ٢          | Сладости     | Края снимков художественно размываются с созданием        |
|            |              | прямоугольной или овальной виньетки в белом кадре.        |
| *          | Аукцион      | Комбинирование нескольких фотографий в одно изображение   |
|            |              | с размещением элементов по вашему выбору (🖙 Стр. 41).     |
| ¥          | Вечеринка    | Захват фонового освещения в помещении; вспышка может      |
| T          |              | использоваться для освещения основного объекта.           |
| *          | Ночная       | Используется для ночной съемки с рук.                     |
| Æ.         | съемка с рук |                                                           |
| Р          | режиме Р     | Получение доступа практически ко всем опциям в            |
|            |              | меню съемки (🍞 Стр. 71) с целью ручной настройки          |
|            |              | параметром (🖙 Стр. 104).                                  |
|            | Портрет      | Используйте для съёмки портретов. Камера автоматически    |
|            |              | распознает лица (до восьми) и установит фокус, яркость и  |
|            |              | цветность.                                                |
| •*         | Ночной       | Полезно при съемке портретов ночью. Используются большие  |
|            | портрет      | выдержки, поэтому предотвращайте дрожание камеры.         |
| Q          | Лупа         | Оптимизация зума для приближения больше обычного.         |
| <b>T</b>   |              | Оптический зум не может быть использован.                 |
| <b>A</b> . | Пейзаж       | Используйте при пейзажной съемки природы или голубого     |
|            |              | неба.                                                     |
| *          | Пляж         | Используется для съемки ярких потретов на солнечном пляже |
| 10000 en   |              | или других яркоосвещенных песчаных поверхностях.          |
| ۲Ö۲        | Снег         | В этом режиме воспроизводится натуральное освещение       |
|            |              | заснеженных пространств с правильной экспозицией при      |
|            |              | съемке портретов.                                         |
| *          | Спорт        | Используйте при съемке движущихся объектов.               |
| (• Ø • )   | Фейерверк    | Фотографирование фейерверков. Нажмите на кнопку 🛡         |
| 83X        |              | для выбора выдержки в две, четыре или восемь секунд.      |
|            |              | Перед съемкой установите фотокамеру на штатив или         |
|            |              | поместите её на ровную устойчивую поверхность.            |

|          | Коррекц.<br>перекоса     | Снижает эффект перспективного искажения при съемке постеров, бизнес-карт и других прямоугольных объектов (1637 Стр. 42).                                                                            |
|----------|--------------------------|----------------------------------------------------------------------------------------------------|
| *        | Животные                 | Фотографирование животных. При этом автоматически<br>отключаются (на все время выбора этого режима): вспышка<br>(IGP Стр. 29), вспомогательная вспышка АФ (IGP Стр. 80) и<br>динамик (IGP Стр. 81). |
| mini     | Миниатюри-<br>зация      | Используется для создания изображений, которые войдут<br>в состав диарам (🖙 Стр. 43).                                                                                                    |
| Тоу      | Фотокамера-<br>игрушка   | Режим имитации съемки игрушечной камерой с резким контрастом и насыщенными цветами.                                                                                                    |
| Hi<br>BW | Высококонт-<br>раст. Ч/Б | Используется для получения зернистых,<br>высококонтрастных черно-белых фотографий.                                                                                                    |
| Soft     | Смягчение                | Используется для достижения эффектов, которые<br>возникают съемке мягкорисующими объективами.                                                                                                    |
| X        | Кросс-<br>процесс        | Используется для получения фотографий с заметно<br>отличающейся цветовой гаммой. Цвета можно выбрать,<br>воспользовавшись параметром [Оттенок] в меню съёмки<br>(1277 Стр. 74).                     |
| BW       | Черно/<br>белый          | Для съемки черно-белых фотографий.                                                                                                    |
| ŚP       | Сепия                    | Применение эффекта сепии.                                                                                                    |
| Му       | MY1 – MY5                | Сохранение изменений, выполненных с помощью кнопки<br>▼, и создание пользовательского режима (ध CTp. 44).                                                                                           |

🕭 Примечание-----

С помощью кнопки 🛡 можно установить следующие параметры:

| Режим                  | Значение                 |
|------------------------|--------------------------|
| Кухня/Сладости/Аукцион | Яркость, оттенок         |
| Фейерверк              | Время экспозиции         |
| Миниатюризация         | Параметры миниатюризации |
| Другие режимы          | Яркость                  |

#### Фотографирование в режимах первоклассной съемки

#### 1 Отображение режимов первоклассной съемки.

- Для вызова диалогового окна выбора режима первоклассной съемки нажмите на кнопку PREMIUM в режиме съемки; в зависимости от выбранного ранее стиля появится полный или избранный список режимов первоклассной съемки.
- Нажмите на кнопку А или 
   или 
   для
   переключения между двумя типами дисплея (по желанию порядок следования опций в списке на дисплее «избранного» можно изменить 🕼 Стр. 43).

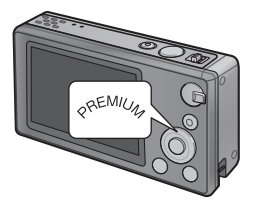

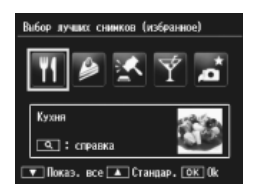

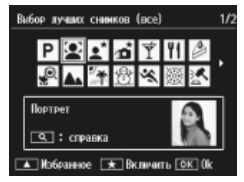

#### 2 Выберите режим первоклассной съемки.

• Выделите нужный режим с помощью кнопок  $\blacktriangleleft$  и  $\blacktriangleright$ 

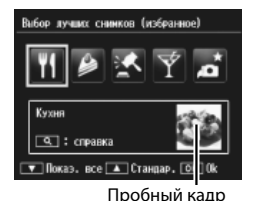

🕄 Примечание------Пробный кадр можно выбрать, воспользовавшись параметром [Сохранить

первоклассный снимок] (🕼 Стр. 76) в меню съёмки (🕼 Стр. 75).

 Нажмите на кнопку MENU/OK. В режимах «Сладости» или «Аукцион» появится окно выбора рамки или размещения; выберите необходимую опцию и нажмите на кнопку MENU/ OK

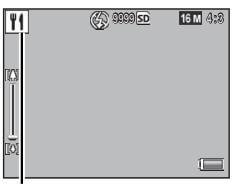

#### Значок режима

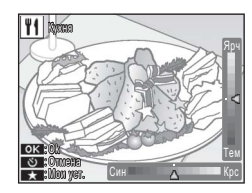

#### Δ Измените настройки.

параметров текущего режима (🖙 Стр. 39). При желании новые настройки можно сохранить как пользовательский режим (🖙 Стр. 44).

#### Выполните съёмку. 5

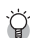

#### Выход в стандартный режим-----

Для возврата в стандартный режим съемки нажмите кнопку 🗲 или 🕨 на дисплее первоклассной съемки.

#### Режим «Аукцион»

Съемка одного или нескольких кадров, которые затем группируются в одном изображении. При каждом срабатывании затвора на дисплее камеры будет появляться окно подтверждения. Нажмите на кнопку MENU/OK для добавления изображения к следующему кадру коллажа.

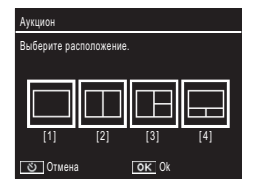

После заполнения всех кадров нажмите на кнопку MENU/OK для завершения формирования изображения.

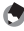

🖪 Примечание-----Размер изображения фиксирован и составляет [100 4 : 3], размер файла 500 KB или меныше.

#### Коррекции перекоса

Снижает эффект перспективного искажения при съемке постеров, бизнес-карт и других прямоугольных объектов.

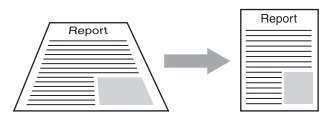

#### Сделайте снимок.

- Если удается определить объект, с помощью которого можно устранить влияние перспективы, отобразится сообщение о коррекции, а сам объект будет выделен оранжевой рамкой.
- Может быть распознано до пяти объектов. Чтобы выбрать другой объект, нажмите кнопку ▶. При нажатии кнопки ♥ перспектива на снимке не корректируется.
- Если такую область определить не удается, появится сообщение об ошибке. Исходное изображение остается неизменным.

#### 2 Сохраните модифицированную копию.

- Нажмите на кнопку MENU/OK для сохранения, как исходного изображения, так и копии с коррекцией перспективы.
- 🕏 Примечание-----

Можно корректировать перекос снимков, сделанных ранее (🖙 Стр. 64).

#### 🚺 Внимание! -----

При работе в режиме [Коррекц. перекоса] помните следующее:

- Для того чтобы объект был на снимке как можно больше, располагайте его так, чтобы он полностью занимал экран.
- Фотокамера может не определять области перекоса в следующих случаях:
  - если изображение не в фокусе;
  - если края объекта нечеткие;
  - если объект сливается с фоном;
  - если объект снят на сложном фоне.
- В память записываются два изображения: одно до коррекции и второе – после. Если количество оставшихся кадров меньше двух, съемка будет невозможна.
- Область перекоса может работать неправильно при активированной функции [Наложение даты] (С Стр. 55).

#### Съемка в режиме миниатюризации

Используется для создания изображений, которые войдут в состав диарам. Данный режим наиболее эффективен при съемке с высоты.

Нажмите кнопку  $\mathbf{\nabla}$ , чтобы вывести на дисплей опции миниатюризации. Область, которая будет не в фокусе на окончательном снимке, будет выделена серым; нажмите на кнопки 🛦 или 🔻 для области, которая должна быть в фокусе и выберите ширину с помощью кнопок  $\blacktriangleleft$  и Для того чтобы завершить операцию и

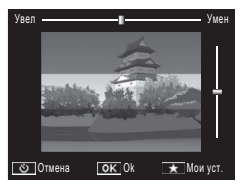

вернуться в режим съемки, нажмите на кнопку MENU/OK.

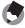

🖪 Примечание-----

Если камера расположена вертикально, область фокуса показывается в горизонтальной ориентации.

#### 🕗 Внимание! --

Фокус последнего изображения будет немного отличаться от того кадра. который будет на дисплее сразу же после съемки.

#### Избранные режимы первоклассной съемки

Для добавления режима первоклассной съемки в список избранного, выберите его в полном списке и нажмите 🖈. Появится окно выбора режима, который должен быть удален из избранного; выберите режим и нажмите на кнопку MENU/OK для его замены режимом, выбранным в полном списке.

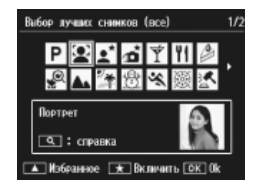

#### Создание нового режима первоклассной съемки

Модификации режимов первоклассной съемки можно сохранить в ячейках памяти от [МҮ1] до [МҮ5]. Эту операцию можно выполнять, как во время съемки, так и во время просмотра.

#### Режим съемки

Нажмите на кнопку ★ в окне изменения настроек для текущего режима. Появится запрос на съемку пробной фотографии; текущие настройки и образец изображения будут сохранены только после съемки такого кадра.

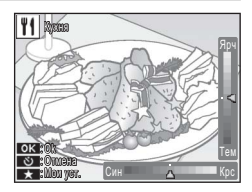

#### Режим просмотра

Выведите на весь дисплей фотографию, сделанную в режиме первоклассной съемки, и выберите [Сохр. мои настр.: первокл.снимки] (СССТСТР. 76) в меню воспроизведения (ССССТР. 75) для создания нового режима первоклассной съемки, используя сочетание эффектов для изменения уже сделанной фотографии.

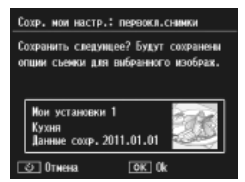

#### •

Примечание-----

- Пробный снимок, сделанный при сохранении настроек в режиме съемки, нельзя просмотреть в режиме воспроизведения.
- Новые режимы будут сохраняться в порядке следования ячеек памяти от [МҮ1] до [МҮ5]; при заполнении всех ячеек появится окно с запросом перезаписи существующих ячеек. Выберите нужную ячейку памяти, нажмите на кнопку MENU/OK.
- Для выбора нового пробного кадра без изменения настроек, воспользуйтесь опцией [Сохранить первоклассный снимок] (СССТр. 76) в меню воспроизведения (ССССТр. 75).

# Съемка видеороликов

Видеоролик в формате AVI с звуковым сопровождением начнет записываться после нажатия на кнопку 🛱 (видео) в режиме стандартной или первоклассной съемки.

Камера сфокусируется, выберет экспозицию и начнет запись; в процессе записи на дисплее будет мигать значок [**•REC**]. Нажмите кнопку <sup>в</sup> снова, чтобы завершить запись.

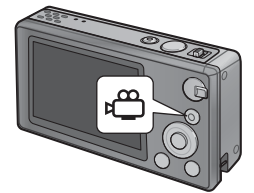

| •= •REC                                    | SD NGA |   |
|--------------------------------------------|--------|---|
|                                            |        |   |
| [(Q) (00:00 /00:00<br>(Konva exgeo: Koneu) |        | Ū |

- 🚺 Внимание! -----
  - При съемке видеороликов могут записываться рабочие звуки камеры.
  - Продолжительность видеоролика до 29 минут, а его размер до 4 ГБ.
     Продолжительность записи на некоторые карты памяти меньше указанной.
     Максимальная общая продолжительность всех видеороликов будет зависеть от емкости карты памяти (СССС СТР. 109).
  - При записи видеороликов лампы дневного света могут создавать помехи.
  - Максимально возможный цифровой зум (127 Стр. 57), которые можно использовать при записи видеороликов - 2,8 × для разрешения [110 1280] и 4,0 × - для разрешения [100 640].

- 🕏 Примечание
  - Во время записи можно использовать рычаг зума (🖙 Стр. 57).
  - Следящая за объектом фокусировка не может использоваться во время записи.
  - Съемка видеофрагментов выполняется с частотой в 30 кадров в секунду.
  - Оставшееся время записи может рассчитываться не совсем корректно, поскольку при его вычислении во время съемки используется оставшаяся емкость карты памяти.
  - Заряда батареи может не хватить на все время съемки. Рекомендуется выполнить ее зарядку перед съемкой длительных фрагментов.
  - При записи видеофрагментов с разрешением [Ш] 1280] (выбирается в пункте [Размер видео]) рекомендуется использовать карты памяти со скоростью передачи данных Класса 6.

### Просмотр видеороликов

Чтобы просмотреть видеоролик на всем дисплее, поверните рычаг зума в положение Q. Во время воспроизведения на экране отображается индикатор хода просмотра.

| ⇔RM0V0101 <mark>VGA</mark> 340 📲 | <u>50</u> 0010/9999 |
|----------------------------------|---------------------|
|                                  | X>X>X               |
| 12:15<br>2011/01/01 00:00        |                     |

| Перемотка вперед               | Во время просмотра нажмите на рычаг зума в<br>направлении 🚺.                 |
|--------------------------------|------------------------------------------------------------------------------|
| Перемотка назад                | Во время просмотра нажмите на рычаг зума в<br>направлении <b>[+]</b> .       |
| Пауза/<br>воспроизведение      | Нажмите на кнопку ★.                                                         |
| Замедленное<br>воспроизведение | Во время паузы при просмотре удерживайте рычаг зума в положении 🚺.           |
| Замедленная<br>перемотка назад | Во время паузы при просмотре удерживайте рычаг зума в положении <b>[+]</b> . |
| Следующий кадр                 | Во время паузы при просмотре нажмите на рычаг зума в<br>направлении 🚺.       |
| Предыдущий кадр                | Во время паузы при просмотре нажмите на рычаг зума в<br>направлении [+].     |
| Уровень звука                  | Во время просмотра нажмите на кнопку 🔺 или 🛡.                                |

# Фокус

Автофокусировка может не дать желаемых результатов при съемке некоторых объектов. В таких случаях используйте блокировку фокуса для фокусировки на другом объекте на том же расстоянии.

### Блокировка фокуса

Фиксация фокуса используется при неправильной работе автофокуса или при компоновке кадров, на которых объект съемки находится не в центре рамки.

 Поместите объект съемки в рамку в центре дисплея и нажмите спусковую кнопку наполовину, чтобы настроить фокус, экспозицию и баланс белого.

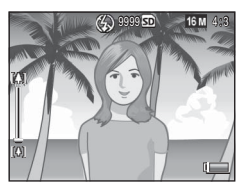

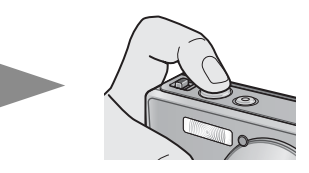

- Фокусное расстояние замеряется не более чем по девяти точкам. Позиции, которые находятся в фокусе, обозначаются зелеными рамками.
- 2 Перекомпонуйте кадр, удерживая спусковую нажатой наполовину для фиксации фокуса.

Объект фокусировки

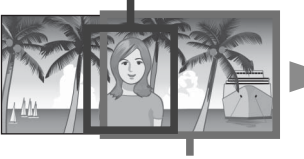

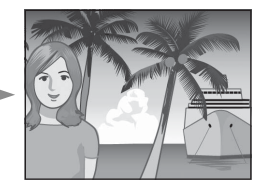

Весь кадр

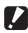

#### 🚺 Внимание!---

Если после фиксации фокуса расстояние между фотокамерой и объектом съемки изменится, поднимите палец со спусковой кнопки и сфокусируйте камеру снова при новом расстоянии.

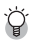

#### Фокусировка-----

 Цвет и форма рамки в центре экрана указывает, в фокусе ли находится объект

| Состояние фокусировки                 | Цвет рамки | Форма рамки |
|---------------------------------------|------------|-------------|
| Камера еще не сфокусировалась         | Белый      |             |
| (Исключая режимы Стандар., [Аукцион], |            |             |
| [Портрет], [Животные]).               |            |             |
| Объект съемки в фокусе                | Зеленый    | r 7<br>L J  |
| Объект съемки не в фокусе             | Красный    | (мигающий)  |

- Камера может вообше не фокусироваться на следующих объектах или быть несфокусированной даже при зеленом цвете рамки.
  - неконтрастные объекты, например небо, одноцветная стена или капот машины.
  - плоских двухмерных объектах с горизонтальными линиями и без выступающих частей.
  - быстродвижущихся объектах.
  - слабоосвещенных предметах.
  - областях с сильным контровым светом или отражениях.
  - мигающих предметах (например, лампах дневного света).
  - точечные источники света, например лампы накаливания, прожекторы или светодиоды.

Для съемки подобных объектов сфокусируйте фотокамеру на другом объекте, который находится на таком же расстоянии, затем снимите нужный объект

### Опции фокусировки

Опция [Фокус] в меню съемки ( 🕼 Стр. 71) позволяет выбрать режим фокусировки в зависимости от объекта и ваших творческих идей.

| 🚺 RH      | имание!                                                                                                    |
|-----------|----------------------------------------------------------------------------------------------------|
| Me        | ню [Фокус] может быть недоступным в некоторых режимах (🍞 Стр. 104).                                                                                                    |
| —         | Матричн. АФ                                                                                                    |
|           | Замер расстояния до девяти областей автофокуса и фокусировка на<br>ближайшей. Этот режим позволяет избежать съемки с недостаточной<br>фокусировкой.                                         |
|           | Лица мульт.                                                                                                    |
|           | Камера автоматически находит лица и фокусируется на них. Используйте<br>для съёмки портретов. Если лица не обнаружены, то камера фокусируется<br>в режиме «Матричн. АФ».                    |
| <u>rh</u> | Слежение                                                                                                    |
| -12       | Камера фокусируется при нажатии кнопки спуска наполовину и следит за<br>выбранным объектом до съемки кадра или отпускания спусковой кнопки.<br>Используется для съемки движущихся объектов. |
| —         | Центр. АФ                                                                                                    |
|           | Выбор одной области фокусировки в центре дисплея и автоматическая                                                                                                    |

#### Слежение за объектом

В этом режиме камера фокусируется на объекте в центре изображения при нажатии наполовину на спусковую кнопку. Выбранный объект указывается зеленой отметкой фокусировки.

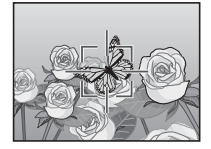

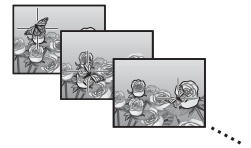

#### Фокус будет следовать за объектом до съемки кадра или отпускания спусковой кнопки.

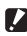

🚺 Внимание! ----

- Камера может «потерять» быстродвижущийся или слабо освещенный объект.
- При неудачной попытке обнаружить объект отметка фокуса будет мигать красным светом.
- Если объект покинул кадр, то отметка фокуса начнет мигать красным, а функция слежения отключится.

# Предотвращение смазанности изображения

Чтобы избежать размытости, вызванной движением фотокамеры в момент спуска затвора («дрожание камеры»), нажимайте спусковую кнопку мягко и плавно.

Размытость чаще всего возникает в следующих случаях:

- вспышка выключена, несмотря на плохое освещение;
- изображение приближено с помощью зума.

В случаях, когда размытость из-за дрожания фотокамеры наиболее вероятна, на дисплее отображается значок () () Лля предотвращения размытости рекомендуется предпринимать следующее.

#### Подавление дрожания

Дрожание можно снизить, установив значение [Вкл] для параметра [Коррекция дрожания] в меню съёмки (Г Стр. 71). Обратите внимание, что эта функция может быть недоступной в некоторых режимах (Г Стр. 104).

#### 🛿 Внимание! -----

- Подавление дрожания неэффективно или размытость вызвана движением объекта (размытое движение).
- Подавление дрожания включено по умолчанию.

#### Использование Вспышки

Вспышка может использоваться в режимах [AUTO] или [ON] (🖅 Стр. 29).

#### Повышение значения ISO

Иногда дрожание можно предотвратить выбрав более высокое значение ISO (1277 Стр. 56), однако помните, что при съемке с высокой чувствительностью на снимках может появиться «шум» (случайные изменения яркости и цвета).

3

Более подробно о фотосъемке

## Изменение цвета

Подберите цвета в зависимости от освещения или измените их. исходя из ваших творческих идей.

### Баланс белого

Цвета можно настроить, воспользовавшись параметром [Баланс белого] в меню съёмки (СССТр. 71). Если для параметра [Универс. авто] установлено значение по умолчанию, баланс белого корректируется таким образом, чтобы сохранять белый цвет объектов независимо от оттенка источника света. Тем не менее, иногда нужно установить баланс белого по источнику освещения при смешанном освещении или при съемке одноцветных объектов. Обратите внимание, что функция [Баланс белого] может быть недоступной в некоторых режимах ( 🖙 Стр. 104).

| AUTO             | Автоматически                                                                                              |
|------------------|----------------------------------------------------------------------------------------------------|
|                  | Автоматическая настройка баланса белого.                                                                   |
| AT               | Универс.авто                                                                                               |
|                  | Камера автоматически подбирает баланс белого в зависимости от<br>светотени или диапазона действия вспышки. |
|                  | На улице                                                                                                   |
|                  | Для съемки на улице (в солнечную погоду), если баланс белого не<br>настраивается автоматически.            |
|                  | Облачно                                                                                                    |
|                  | Для съемки в облачную погоду или в тени, если баланс белого не<br>настраивается автоматически.             |
| - <b>.</b><br>1  | Накалив. 1                                                                                                 |
|                  | Для съемки при свете лампы накаливания, если баланс белого не<br>настраивается автоматически.              |
| -,•<br>-,•<br>-2 | Накалив. 2                                                                                                 |
|                  | Для съемки при свете лампы накаливания (более красный оттенок по<br>сравнению с режимом [Накалив. 1]).     |
| ١.               | Лампа д. света                                                                                             |
|                  | Для съемки при свете лампы дневного света, если баланс белого не<br>настраивается автоматически.           |
| WB               | Вручную                                                                                                    |
| М                |                                                                                                    |

Оаланса Оелого вручную.

- ۲
  - Примечание-----
    - Автоматическая корректировка баланса белого может не обеспечивать желаемые результаты при съемке сюжетов, где нет объектов белого цвета.
       Эту ситуацию можно исправить, если перед съемкой включить в сюжет белый предмет, или настроить баланс белого вручную.
    - Если вместе со вспышкой используются опции, отличные от [Автоматически] или [Универс.авто], то конечный результат может сильно отличаться от видимого через объектив изображения, которое показывается на дисплее.

#### Вручную

- Выберите [Вручную].
- 2 Поместите в кадр лист бумаги или другой белый объект под тем же освещением, что предполагается на конечном снимке и нажмите кнопку ★.
  - Баланс белого установлен.

#### 3 Нажмите на кнопку MENU/OK.

- На экране появится значок.
- Результат применения выбранного баланса белого можно предварительно просмотреть на экране обработки. Повторяйте приведенные выше действия до тех пор, пока не будет достигнут желаемый эффект.

🕭 Г

Примечание------Для отмены режима [Вручную] выберите другое значение.

# Настройки изображения

Опция [Настройки изображения] в меню съемки (С Стр. 71) позволяет выбрать контраст, резкость и яркость. Обратите внимание, что функция [Настройки изображения] может быть недоступной в некоторых режимах (С Стр. 104).

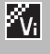

#### Яркий

Для съемки четких фотографий с насыщенными цветами при высокой контрастности и резкости и максимальной яркости.

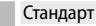

Используется для снимков обычного качества.

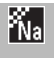

#### Натуральный

Выбирайте этот режим для получения более мягкого контраста, резкости и яркости по сравнению с режимом [Стандарт].

# Серийная съемка

Опция [Серийная съемка] в меню съемки (С Стр. 71) может использоваться для получения одной фотографии или их серии (обратите внимание, что функция [Серийная съемка] может отсутствовать в некоторых режимах С Стр. 104). Доступны следующие опции:

#### Выкл.

При каждом нажатии спусковой кнопки делается один снимок.

#### Серийная

Пока нажата спусковая кнопка, автоматически снимается кадр за кадром. Когда фотографии, снятые в этом режиме, отображаются в покадровом режиме просмотра (ம Стр. 31), другие снимки в текущей серии можно просмотреть, нажав кнопку вниз ◀ или ▶.

#### Следующие (потоковая серия)

Пока нажата кнопка спуска затвора, снимается серия (до 16 кадров) со скоростью приблизительно 7,5 кадров в секунду. Потом они объединяются в один снимок размером 4 608 × 3 456 пикселов. Для съемки всей серии необходимо около 2 с.

#### Предыдущие (серия из памяти)

Съемка выполняется, пока нажата спусковая кнопка, однако записываются только последние 16 кадров (приблизительно две последние секунды съемки). В результате создается один снимок размером 4 608 × 3 456 пикселов.

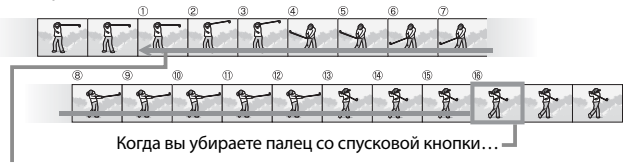

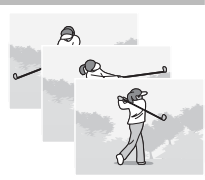

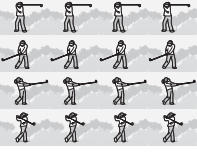

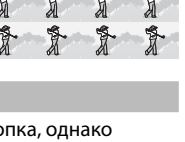

- 🚺 Внимание! --
  - Цифровой зум доступен при настройках «Следующие» и «Предыдущие», лаже если в меню [] Іифровой зум] (🖙 Стр. 82) из меню настройки (Стр. 78) выбран параметр [Авторазмер].
  - При выключении фотокамеры для параметра [Серийная съемка] устанавливается значение [Выкл.].
- 🔦 Примечание
  - Если в режиме [Предыдушие] в последовательности содержится менее 16 кадров, то записывается вся последовательность.
  - Если вместо значение [Выкл.] выбрать другое значение, вспышка отключается автоматически. Фокус и экспозиция выбираются при первом снимке и остаются неизменными в течение всей серии кадров.
  - При достижении файла номер 9999 во время серийной съемки и установленном значении [Вкл] для параметра [Порядк, номер карты] (СТР. 82), оставшиеся кадры будут записываться в отдельную папку.

#### Просмотр снимков серий «Следующие» или «Предыдущие» с *чвеличением*

При просмотре отдельных кадров серий [Следующие] или [Предыдушие] в режиме воспроизведения можно использовать масштабирование. Если нажать на рычаг зума в напралении Q, когда на экране в режиме покадрового просмотра отображается снимок. сделанный в одном из этих режимов, появится первый кадр серии. Другие снимки можно просмотреть с помошью кнопок **Ч** и **•**. Нажмите на кнопку MENU/OK для выхода.

| <b>000-000</b> | 16 M 4:8 I      | <b>90</b> |         |
|----------------|-----------------|-----------|---------|
| A              | A               | A         | 25252   |
| T              | T               | T         | T       |
| 2014/01/0      | 1015<br>1 00:00 |           | style I |

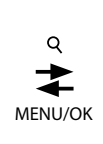

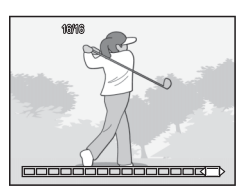

Наложение на снимки даты (ГГ/ММ/ДД) или даты и времени (ГГ/ ММ/ДД чч:мм) выполняется с помощью опции [Наложение даты] в меню съемки (🖙 Стр. 71).

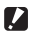

#### Внимание! -----

- Функция [Наложение даты] не применяется к видеороликам.
- Если на изображение наложена дата, ее невозможно удалить.

#### Установка часов фотокамеры

Для установки часов камеры используется опция [Настройки даты] из меню настройки (🖙 Стр. 78).

- Выберите пункт [Настройки 1 даты] в меню настройки и нажмите на кнопку Р для вызова соответствующего меню.
- 2 Чтобы изменить настройки, выделите с помощью кнопок < или 🕨 выделите год, месяц, день, час, минуту или формат даты, а затем нажмите кнопку ▲ или ▼.
  - Настройку можно отменить, нажав на кнопку 🖄.

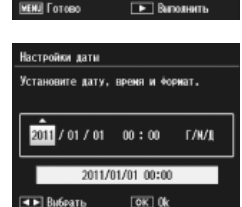

лаб,яркость экрана

номер карты тройки даты Language/言語

стройка

- 2 Проверьте информацию на экране и нажмите на кнопку MENU/OK.
  - Появится экран подтверждения.
- Нажмите на кнопку MENU/OK. 4
  - Дата и время установлены.

3/6

Вакл.

Выкл.

Runcin

Стандартны

# Чувствительность ISO

Чувствительность ISO является мерой светочувствительности фотокамеры. Чем больше значение, тем выше чувствительность. Высокая чувствительность подходит для съемки в темноте или для съемки быстродвижущихся объектов без смазывания.

Чувствительность ISO определяется параметром [Замер ISO] в меню съёмки (ССССТр. 71). Если для ISO выбрано значение [Авто], фотокамера автоматически изменяет чувствительность в зависимости от расстояния, яркости, зума, настроек макросъемки и качества/размера изображения. Для фиксации определенного значения чувствительно выберите значение, отличное от [Авто].

Верхний предел чувствительности ISO можно выбрать, воспользовавшись параметром [Макс.ISO для Авто-ISO] в меню съёмки (இ Стр. 73). Обратите внимание, что эта функция может быть недоступной в некоторых режимах съемки (இ Стр. 104).

- 🕭 Примечание---
  - Если для чувствительности ISO выбрано значение [Авто], то камера будет выбирать оптимальное значение между значением 100 и тем, что установлено для параметра [Макс.ISO для Авто-ISO].
  - Изображения, снятые с более высокой чувствительностью, могут быть зернистыми.
  - Если для чувствительности ISO установлен режим [Авто], то отображаемое значение ISO при половинном нажатии на кнопку затвора может в некоторых случаях (например, при использовании вспышки) отличаться от фактически используемого при съемке.

Если объектив находится в максимальном положении оптического зума, то цифровой зум может составлять 4,8× для фотографий, 2,8× для видеороликов с разрешением [1] 1280] или 4,0× для видеороликов с разрешением [1] 640].

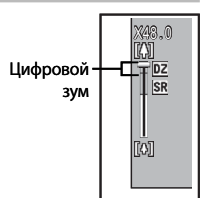

Цифровой зум можно активировать,

отпустив на небольшое время рычаг в момент, когда индикатор масштаба вверху достигнет желтой зоны, а затем вернув рычаг в положение [4]. Включенное состояние цифрового зума будет отображаться значком 102 и желтым цветом фактора увеличения.

Некоторые режимы съемки или параметры в меню съемки могут препятствовать использованию цифрового зума (С Стр. 104).

#### Авторазмер

При использовании цифрового зума данные изображения обычно увеличиваются от центра кадра, что приводит к несколько зернистым снимкам. Для записи изображений в их фактическом разрешении установите значение [Авторазмер] для функции [Цифровой зум] в меню настройки (பப (СТ Стр. 78). Размер сохраненного изображения будет зависеть от соотношения масштабирования.

Авторазмер можно активировать, отпустив на небольшое время рычаг зума в момент, когда индикатор масштаба вверху достигнет максимального положения оптического зума, а затем вернув рычаг в положение [4]. Размер изображения будет изменяться при каждом нажатии в сторону [4]. Выбранный размер будет показан над индикатором зума.

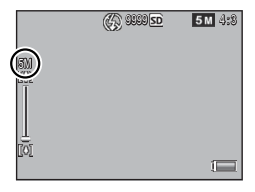

Авторазмер будет активироваться, когда для параметра [Качест./ размер изобр.] (ஊ Стр. 72) будет устанавливаться значение ш 4 : 3, в остальных случаях будет активироваться цифровой зум.

#### Степень увеличения и размер записанного изображения

| Качест./размер изобр. | Увеличение | Фокусное расстояние (*) |
|-----------------------|------------|-------------------------|
| 16M 4 : 3             | 1,0×       | 140 мм                  |
| 1010 4:3              | 1,3×       | 170 мм                  |
| 5M 4:3                | 1,8×       | 240 мм                  |
| 11 4:3                | 3,6×       | 500 мм                  |
| VGA 4:3               | 7,2×       | 1000 мм                 |

(\*) эквивалент 35 мм фотокамеры

# Сокрытие снимков

При установке значения [Вкл] для параметра [Установки конфиденциальности] в быстром меню просмотра (ШС Стр. 36) или в полном меню просмотра (ШС Стр. 75), выбранные для функции [Скрыть изображения] кадры отображаться не будут.

| Установки конфиденциальности                                                                                 |                              |       |  |
|----------------------------------------------------------------------------------------------------|------------------------------|-------|--|
| Выберите "Вкл.", чтобы скрыть<br>"секретные" снижи при просмотре и<br>блокировать удаление и другие функции. |                              |       |  |
|                                                                                                    |                              |       |  |
| Bica                                                                                                    | 4                            | Выкл. |  |
| ВКЛ<br>Скрыть изоб                                                                                           | <ul> <li>Бражения</li> </ul> | Вакл. |  |

#### Выбор кадров

Для выбора изображений, которые будут скрываться при включении режима конфиденциальности, выберите пункт [Скрыть изображения] в меню [Установки конфиденциальности] и нажмите на кнопку ▶. Снимки показываются в 20-кадровом режиме просмотра; выберите [Выбор отдел.] или [Выбор диап].

#### Выбор отдел.: Выбор индивидуальных файлов

- Выберите изображения и нажмите на кнопку MENU/OK.
  - Выбранные снимки помечаются значками. Для отмены выбора снимка, его необходимо выделить и сновать нажать на кнопку MENU/OK.
- **2** Нажмите кнопку **★** для завершения операции.

#### Выбор диап: Выбор диапазонов

- Выберите первый снимок в диапазоне и нажмите на кнопку MENU/OK.
  - На снимке появится значок; для отмены выбора нажмите на кнопку ல.
- 2 Выберите последний снимок в диапазоне и нажмите на кнопку MENU/OK для пометки значками всех снимков в диапазоне.
  - Повторяйте описанные на этапах 1 и 2 действия, пока не будут выбраны все нужные файлы.
- 3 Нажмите кнопку \* для завершения операции.

#### Сокрытие снимков

Чтобы скрыть снимки выбранные с помощью функции [Скрыть изображения], установите значение [Вкл] для параметра [Установки конфиденциальности].

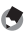

#### Примечание-----

После установки значения [Вкл] для параметра [Установки конфиденциальности], изображения будет нельзя удалить с помощью кнопки (ССС Стр. 34). Опция [Расш.настр. просмотра] в быстром меню просмотра также будет недоступна.

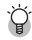

#### Просмотр скрытых изображений-----

Установите [Выкл.] для параметра [Установки конфиденциальности] для показа скрытых изображений и возврата к обычному воспроизведению.

# Создание обрезанных копий

Обрезанные копии можно получить, воспользовавшись функциями [Кадрирование] или [Коррекц. перекоса] в меню воспроизведения (ГС Стр. 75).

#### Кадрирование

Создание кадрированной копии текущего снимка.

Установите размер кадра с помощью рычага зума, а его положение с помощью кнопок ▲, ♥, ◀ и ▶.

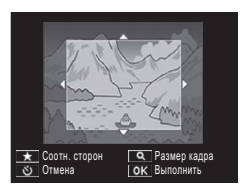

Нажмите на кнопку MENU/OK для сохранения обрезанной копии в отдельном файле.

- 🚺 Внимание! -----
  - С помощью этой камеры можно обрезать только фотографии.
  - Обрезка видеороликов невозможна.
  - При каждом обрезании изображение переупаковывается, что приводит к некоторому снижению качества.

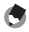

#### Примечание----

- Для выбора формата нажмите на кнопку ★ на дисплее кадрирования.
   Выберите соотношение сторон 4 : 3 или 1 : 1. Форматы 3 : 2 и 16 : 9 не поддерживаются.
- Доступные размеры кадра обрезки будут зависеть от исходного размера изображения.

 Размер изображения после обрезки будет зависеть от исходного размера и степени обрезки (первый размер обрезки на дисплее кадрирования
 это второй самый большой размер; для показа самого большого размера передвиньте рычаг зума в положение <sup>[5]</sup>).

#### Соотн. сторон 4:3

| Исходный размер<br>изображения          | Уровень обрезки                                                                                                    | Размер обрезанного<br>изображения |
|-----------------------------------------|----------------------------------------------------------------------------------------------------|-----------------------------------|
|                                         | 1                                                                                                    | 4608×3456                         |
|                                         | 2, 3                                                                                                    | 3648×2736                         |
| (4609×24E6)                             | От 4 до 6                                                                                                    | 2592×1944                         |
| (000 × 5450)                            | От 7 до 10                                                                                                    | 1280×960                          |
|                                         | От 11 до 14                                                                                                    | 640×480                           |
|                                         | От 1 до 3                                                                                                    | 3648×2736                         |
| 14M 3 : 2                               | От 4 до 6                                                                                                    | 2592×1944                         |
| (4608×3072)                             | От 7 до 10                                                                                                    | 1280×960                          |
|                                         | От 11 до 14                                                                                                    | 640×480                           |
| <b>57</b> 1.1                           | От 1 до 3                                                                                                    | 2592×1944                         |
| (3456 × 3456)                           | 1           2,3           От 4 до 6           ОТ 7 до 10           ОТ 1 до 3           ОТ 4 до 6           ОТ 7 до 10           ОТ 1 до 3           ОТ 4 до 6           ОТ 7 до 10           ОТ 1 до 3           ОТ 4 до 7           ОТ 4 до 7           ОТ 4 до 7           ОТ 4 до 7           ОТ 4 до 7           ОТ 4 до 7           ОТ 2 до 5           ОТ 6 до 9           ОТ 10 до 13           ОТ 4 до 7           ОТ 10 до 13           ОТ 4 до 7           ОТ 8 до 12           1,2           ОТ 8 до 12 | 1280×960                          |
| (00000000000000000000000000000000000000 | От 8 до 11                                                                                                    | 640×480                           |
| <b>5</b> 16.0                           | От 1 до 3                                                                                                    | 2592×1944                         |
| (1608 × 2592)                           | От 4 до 7                                                                                                    | 1280×960                          |
| (1000 X 2552)                           | От 8 до 11                                                                                                    | 640×480                           |
|                                         | 1                                                                                                    | 3648×2736                         |
| <b>10M</b> 4 : 3                        | От 2 до 5                                                                                                    | 2592×1944                         |
| (3648×2736)                             | От 6 до 9                                                                                                    | 1280×960                          |
|                                         | От 10 до 13                                                                                                    | 640×480                           |
| <b>E</b> 4 · 3                          | От 1 до 3                                                                                                    | 2592×1944                         |
| (2592 × 1944)                           | От 4 до 7                                                                                                    | 1280×960                          |
| (23527(1511)                            | От 8 до 12                                                                                                    | 640×480                           |
| <b>M</b> 4 · 3                          | 1, 2                                                                                                    | 2304×1728                         |
| (2304 × 1708)                           | От 3 до 6                                                                                                    | 1280×960                          |
|                                         | От 7 до 11                                                                                                    | 640×480                           |
| <b>1</b> 4 : 3                          | От 1 до 3                                                                                                    | 1280×960                          |
| (1280×960)                              | От 4 до 8                                                                                                    | 640×480                           |
| (640×480)                               | От 1 до 4                                                                                                    | 640×480                           |

#### Соотн. сторон 1 : 1

| Исходный размер<br>изображения | Уровень обрезки | Размер обрезанного<br>изображения |  |
|--------------------------------|-----------------|-----------------------------------|--|
|                                | От 1 до 4       | 2736×2736                         |  |
| <b>16M</b> 4 : 3               | 5, 6            | 1536×1536                         |  |
| (4608×3456)                    | От 7 до 10      | $960 \times 960$                  |  |
|                                | От 11 до 14     | 480×480                           |  |
|                                | От 1 до 3       | 2736×2736                         |  |
| 14M 3:2                        | От 4 до 6       | 1536×1536                         |  |
| (4608×3072)                    | От 7 до 10      | $960 \times 960$                  |  |
|                                | От 11 до 14     | 480×480                           |  |
|                                | От 1 до 4       | 2736×2736                         |  |
| 12M 1 : 1                      | 5, 6            | 1536×1536                         |  |
| (3456×3456)                    | От 7 до 10      | $960 \times 960$                  |  |
|                                | От 11 до 14     | 480×480                           |  |
| <b>5</b> 16.0                  | От 1 до 3       | 1536×1536                         |  |
| (4608 × 2592)                  | От 4 до 7       | 960×960                           |  |
| (4000 × 2392)                  | От 8 до 11      | 480×480                           |  |
|                                | От 1 до 3       | 2304×2304                         |  |
| <b>10M</b> 4 : 3               | От 4 до 6       | 1536×1536                         |  |
| (3648×2736)                    | От 7 до 9       | 960×960                           |  |
|                                | От 10 до 13     | 480×480                           |  |
| <b>50</b> 4 · 3                | От 1 до 3       | 1536×1536                         |  |
| (2592 × 1944)                  | От 4 до 7       | 960×960                           |  |
| (2352 X 1544)                  | От 8 до 11      | 480×480                           |  |
| <b>M</b> 4 · 3                 | 1, 2            | 1536×1536                         |  |
| (2304 × 1728)                  | От 3 до 6       | 960×960                           |  |
| (25017(1)20)                   | От 7 до 11      | 480×480                           |  |
| <b>1</b> 4 : 3                 | От 1 до 3       | 960×960                           |  |
| (1280×960)                     | От 4 до 8       | 480×480                           |  |
| VGA 4 : 3<br>(640×480)         | От 1 до 4       | 480×480                           |  |

#### Коррекции перекоса

Этот параметр позволяет создавать копии снимков, в которых путем специальной обработки уменьшено влияние перспективы на снятые под углом прямоугольные объекты, такие как доски объявлений или визитные карточки.

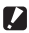

- 🚺 Внимание! ----
  - Коррекция перекоса возможна только для фотографий, снятых этой камерой.
  - К видеороликам применять коррекцию перекоса нельзя.

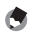

- 🖣 Примечание-----
  - Если удается определить объект, с помощью которого можно устранить влияние перспективы, отобразится сообщение о коррекции, а сам объект будет выделен оранжевой рамкой. Камера может обнаружить до пяти объектов.
  - Если такую область определить не удается, появится сообшение об ошибке. Исходное изображение остается неизменным.
  - Для того чтобы выбрать другую область коррекции, переместите оранжевую рамку в целевую область, нажимая на кнопку .
  - Для отмены коррекции перекоса нажмите на кнопку 🖄 Исходное изображение сохраняется и после отмены коррекции.
  - Размер откорректированного изображения не меняется.
  - Время на выполнение коррекции перекоса возрастает с размером изображения. Для сокращения процесса выполняйте коррекцию перекоса на уменьшенных копиях, созданных функцией [Изменить размер] (Стр. 76).
  - В следующей таблице указано приблизительное время коррекции перекоса.

| Размер<br>изображения | Время коррекции | Размер<br>изображения | Время коррекции |
|-----------------------|-----------------|-----------------------|-----------------|
| <b>16M</b> 4 : 3      | Около 37 секунд | 1000 4:3              | Около 23 секунд |
| 14M 3:2               | Около 32 секунд | <b>5M</b> 4:3         | Около 12 секунд |
| 12M 1:1               | Около 23 секунд | 11 4:3                | Около 3 секунд  |
| 121 16:9              | Около 24 секунд | VGA 4:3               | Около 1 секунд  |

 Перекос также можно исправлять непосредственно во время съемки (Стр. 42).

# Защита снимков от удаления

Опция [Защитить] в меню воспроизведения (С) Стр. 75) позволяет защитить снимки от случайного удаления. Для защиты текущего снимка выберите [1 файл].

Для защиты всех изображений или снятия защиты со всех изображений выберите значения [Выбр. все] или [Отмен. все].

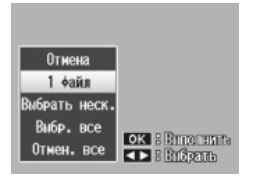

#### Выбор нескольких файлов

Для изменения состояния защиты нескольких изображений выберите [Выбрать неск.]. Снимки показываются в 20-кадровом режиме просмотра; выберите [Выбор отдел.] или [Выбор диап].

#### Выбор отдел.: Выбор индивидуальных файлов

- Выберите изображения и нажмите на кнопку MENU/OK.
  - Выбранные снимки помечаются значками. Для отмены выбора снимка, его необходимо выделить и сновать нажать на кнопку MENU/OK.
- Нажмите кнопку \* для завершения операции.

#### Выбор диап: Выбор диапазонов

- Выберите первый снимок в диапазоне и нажмите на кнопку MENU/OK.
  - На снимке появится значок; для отмены выбора нажмите на кнопку 👏.
- 2 Выберите последний снимок в диапазоне и нажмите на кнопку MENU/OK для пометки значками всех снимков в диапазоне.
  - Повторяйте описанные на этапах 1 и 2 действия, пока не будут выбраны все нужные файлы.
- **3** Нажмите кнопку **★** для завершения операции.

# Выбор снимков для печати

С помощью параметра [DPOF] в меню воспроизведения (СЭСтр. 75) можно оформить «заказ на цифровую печать» фотографий с карты памяти и получить отпечатки профессионального качества. Перечислите с помощью этого параметра фотографии, которые нужно

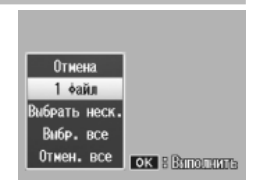

напечатать, и укажите количество экземпляров, а затем отнесите карту памяти в фотосалон, который поддерживает стандарт DPOF.

Для добавления текущего снимка к заказу выберите [1 файл]. Для выбора всех изображений или отмены печати всех изображений выберите значения [Выбр. все] или [Отмен. все].

#### Выбор нескольких файлов

Для изменения состояния печати нескольких изображений выберите [Выбрать неск.]. Снимки будут показываться в 20кадровом режиме; сделайте свой выбор и нажмите на кнопки ▲ или ▼ для выбора количества копий (кнопка ▲ - увеличить, а ▼ - уменьшить количество).

Нажмите на кнопку MENU/OK для выхода по завершению операции.

#### 🕭 Примечание

Для того чтобы отменить настройки печати для нескольких изображений, выполните те же самые действия, но установите количество отпечатков равным нулю [0], после чего нажмите на кнопку MENU/OK.

# Перекомпоновка избранного

Опция [Упорядочить избранное] в меню воспроизведения (С Стр. 75) позволяет изменить порядок избранных снимков. Функция [Упорядочить избранное] доступна только, если избранные снимки отображаются (С Стр. 32).

#### **1** Нажмите на кнопку MENU/OK.

 Нажмите на кнопку MENU/OK во время показа избранных снимков.
 Появится быстрое меню (если для параметра [Отобр. быстрого меню]
 Стр. 79 в меню настройки
 Стр. 78 будет установлено значение [Выкл.], то появится полное меню; переходите к этапу 3).

#### 2 Выберите [Расш.настр. просмотра].

 Выберите пункт [Расш.настр. просмотра] и нажмите на кнопку MENU/OK для вызова полного меню воспроизведения.

# **3** Выберите функцию [Упорядочить избранное].

 Выберите значение [Упорядочить избранное] и нажмите на кнопку MENU/OK для показа списка избранных снимков в 20-кадровом режиме просмотра. Выберите [По одному] или [Несколько].

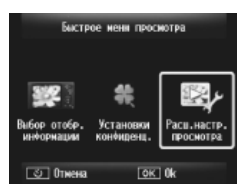

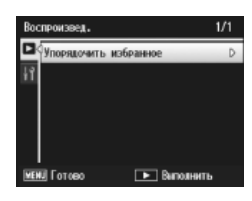

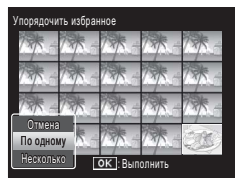

#### 4 Выберите снимки.

 Если на этапе 3 вы выбрали [По одному], то для выбора/отмены выбора снимков нажимайте на кнопку MENU/OK. Если же вы указали значение [Несколько], то выберите с помощью кнопки MENU/OK первый и последний снимок в каждом

| Выбрать г           | Зыбрать перемещаемые изображения. |      |     |        |
|---------------------|-----------------------------------|------|-----|--------|
| 13-                 | 135                               | 185- | 785 | 788-   |
| 17                  | 17                                | 17   | 735 | -735 - |
| 17                  | 休                                 | 134  | 陈   | 1.     |
| 17-                 | 休                                 | 13   | 785 |        |
| ల Отмена ок Выбрать |                                   |      |     |        |

диапазоне. Выбранные файлы помечаются значками.

#### 5 Выберите назначение.

 Установите курсор выбранное для снимка место.

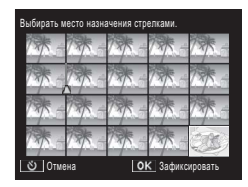

#### **6** Нажмите на кнопку MENU/OK.

 Выбранные файлы переместятся в указанное курсором положение.
 Повторите этапы 4-6 для перемещения других снимков или нажмите на кнопку Одля выхода.

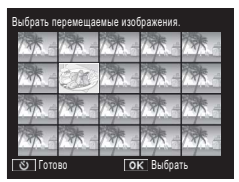

# đ

Примечание-----

Перемещенные файлы получат рейтинг файлов после курсора (если он стоит после последнего снимка - то рейтинг последнего снимка).

# Просмотр фотографий на телевизоре

Чтобы просматривать снимки на экране телевизора, подключите к нему фотокамеру с помощью кабеля аудио/видео (входит в комплект поставки).

- Подключите аудиовидеокабель к 1 видеовходу телевизора.
  - Подключите белый разъем аудиовидеокабеля к гнезду аудиовхода (белое) телевизора, а желтый разъем кабеля — к видеовходу (желтый).

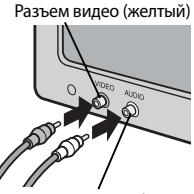

Разъем аудио (белый)

2 Выключите камеру и подключите шнур к порту USB/выходу аудио/видео на камере.

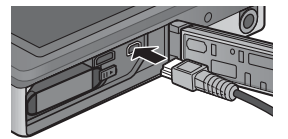

- 3 Переключите телевизор в режим воспроизведения видео (установите соответствующий источник входного сигнала).
  - Более подробную информацию см. в документации к телевизору.
- Нажмите на кнопку POWER или нажмите и удерживайте Δ нажатой кнопку 🕒 (воспроизведение), чтобы включить камеру.

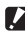

#### 🔽 Внимание!-----

- К гнезду USB/AV OUT могут подключаться только специально предназначенные для этого кабели. Подключение не предназначенного для этого гнезда кабеля может привести к неисправности устройства.
- При подключении к камере аудиовидеокабеля значки на экране и динамик камеры отключаются.
- Подключая аудиовидеокабель к гнезду, не применяйте силу.
- Не применяйте силу при подключенном аудиовидеокабеле.
- Не носите камеру за аудиовидеокабель.

- 🕭 Примечание
  - Можно подключить аудиовидеокабель к видеовходу видеомагнитофона и записать отснятые изображения и видеоролики на видеоленту.
  - Фотокамера поддерживает такие видеостандарты: NTSC и PAL. По возможности при подготовке фотокамер к продаже в них устанавливается стандарт, распространенный в стране или регионе сбыта. Если видеостандарты фотокамеры и устройства, к которому ее нужно подключить, отличаются, перед подключением выберите в фотокамере соответствующий видеорежим (ССС Стр. 82).

#### Подключение камеры к устройству HDMI -----

Камера может подключаться к устройствам HDMI с помощью соответствующего кабеля (приобретается отдельно). Более подробную информацию см. в документации к телевизору, но помните о следующем:

- К микрогнезду HDMI камеры могут подключаться только специально предназначенные для этого кабели. Если к этому разъему подключить непредназначенный для него кабель, то это может вызвать отказ устройства.
- Не применяйте силу при подключении кабеля HDMI. Не тяните за кабель и не перемещайте камеру с подключенным кабелем.
- При подключении или отключении кабеля в режиме показа нескольких кадров, камера вернется в режим однокадрового воспроизведения.
   Отображение меню не изменяется.
- Звуки при срабатывании кнопок камеры воспроизводятся динамиком камеры, а аудиосигнал видеоролика - динамиками телевизора.
- Для разрешения HDMI установлено значение [AUTO]. Выберите другое значение для параметра [Выход HDMI], если изображения отображаются с низким разрешением (ССС СТр. 83).

Меню съемки используется для выбора опций съемки.

### Использование меню

- Нажмите на кнопку MENU/OK в режиме съемки.
  - Появится быстрое меню съемки (если для параметра [Отобр. быстрого меню] 27 Стр. 79 в меню настройки
     27 Стр. 78 будет установлено значение [Выкл.], то появится полное меню; переходите к этапу 3).
- 2 Выберите пункт [Расш.настр. съемки] и нажмите на кнопку MENU/OK для вызова полного меню съемки.
- 3 Выделите требуемый пункт меню с помощью кнопок ▲ и ▼.

- 4 Нажмите кнопку ▶ для отображения опций для выделенного элемента.
- 5 Выделите требуемую опцию с помощью кнопок ▲ и ▼.
- **6** Нажмите MENU/OK, чтобы выбрать выделенную опцию и выйти в режим съемки
  - Для выбора выделенной опции и возврата в меню съемки нажмите **4**. **71**

5

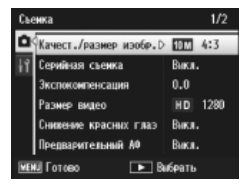

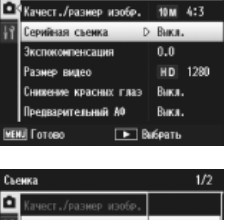

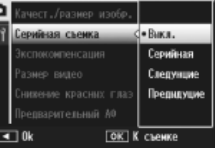
# Опции меню съемки

#### Качест./размер изобр.

Определяет качество и размер снимков.

| 16M 4 : 3 | 4608×3456 | 1211 16:9     | 4608×2592       | 111 4:3 | 1280×960 |
|-----------|-----------|---------------|-----------------|---------|----------|
| 14M 3:2   | 4608×3072 | 10M 4 : 3     | 3648×2736       | VGA 4:3 | 640×480  |
| 12M 1 : 1 | 3456×3456 | <b>5M</b> 4:3 | 2592 	imes 1944 |         |          |

#### 🖪 Примечание-

Размеры могут быть различными для различных режимов съемки (СТС Стр. 104).

#### Серийная съемка

Съемка серии фотографий.

#### Фокус

▶∎∢

Выбор режима фокусировки.

#### Замер экспозиции

Способ замера (диапазон замера), используемого при определении значения экспозиции, можно изменять.

#### Матричн.

Область съемки разделяется на 256 частей, после чего для определения общего значения экспозиции производится замер по каждой части.

#### Центр

Замер для определения экспозиции производится по всему изображению с приоритетом центра.

#### Точечный •

Замер для определения экспозиции производится только по центру.

#### Настройки изображения

Стр. 52

Вы можете изменять качество изображения, включая контрастность, резкость, цвет и яркость.

#### Сверхразрешение

Установите значение [Вкл] для увеличения разрешения снимков, которые делает камера. Обратите внимание, что это увеличивает время записи изображений.

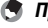

🖪 Примечание-Эта опция неприменима к видеофрагментам.

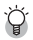

Опиии меню съемки-

Наличие опций в этом меню будет зависеть от режима съемки (обычная или первоклассная) и/или выбранного режима первоклассной съемки. Более подробную информацию см. на стр. 104.

Стр. 53

Стр. 48

### Баланс белого

Настройка баланса белого.

#### Замер ISO

Настройка чувствительности ISO.

#### Макс.ISO для Авто-ISO

Установите максимальное значение, которое может выбрать камера в режиме [ABTO] для функции [Замер ISO]. Эта опция используется для предотврашения установки слишком высоких значений чувствительности.

#### Экспокомпенсация

Позволяет установить поправку экспозиции.

Размер видео

Выберите размер кадра видео.

#### Снижение красных глаз

Для подавление эффекта «красных глаз» на портретах, снимаемых со вспышкой, установите значение [Вкл].

#### Предварительный АФ

Если выбрано значение [ВКЛ] фокусировка будет выполняться автоматически, даже если спусковая кнопка не нажата наполовину. При этом иногда сокрашается время наведения фокуса в момент съемки, что может повысить скорость срабатывания затвора.

#### Коррекция дрожания

Установите [Вкл] для уменьшения размытости, вызванной дрожанием фотокамеры.

#### Наложение даты

В нижнем правом углу изображения можно указывать дату (в формате ГГ/ММ/ДД) или дату и время (в формате ГГ/ММ/ДД чч:мм) съемки. Установите значение [Выкл.] для отключения этой функции.

#### Плюс обычная съемка

При выборе значения [Вкл] помимо кадров, полученных с применением функций первоклассной съемки [Миниатюризация], [Фотокамера-игрушка], [Высококонтраст. Ч/Б], [Смягчение], [Кросс-процесс], [Черно/белый] и [Сепия], будут также записываться обычные, необработанные кадры. При показе после съемки необработанное изображение будет выводиться справа, а обработанное - слева.

#### Опции смягчения

Выберите степень смягчения в соответствующем режиме первоклассной съемки. Можно установить значение [Слабо] и [Сильно].

Стр. 50

Стр. 55

Стр. 56

Стр. 56

Стр. 30

Стр. 45

🕼 Стр. 51

#### Оттенок

Выберите оттенок фотографий в режиме «Кросс-процесс» первоклассной съемки. Можно установить значения [Основной], [Пурпур] и [Желтый].

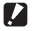

#### Внимание! ----

В зависимости от экспозиции и выбранной для баланса белого опции. режимы [Пурпур] и [Желтый] могут не дать требуемого результата.

#### Виньетирование

Выберите степень виньетирования в режиме «Фотокамера-игрушка» первоклассной съемки. Можно установить значение [Слабо], [Сильно] или [Выкл.].

#### Игрушечный цвет

Выберите опцию [Вкл] для увеличения насыщенности фотографий, снятых камерой в режиме первоклассной съемки «Фотокамера-игрушка».

#### Сброс уст. первоклассных снимков

Выберите [Да] и нажмите на кнопку MENU/OK для сброса параметров первоклассной съемки до их значений по умолчанию.

#### Восст.завод.настроек

Выберите [Да] и нажмите на кнопку MENU/OK для сброса параметров съемки до их значений по умолчанию.

# 6 Меню режима просмотра

Меню просмотра используется для управления уже снятыми кадрами.

## Использование меню

### Показ снимка.

- В зависимости от опций показа, которые использовались для выбранного изображения, снимок будет выводиться на весь экран перед продолжением операции.
- Этот этап не требуется в режимах [Установки конфиденциальности] (Т Стр. 76), [Слайд-шоу] (Т Стр. 77) или [Копир. на карту из внутр.памяти] (Т Стр. 77).

### 2 Нажмите на кнопку MENU/OK.

- Появится быстрое меню просмотра (если для параметра [Отобр. быстрого меню] С Стр. 79 в меню настройки С Стр. 78 будет установлено значение [Выкл.], то появится полное меню; переходите к этапу 4).
- 3 Выберите пункт [Расш.настр. просмотра] и нажмите на кнопку MENU/OK для вызова полного меню воспроизведения.
- 4 Выделите требуемый пункт меню с помощью кнопок ▲ и ▼.

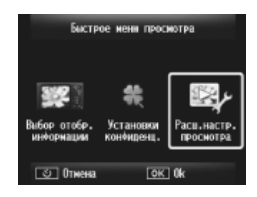

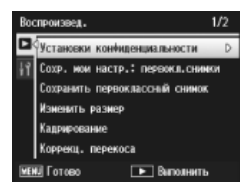

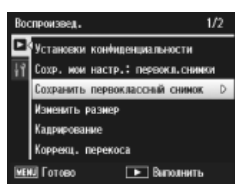

5 Нажмите кнопку ▶ для отображения опций для выделенного элемента.

# Опции Меню просмотра

#### Установки конфиденциальности

При выборе значения [Вкл] скрытые изображения показываться не будут.

#### Сохр. мои настр.: первокл.снимки

Используется для создания нового режима первоклассной съемки с помощью параметров фотографии, снятой в этом режиме.

#### 🗬 Примечание---\_\_\_\_\_

Настройки пользовательских режимов первоклассной съемки сбрасываются при выборе опции [Сброс уст. первоклассных снимков] (Стр. 74) в режиме съемки (ССС Стр. 71).

#### Сохранить первоклассный снимок

Используется для выбора текущей фотографии в качестве образца для меню первоклассной съемки.

🔦 Примечание-Настройки пользовательских режимов первоклассной съемки

сбрасываются при выборе опции [Сброс уст. первоклассных снимков] (Стр. 74) в режиме съемки (ССС Стр. 71).

#### Изменить размер

Создание копии фотографии (или другого неподвижного изображения, снятого камерой) другого размера.

|     |     |   |     | ~   |    | ~    |
|-----|-----|---|-----|-----|----|------|
| I/I | CYO | п | ны  | 11/ | ma | 14 1 |
|     | CAU | д | IID |     | Ψμ | 217  |

| Исходныи фаил                                       | Измененныи размер |
|-----------------------------------------------------|-------------------|
| 16M 4 : 3/14M 3 : 2/12M 1 : 1/12M 16 : 9/10M 4 : 3/ | 1M 4:3/ VGA 4:3   |
| 5M 4:3/4M 4:3                                       |                   |
| 1 4:3                                               | VGA 4:3           |

### 🚺 Внимание! --

Изменение размера видеороликов невозможно.

#### Кадрирование

Эта функция позволяет обрезать снятую фотографию и затем сохранить результат в отдельном файле.

#### Коррекц. перекоса

Эта функция позволяет создавать копии снимков, в которых путем специальной обработки уменьшено влияние перспективы на снятые под углом прямоугольные объекты.

Стр. 59 Стр. 44

Стр. 64

Стр. 61

Камера позволяет последовательно воспроизводить записанные снимки и вилеоролики.

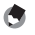

### 🕭 Примечание-----

- Каждый снимок демонстрируется в течение трех секунд.
- Видеоролики воспроизводятся полностью.

#### Зашитить

Защищает фотографии от случайного удаления.

#### Копир. на карту из внутр.памяти

Копирование всех данных из внутренней памяти на карту памяти в ходе одной операции.

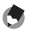

### 🕭 Примечание-----

- При недостатке памяти на карте для сохранения дополнительных снимков, появится предупреждение. Выберите ответ [Да] для копирования только тех файлов, для которых имеет достаточно места.
- Скопировать содержимое карты памяти SD во внутреннюю память невозможно.

### DPOF

Выбор снимков для печати.

Упорядочить избранное

Изменение порядка отображения избранных снимков. Эта функция доступна только, если избранные снимки отображаются (ССССТр. 32).

Стр. 65

🕼 Стр. 66

Стр. 67

# 7 Меню настройки

Для изменения основных параметров камеры можно открыть меню настройки из меню съемки (இ Стр. 71) или воспроизведения (இ Стр. 75).

## Использование меню

### **1** Нажмите на кнопку MENU/OK.

 Появится быстрое меню съемки или воспроизведения (если для параметра [Отобр. быстрого меню]
 СЭ Стр. 79 в меню настройки будет установлено значение [Выкл.], то появится полное меню; переходите к этапу 3).

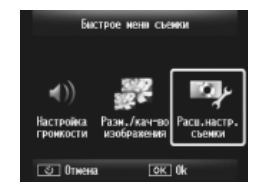

- 2 Выберите пункт [Расш.настр. съемки] или [Расш.настр. просмотра] и нажмите на кнопку MENU/OK для вызова полного меню воспроизведения.
- 3 Чтобы выделить вкладку текущего меню, нажмите кнопку ◀.
- 4 Чтобы выделить вкладку меню настройки, нажмите кнопку ▼.
- 5 Чтобы переместить курсор в меню настройки, нажмите кнопку ▶.
- **6** Выделите требуемый пункт меню с помощью кнопок ▲ и ▼.

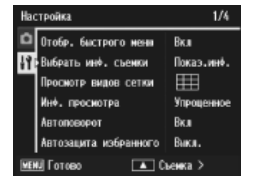

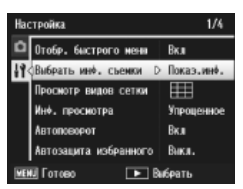

- Нажмите кнопку 🕨 для отображения опций для выделенного элемента.
- Выделите требуемую опцию с 8 помощью кнопок 🛦 и 🛡.

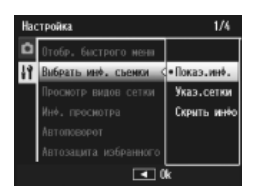

- 9 Нажмите MENU/OK, чтобы выбрать выделенную опцию и выйти в режим съемки или воспроизведения
  - Для выбора выделенной опции и возврата в меню настройки нажмите **4**.
  - В некоторых случаях нажатие на кнопку MENU/OK может приводить к возврату в меню настройки, для выхода в меню съемки или воспроизведения нажмите на кнопку MENU/OK еще раз.

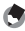

🖪 Примечание----

Для некоторых функций способ выбора настроек может отличаться от описанного в данном разделе. Более подробную информацию см. в описании функции.

# Опции меню установки параметров

#### Отобр. быстрого меню

При выборе значения [Выкл.] вместо быстрых меню съемки или воспроизведения будут выводиться полные меню.

#### Выбрать инф. съемки

Вывод информации, которая отображается на дисплее во время съемки.

| Доступные<br>установки | Дисплей | Описание                                                                                                    |
|------------------------|---------|----------------------------------------------------------------------------------------------------|
| Показ.инф.             |         | Показ информации о параметрах съемки.                                                                                 |
| Указ.сетки             |         | Вывод кадрирующей сетки, выбранной<br>в пункте [Просмотр видов сетки]<br>(17 Стр. 80) в меню настройки.               |
| Скрыть инф.            |         | Скрыть информацию о параметрах съемки<br>и кадрирующую сетку, чтобы улучшить<br>обзор объектов съемки через объектив. |

| Просмотр видов сетки Стр. 7                                            |                                                                                                    |  |
|------------------------------------------------------------------------|----------------------------------------------------------------------------------------------------|--|
| Выбор типов сетки кадрирования, которые будут доступны в режиме съемки |                                                                                                    |  |
| Доступные<br>установки                                                 | Описание                                                                                                    |  |
|                                                                        | Сетка три-на-три для композиции по «правилу третей».                                                                                                    |  |
|                                                                        | Сетка четыре на четыре с диагональными линиями,<br>облегчающими центрирование объекта. Используется для<br>фотографирования архитектурных объектов или продуктов<br>для показа. |  |
|                                                                        | Сетка два-на-два с центральной свободной зоной, не<br>закрывающей объект. Используется для съемки движущихся<br>объектов.                                                       |  |

#### Инф. просмотра

Вывод информации, которая отображается на дисплее во время просмотра.

| Доступные<br>установки | Описание                                           |
|------------------------|----------------------------------------------------|
| Упрощенное             | Показ основных параметров фотографии (🖙 Стр. 18).  |
| Детальное              | Показ подробных параметров фотографии (🕼 Стр. 19). |
| Выкл                   | Скрыть информацию о фотографии.                    |

#### Автоповорот

Выберите [ВКЛ], чтобы во время воспроизведения автоматически поворачивать «вертикальные» (в книжной ориентации) снимки.

#### Автозащита избранного

Установите значение [Вкл] для защиты избранных снимков (СССТр. 32) от случайного удаления.

#### Яркость экрана

Отрегулируйте яркость экрана, нажимая на кнопки 🔺 или 🔻.

### Вспомогат. вспышка АФ

При выборе значения [Вкл] будет включаться дополнительная вспышка АФ, облегчающая фокусирование.

| Звуковые с | игналы |
|------------|--------|
|------------|--------|

Выберите звуки, который подаются камерой.

| Доступные<br>установки | Описание                                  |
|------------------------|-------------------------------------------|
| Bce                    | Все звуковые сигналы включены.            |
| Зв. затвора            | Отключены все звуки, кроме звука затвора. |

🦱 Примечание-

 Если вы попытаетесь выполнить запрешенную операцию, то предупреждающих короткий сигнал будет подан камерой независимо от

настройки [Звуковые сигналы].

 Независимо от выбранной опции, в режиме первоклассной съемки [Животные] звук будет отключен.

#### Настройка громкости

Громкость звуковых сигналов можно изменять.

#### 🖪 Примечание-

Независимо от выбранной опции, в режиме первоклассной съемки [Животные] звук будет отключен.

#### Время подтвержд.экр.

Выбирает продолжительность отображения фотографии после съемки (учтите, что снимки могут отображаться дольше заданного промежутка времени, если требуется шумоподавление). При выборе значения [Оставить] изображение будет оставаться на экране до следующего нажатия до половины на спусковую кнопку. Отображаемые после съемки фотографии можно удалить (🖙 Стр. 34).

### Автоотключение

Выберите время, в течение которого камера будет оставаться включенной, несмотря на отсутствие операций. Камера не будет автоматически выключаться, если выбрана настройка [Выкл.], если фотокамера подключена к компьютеру или принтеру, а также во время переноса изображений с карт Eye-Fi.

### Спяший режим

Выберите, через какой промежуток времени экран должен погаснуть с целью экономии заряда аккумулятора. Данная функция не работает, если для подключение используется кабель AV или HDMI.

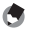

🖪 Примечание--В спящем режиме функция [Ослаб.яркость экрана] недоступна.

#### Ослаб.яркость экрана

При установке значения [Вкл] дисплей для показа снимков будет выключаться примерно через пять секунд после последней операции с камерой. В спящем режиме эта функция не работает.

#### Цифровой зум

🕼 Стр. 57

Для записи изображений, снятых с применением цифрового зума, в реальном размере выберите [Авторазмер], для увеличения центра кадра с использованием простого цифрового зума и зума сверхвысокого разрешения выберите значение [Стандартный].

#### Порядк. номер карты

При смене карты памяти SD камера может продолжать нумерацию файлов.

| Доступные<br>установки               | Описание                                                                                                    |
|--------------------------------------|----------------------------------------------------------------------------------------------------|
| Вкл (продолжать<br>нумерацию)        | Имя файл составляется из буквы «R», за которой следует<br>семизначный номер (например, «R0010001.jpg»),<br>назначаемый в порядке возрастания от 0010001 до 9999999.<br>При установке новой карты памяти нумерация файлов<br>продолжается. |
| Выкл. (нумерация<br>не продолжается) | Имена файлов с RIMG0001.jpg по RIMG9999.jpg назначаются<br>отдельно для каждой карты памяти SD. После записи на<br>карту файла с именем RIMG9999 на ней больше нельзя будет<br>сохранить данные.                                          |

### 🕭 Примечание----

- Эта опция применима только к картам памяти.
- При переносе файлов на компьютер с помощью приложения DL-10
   (СЭС Стр. 94), передаваемые файлы переименовываются и сохраняются.
- 🚺 Внимание! -----

После сохранения файла с именем RIMG9999 или R9999999 файлы больше нельзя будет сохранять. В этом случае переместите данные с карты памяти SD на компьютер или носитель информации, а затем отформатируйте карту памяти SD.

#### Настройки даты

Стр. 55 Стр. 25

Устанавливает часы фотокамеры.

Language/言語\*1

Язык сообщений на экране камеры можно изменять.

### Режим видеовыхода\*1

Снимки и видеоролики можно просматривать на экране телевизора. Для этого нужно подключить камеру к телевизору с помощью аудиовидеокабеля из комплекта поставки. Выберите из следующих возможных вариантов: NTSC (используется в Северной Америке, в странах Карибского региона, в некоторых регионах Латинской Америки и в отдельных странах Восточной Азии) и PAL (используется в Великобритании, на большей части территории Европы, в Австралии и Новой Зеландии, а также в некоторых регионах в Азии и Африке). Стандарт SECAM не поддерживается.

#### Выход HDMI

Для вывода видеосигнала с помощью кабеля HDMI можно выбрать разрешение [AUTO], [1080i], [720p] или [480p]. Для обычной работы выберите значение [AUTO]. Если фактическое изображение на экране при установленном значении [AUTO] имеет низкое разрешение, выберите [1080i] или [720p].

#### Форматировать [карту]

🕼 Стр. 21

Выберите [Да] и нажмите ★ для форматирования карты памяти.

### 🚺 Внимание! -

Перед форматированием карт Eye-Fi установите программное обеспечение с карты Eye-Fi на компьютер, и только затем начинайте форматирование.

#### Форматировать [внутр. память]

Выберите [Да] и нажмите ★ для форматирования внутренней памяти. Если во внутренней памяти имеются изображения, которые нужно сохранить, перед форматированием внутренней памяти скопируйте их на карту памяти SD (127) Стр. 77).

### Подтв.версию прошивки

Вывод версии встроенного программного обеспечения камеры. Если на карте памяти SD записан файл обновления встроенного программного обеспечения, камера перезапишет программу.

### Настройки Eye-Fi\*2

При использовании карт памяти SD с встроенной функцией беспроводной сети (например, карт Eye-Fi) выбор значения [Вкл] включает поддержку беспроводных сетей, выбор значения [Выкл.] отключает, после чего карта памяти SD может использоваться без функции беспроводной сети. Дополнительную информацию о настройках беспроводной сети и карт Eye-Fi см. в руководстве по эксплуатации и прочей документации к устройствам, использующим карты Eye-Fi.

### ID хоста Eye-Fi\*2

Вывод SSID точки назначения при использовании карты Eye-Fi.

- \*1 Формат, используемый по умолчанию, зависит от места приобретения камеры.
- \*2 Эти параметры выводятся только при использовании карты Eye-Fi.

# 8 Прямая печать

# Функция прямой печати

С помощью кабеля USB, который входит в комплект, фотокамеру можно подключить к принтеру и печатать изображения в формате JPEG непосредственно с фотокамеры. Компьютер при этом не нужен.

### 🕭 Примечание-----

- В этой камере используется промышленный стандарт прямой печати PictBridge.
- Для печати снимков с камеры принтер должен поддерживать стандарт PictBridge. Информацию о поддержке см. в документации к принтеру.

# Подключение камеры к принтеру

Подключите камеру к принтеру с помощью кабеля USB из комплекта поставки.

### Убедитесь, что камера выключена.

- 2 Подключите порт USB/выход аудио/видео камеры к принтеру с помощью кабеля USB из комплекта поставки.
  - Если принтер еще не включен, включите его.

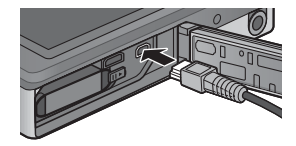

• Камера включится автоматически.

### 3 С помощью кнопок камеры ▲ и ▼ выберите [Принтер] и нажмите кнопку MENU/OK.

 Не выбирайте режимы [Компьютер] или [Зарядка], если камера подключена к принтеру.

### 🚺 Внимание! ------

- Не подключайте кабель USB с силой и не прилагайте к нему силу, если он уже подключен. Не передвигайте камеру за кабель USB.
- Не отключайте кабель USB при включенном питании камеры.
- Не подключайте другие кабели, пользуйтесь только кабелем USB из комплекта поставки.

# Печать изображений

Изображения с камеры можно распечатать на принтере, поддерживающем стандарт PictBridge. Если в фотокамеру вставлена карта памяти, снимки будут печататься с нее; в противном случае снимки будут печататься из внутренней памяти.

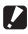

🛿 Внимание! -----

Убедитесь, что печать завершена, и камера выключена, затем отключите кабель USB. чтобы разорвать соединение между камерой и принтером.

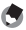

🖪 Примечание-----Если во время передачи изображения на экране появится сообщение [Ошибка принтера.], проверьте состояние принтера и предпримите необходимые меры.

### Печать одного или всех изображений

- Выберите изображение для печати и нажмите кнопку MENU/ 1 OK.
- Выберите [1 файл] или [Все файлы] и нажмите кнопку 2 MENU/OK.
  - Откроется меню прямой печати.

## 3 Выберите требуемый элемент и нажмите ► для выбора дополнительных параметров.

- Когда на камере выводится экран [Подключение...], соединение с принтером еще не установлено. После установки соединения экран [Подключение...] закрывается и открывается экран [Прямая печать]. Выполняйте это действие после установки соединения.
- Здесь можно настроить следующие параметры. В этом меню выводятся только те настройки, которые поддерживаются подключенным к камере принтером.

| Наименование       | Описание                                                                                                    |
|--------------------|----------------------------------------------------------------------------------------------------|
| Размер бумаги      | Выбор размера бумаги.                                                                                                    |
| Тип бумаги         | Выбор типа бумаги.                                                                                                    |
| Макет              | Выбор количества изображений на одном листе.<br>Варианты выбора зависят от подключенного принтера.                                                                                                    |
| Печатать дату      | Печать или отмена печати даты съемки на снимках.<br>Формат даты можно задать в меню Настройка.Если<br>фотография сделана в режиме [Наложение даты]<br>(மே Стр. 55), печатается только дата, наложенная на<br>снимок. |
| Печатать имя файла | Печать или отмена печати имени файла.                                                                                                    |
| Оптимизировать     | Оптимизация изображения перед печатью.                                                                                                    |
| Размер отпеч.      | Размер отпечатка.                                                                                                    |
| Качество           | Качество печати.                                                                                                    |
| Печать отчета *    | Печать на бланках.                                                                                                    |
| Кол-во отпечатков  | Количество отпечатков.                                                                                                    |
| Экономия тонера *  | Режим экономии чернил за счет использования                                                                                                    |
|                    | меньшего их количества при печати.                                                                                                    |
| 1 стор./2 стор *   | Печать на обеих сторонах листа бумаги. При<br>двусторонней печати печатается одна копия каждого<br>изображения, даже если на этапе 3 на стр. 88 было<br>выбрано несколько копий.                                     |

\* В этом меню выводятся только те настройки, которые поддерживаются подключенным к камере принтером Ricoh.

#### 🖪 Примечание

- Для того чтобы использовать выбранные значения при очередном подключении камеры к принтеру, нажмите на регулятор кнопку 🖈 на этапе 3. Выберите [Да] и нажмите на кнопку MENU/OK.
- Лля того чтобы в следующий раз воспользоваться настройками, заданными ранее, выберите [Нет].

#### Δ Выберите опции и нажмите кнопку MENU/OK.

- Камера вернется в меню прямой печати.
- Повторяя этапы 3 и 4, настройте все необходимые параметры.

#### 5 Нажмите на кнопку MENU/OK.

- Выбранные изображения начнут передаваться на принтер, откроется экран [Отправка...].
- Нажатием на кнопку О́ эту операцию можно отменить.
- Когда изображения будут переданы на принтер, камера вернется в режим воспроизведения прямой печати и начнется печать.

### Печать нескольких изображений

- Выберите В и просмотрите изображения в многокадровом режиме с помощью регулятора трансфокатора.
- **2** Выберите изображение и нажмите кнопку MENU/OK.

### 3 Нажмите кнопку ▲ или ▼ для выбора количества копий.

- Нажмите кнопку А для увеличения или на кнопку Ф для уменьшения числа копий.
- Повторите действия из пунктов 2 и 3 для выбора нескольких изображений.

### **4** Нажмите на кнопку MENU/OK.

- Откроется меню прямой печати.
- 5 Выберите требуемый элемент и нажмите на кнопку ▶ для выбора дополнительных параметров.
  - См. пункт 3 и далее на стр. 86.

#### 🔊 Примечание-----

- Печатаются только изображения, помеченные значком (
   <u>)</u>. Если вы отменили печать, а затем решили повторить ее, убедитесь, что нужные изображения отмечены значком принтера.
- Одно и то же изображение можно напечатать насколько раз на одном листе.
- Варианты выбора зависят от функций принтера.
- Для печати изображений с использованием настроек принтера по умолчанию на экране параметров выберите [Выбор принтера].

В зависимости от операционной системы сообщения на экране могут отличаться от фактических сообщений на компьютере.

# Для Windows

Фотографии можно скопировать на компьютер с помощью программы DL-10, которая находится во внутренней памяти камеры, или без нее. В комплект поставки программы DL-10 входят следующие компоненты.

| Программа    | Описание                              |
|--------------|---------------------------------------|
| DL-10        | Загрузка изображений на компьютер.    |
| MediaBrowser | Просмотр, редактирование существующих |
|              | изображений и управление ими.         |

# 🚺 Внимание! -----

- Для установки необходимы права администратора.
- Программа DL-10 не работает по сети. Используйте ее в качестве автономного приложения.

### Требования к системе для работы поставляемого программного обеспечения

Программное обеспечение хранится в памяти камеры. Перед использованием прилагаемого программного обеспечения убедитесь, что компьютер соответствует следующим требованиям. Подробные сведения см. в документации к компьютеру.

| Поддержка операционных        | Windows XP Home Edition Service Pack 3/Professional |
|-------------------------------|-----------------------------------------------------|
| систем                        | Service Pack 3                                      |
|                               | Windows Vista Service Pack 2                        |
|                               | Windows 7 (32- и 64-бит)                            |
| Процессор                     | Pentium® IV: 1,6 ГГц и выше                         |
|                               | Pentium® M: 1,4 ГГц и выше                          |
|                               | Core™ 2 Duo: 1,5 ГГц и выше                         |
| Память                        | Windows XP: 512 МБ и более                          |
|                               | Windows Vista/Windows 7: 1 ГБ и более               |
| Необходимое для установки     | 300 МБ и более                                      |
| пространство на жестком диске |                                                     |
| Разрешение экрана             | 1024×768 пикселей и выше                            |
| Количество цветов             | 65000 и более                                       |
| Порт USB                      | Порт USB, совместимый с упомянутым выше компьютером |

- 🚺 Внимание! -----
  - 64-разрядная ОС Windows XP и 64-разрядная ОС Windows Vista не поддерживаются.
  - Если на компьютере установлена обновленная ОС, функция USB не сможет работать правильно и потому не будет поддерживаться.
  - Программное обеспечение может работать некорректно в случае изменений в операционной системе (таких как установка пакетов исправлений и обновлений).
  - Камера не поддерживает подключение USB через дополнительное оборудование (плата PCI и т.п.)
  - При использовании концентратора и подобных устройств USB программное обеспечение может работать некорректно.
  - При работе с видеозаписями и другими файлами большого объема рекомендуется больший объем оперативной памяти.

### Установка программного обеспечения

Установите программное обеспечение из комплекта поставки на компьютер.

#### 🚺 Внимание! ----

Если программа DC Software 2 устанавливается при уже установленной программе DC Software, программа DL-10 для DC Software 2 добавляется в папку запуска.

- Выключите питание камеры и выньте из нее карту памяти SD.
  - Программное обеспечение нельзя установить, если карта SD находится в камере.
- Подключите кабель USB из комплекта поставки к компьютеру.
- 3 Подключите кабель USB к гнезду USB/порту аудио/ видео на камере.
  - После установления соединения камера включится автоматически.

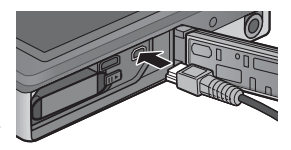

#### С помощью кнопок камеры 🛦 и 🔻 выберите Δ [Компьютер] и нажмите кнопку MENU/OK.

- Откроется экран [RICOHDCI(E:)] (здесь Е имя диска).
- Помните, что зарядка начнется, если с камерой не будут выполняться никакие операции в течение 30 секунд. Во время зарядки управление камерой будет отключено, и она не будет выполнять функцию носителя информации; отключите USBкабель и снова начните с этапа 2.

HIDCLAR:

то раски село село село слабо на

0

- 5 Выберите [Запустить программу установки программного обеспечения для цифровой камеры] и нажмите кнопку [ОК].
  - Откроется окно [Установка программного обеспечения для цифровой камеры].

### Windows 7

0 mages Установите флажок [Открыть папку для просмотра файлов] и дважды щелкните по файлу [AUTORUN.EXE].

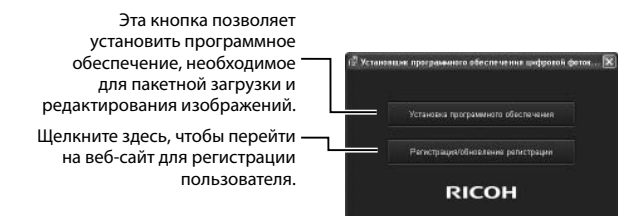

- Нажмите кнопку [Установить программное 6 обеспечение]. Windows XP
  - Через некоторое время появится экран [Выбор языка установки].

### Windows Vista/Windows 7

• Если откроется окно [Контроль учетных записей], выберите [Да] (Windows 7) или [Разрешить] (Windows Vista). Если на панели задач имеется значок, щелкните по нему, чтобы открыть этот диалог. После короткой паузы откроется окно [Выбор языка установки].

## 7 Выберите язык и следуйте инструкциям на экране для завершения установки.

• Начнется программа установки MediaBrowser. Для установки программы MediaBrowser примите условия лицензионного соглашения и следуйте инструкциям на экране.

# 8 Для программы DL-10 нажмите [Разрешить].

- В ОС Windows 7 выберите [Разрешить доступ].
- 9 Когда появится сообщение с предложением перезагрузить компьютер, выберите [Да, перезагрузить компьютер сейчас] и нажмите кнопку [Готово].
  - Компьютер автоматически перезагрузится.
  - После перезагрузки появится предупреждение службы безопасности Windows.

### 🚺 Внимание! -----

- Не подключайте кабель USB с силой и не прилагайте к нему силу, если он уже подключен. Не носите камеру за кабель USB.
- Не отключайте кабель USB при включенном питании камеры.
- Не подключайте кабели USB, которые не поставлялись вместе с камерой.

### Удаление программ -----

- Программы DC Software 2 и Media Browser можно установить через меню [Панель управления] > [Программы и компоненты] (в Windows 7 и Windows Vista выберите [Панель управления] > [Программы] > [Удаление программы]) или [Установка и удаление программ] (Windows XP).
- Для удаления необходимы права администратора.
- Перед удалением закройте все открытые программы.
- При удалении программы DC Software 2 с компьютера, на котором установлены DC Software и DC Software 2, может удалиться программа DL-10, добавленная в папку запуска.

### Просмотр руководства по программному обеспечению

Во внутренней памяти камеры имеется «Руководство по эксплуатации программного обеспечения» (файл в формате PDF). В этом руководстве описана загрузка снимков с фотокамеры на компьютер. Для просмотра этого руководства скопируйте его на компьютер.

- Подключите камеру к компьютеру и откройте [Мой компьютер].
  - Внутренняя память камеры представляется в виде диска.
- **2** Откройте папку [MANUAL].
  - Для каждого языка имеется отдельное «Руководство по эксплуатации программного обеспечения» (файл в формате PDF).
- 3 Скопируйте файл PDF для своего языка на жесткий диск.
- 🕭 Примечание-----
  - Для просмотра руководства по эксплуатации (файл в формате PDF) необходима программа Adobe Reader. Если программа Acrobat Reader или Adobe Reader на компьютере не установлена, ее можно установить с вебсайта компании Adobe.
  - Если программа DL-10 с камеры уже установлена, выберите [Пуск] > [DC Software 2] > [Adobe Reader Download], чтобы перейти на веб-сайт для загрузки.
  - Более подробную информацию о программе Adobe Reader см. в справке по программе Adobe Reader.

9

### Копирование снимков на компьютер

Чтобы скопировать снимки на компьютер, выполните описанные ниже действия.

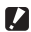

#### 🖌 Внимание!----

Чтобы скопировать изображения с карты памяти SD установите карту и полключите камеру к компьютеру.

- 1 Подключите порт USB/выход аудио/видео на камере к компьютеру с помощью кабеля USB из комплекта поставки.
  - Перед подключением кабеля USB выключите камеру.

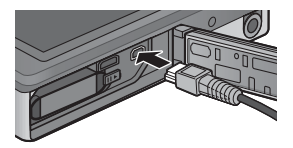

После установления соединения камера включится автоматически.

#### 2 С помощью кнопок камеры 🛦 и 🔻 выберите [Компьютер] и нажмите кнопку MENU/OK.

• Помните, что зарядка начнется, если с камерой не будут выполняться никакие операции в течение 30 секунд. Во время зарядки управление камерой будет отключено, и она не будет выполнять функцию носителя информации; отключите USBкабель и снова начните с этапа 1.

#### 3 Скопируйте фотографии на компьютер. Если программа DL-10 установлена:

- Программа DL-10 запустится автоматически и начнет передачу файлов.
- Снимки копируются в папку [Digital Camera] в папке [Мои документы] и располагаются там по папкам по дате съемки. Более подробную информацию см. в «Руководстве по программному обеспечению» (файл в формате PDF).

### Если программа DL-10 не установлена::

- Скопируйте файлы с камеры в нужную папку.
- Если карта памяти SD установлена, выводятся файлы, сохраненные на ней. В противном случае выводится содержимое встроенной памяти.
- Когда откроется окно [Установка программного обеспечения для цифровой камеры], шелкните [Ч].

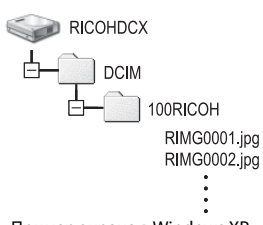

Пример экрана в Windows XP

#### После переноса файлов отключите кабель USB. Δ

- Щелкните значок [Безопасное извлечение 16:49 устройства] или значок [Отключение или извлечение аппаратного устройства] на панели задач (на рисунке выше показан этот значок в OC Windows XP) и выберите в открывшемся меню пункт [Безопасное извлечение Запоминающее устройство для USB] или [Остановить Запоминающее устройство для USB]. Затем можно отключить кабель USB.
- Если в Windows 7 не появляется значок. отключения оборудования, то щелкните на 🔤 кнопке на панели задач.

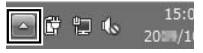

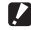

🔽 Внимание!-----

Во время передачи файлов не выключайте камеру и не отсоединяйте кабель USB.

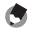

### 🖪 Примечание-----

- Программа для просмотра и редактирования изображений MediaBrowser (только для OC Windows) также располагается во встроенной памяти камеры. Информацию о работе с программой MediaBrowser можно получить в Справке.
- Самую свежую информацию о программе MediaBrowser можно получить на веб-сайте компании Pixela Co., Ltd. (http://www.pixela.co.ip/oem/ mediabrowser/e/).

Камера поддерживает следующие операционные системы Macintosh.

Mac OS X 10.1.2 — 10.6.6

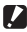

🛿 Внимание! -----

- «Руководство по эксплуатации программного обеспечения» можно просмотреть на компьютерах Macintosh.
- «Руководство по эксплуатации программного обеспечения» имеет формат PDF. Перенесите PDF файл на вашем языке из папки [MANUAL] во внутренней памяти камеры на жесткий диск вашего компьютера.

### Копирование снимков на компьютер

Чтобы скопировать снимки на компьютер, выполните описанные ниже действия.

2

#### 🛿 Внимание!-----

Чтобы скопировать изображения с карты памяти SD установите карту и подключите камеру к компьютеру.

- 1 Подключите порт USB/выход аудио/видео на камере к компьютеру с помощью кабеля USB из комплекта поставки.
- Выключите камеру перед подключением кабеля USB.
- После установки соединения камера включится автоматически.

### С помощью кнопок камеры 🛦 и 🔻 выберите [Компьютер] и нажмите кнопку MENU/OK.

 Помните, что зарядка начнется, если с камерой не будут выполняться никакие операции в течение 30 секунд. Во время зарядки управление камерой будет отключено, и она не будет выполнять функцию носителя информации; отключите USBкабель и снова начните с этапа 1.

### 3 Скопируйте фотографии на компьютер.

- Скопируйте файлы с камеры в нужную папку.
- Если карта памяти SD установлена, отображаются файлы, сохраненные на карте. В противном случае отображаются файлы, сохраненные во внутренней памяти.

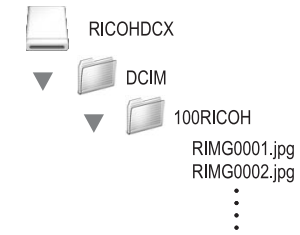

### 4 После переноса файлов отключите кабель USB.

• Перетащите том камеры в Корзину, а затем отключите кабель USB.

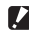

#### 🖊 Внимание!-----

- Во время передачи файлов не выключайте камеру и не отсоединяйте кабель USB.
- Вы также можете щелкнуть [Извлечь] в меню [Файл], чтобы отменить подключение.
- Если кабель USB отсоединить без разрыва соединения, на экране может появиться предупреждение о небезопасном извлечении устройства. Не забывайте останавливать соединение перед отключением кабеля USB.
- При подключении камеры к компьютеру Macintosh на карте памяти SD может быть создан файл «FINDER.DAT» или «.DS\_Store», который будет отображаться на камере как [Неизвестный файл]. При желании его можно удалить с карты памяти SD.

# 10 Приложения

# Устранение неисправностей

# Сообщения об ошибках

Если на экран выводится сообщение об ошибке, проверьте информацию на странице ссылки и выполните соответствующие действия.

| Сообщение об ошибке          | Причина и действия                                      | См.      |
|------------------------------|---------------------------------------------------------|----------|
| Вставьте карту памяти.       | Карта памяти не установлена. Установите карту памяти.   | Стр. 20  |
| Установите дату.             | Дата не установлена. Установите дату.                   | Стр. 55  |
| Предел нумерации файлов      | Записано максимальное количество файлов.                | Стр. 82  |
| превышен.                    | Воспользуйтесь другой картой.                           |          |
| Неизвестный файл             | Невозможно воспроизвести файл на фотокамере.            | —        |
|                              | Проверьте его содержимое на компьютере и удалите        |          |
|                              | ero.                                                    |          |
| Недостаточно памяти.         | Невозможно скопировать все файлы, т.к. на карте         | —        |
| Продолжить?                  | памяти недостаточно места. Вставьте другую карту.       |          |
| Файл защищен                 | Выбранный для удаления файл защищен.                    | Стр. 65  |
| Карта памяти защищена от     | Карта заблокирована (защищена от записи).               | Стр. 22  |
| записи                       | Разблокируйте карту.                                    |          |
| К файлу неприменимы настр.   | Этот файл (видеоролик или другой файл) невозможно       | —        |
| печати.                      | распечатать.                                            |          |
| Недостаточно памяти          | Невозможно сохранить файлы. Проверьте, достаточно       | Стр. 34, |
|                              | ли свободной памяти, или удалите ненужные файлы.        | Стр. 83  |
|                              | Превышено максимальное количество отпечатков для        | Стр. 88  |
|                              | изображения. Выберите изображение и установите          |          |
|                              | количество отпечатков равным 0.                         |          |
| Форматирование внутренней    | Необходимо отформатировать внутреннюю память.           | Стр. 83  |
| памяти.                      |                                                         |          |
| Форматирование карты памяти. | Карта памяти не отформатирована. Отформатируйте ее      | Стр. 83  |
|                              | на этой фотокамере.                                     |          |
| Ошибка карты памяти          | Карты SDXC не могут использоваться. Если карта не яв-   | Стр. 83  |
|                              | ляется картой стандарта SDXC, то ее следует отформати-  |          |
|                              | ровать; если сообщение не исчезнет, то карта может      |          |
|                              | быть повреждена или непригодна к использованию.         |          |
| Идет запись данных           | Идет запись файла в память. Дождитесь ее завершения.    | _        |
| Отсутствует файл             | Нет ни одного файла, который можно было бы              | —        |
|                              | воспроизвести.                                          |          |
| Недостаточно памяти. Запись  | Количество оставшихся кадров: О. Воспользуйтесь         | Стр. 20  |
| невозможна.                  | другой картой или внутренней памятью.                   |          |
| Невозможно —. *              | Выбранная опция не может быть применена к изображе-     | —        |
|                              | нию более одного раза или изображение было снято другой |          |
|                              | камерой. Если изображение было снято другой камерой, то |          |
|                              | обработайте необходимо проводить на ней же.             |          |

\* «—» обозначает название процесса, который не может применяться.

# Поиск и устранение неисправностей фотокамеры

# Питание

| Проблема                                  | Причина                                                | Устранение                                          | См.      |
|-------------------------------------------|--------------------------------------------------------|-----------------------------------------------------|----------|
| Фотокамера не                             | Разряжена или не вставлена                             | Правильно установите или                            | Стр. 20, |
| включается.                               | батарея.                                               | зарядите аккумулятор.                               | Стр. 22  |
|                                           | Используется несоответствую-                           | Установите подходящий                               | Стр. 21  |
|                                           | щий аккумулятор.                                       | аккумулятор. Ни в коем случае                       |          |
|                                           |                                                        | не используйте другие типы                          |          |
|                                           |                                                        | аккумуляторов.                                      |          |
|                                           | Сработала функция автоот-<br>ключения.                 | Вновь включите фотокамеру.                          | Стр. 24  |
|                                           | Не соблюдена полярность<br>аккумулятора.               | Установите его правильно.                           | Стр. 20  |
|                                           | Питание было отключено из-за                           | Дождитесь остывания камеры.                         | —        |
|                                           | перегрева камеры.                                      | Не пытайтесь быстро охладить                        |          |
|                                           |                                                        | камеру.                                             |          |
| Фотокамера выключа-                       | Фотокамера не использовалась                           | Вновь включите фотокамеру.                          | Стр. 24  |
| ется во время работы.                     | в течение определенного                                |                                                     |          |
|                                           | времени, так что сработала                             |                                                     |          |
|                                           | функция автоотключения.                                |                                                     |          |
|                                           | Аккумулятор разряжен.                                  | Зарядите аккумулятор.                               | Стр. 22  |
|                                           | Используется несоответствую-                           | Установите подходящий                               | Стр. 21  |
|                                           | щий аккумулятор.                                       | аккумулятор. Ни в коем случае                       |          |
|                                           |                                                        | не используите другие типы                          |          |
| Фотокамора но                             |                                                        | аккумуляторов.                                      | (TD 20   |
| ФОТОКамера не                             | пеисправность фотокамеры                               | снимите и вново установите                          | CIP. 20  |
|                                           | Используется неполуолянний                             | аккумуллтор.<br>Установите полхоляниий              | (TD 21   |
| Аккумулятор полностью                     | используется неподходящий аккумулятор (сухой маргание- | эстановите подходящии аккумулятор. Ни в коем случае | CIP. 21  |
| заряжен, однако.                          | вый или иной)                                          | не используйте другие типы                          |          |
| • символ на экране<br>указывает на низкий |                                                        | аккумуляторов.                                      |          |
|                                           |                                                        |                                                     |          |
| • Фотокамера выклю-                       |                                                        |                                                     |          |
| чается.                                   |                                                        |                                                     |          |
| Аккумулятор не                            | Срок службы аккумулятора                               | Установите новый аккуму-                            | Стр. 20  |
| заряжается.                               | истек.                                                 | лятор.                                              |          |
| Аккумулятор быстро                        | Аккумулятор используется при                           | —                                                   | _        |
| разряжается.                              | слишком низкой или слишком                             |                                                     |          |
|                                           | высокой температуре.                                   |                                                     |          |
|                                           | Слишком часто используется                             | —                                                   | _        |
|                                           | вспышка (съемка часто ведется                          |                                                     |          |
|                                           | в условиях недостаточной                               |                                                     |          |
|                                           | освешенности и т.п.).                                  |                                                     |          |

Приложения

# СЪЕМКА

| Проблема               | Причина                                   | Устранение                             | См.      |
|------------------------|-------------------------------------------|----------------------------------------|----------|
| Съемка не происходит   | Аккумулятор разряжен.                     | Зарядите аккумулятор.                  | Стр. 22  |
| даже при нажатии на    | Фотокамера не включена.                   | Чтобы включить                         | Стр. 24  |
| спусковую кнопку.      |                                           | фотокамеру, нажмите кнопку             |          |
|                        | -                                         | включения питания POWER.               |          |
|                        | Фотокамера включена в режиме              | Нажмите на кнопку 🕒                    | Стр. 31  |
|                        | воспроизведения.                          | (Воспроизведение) для выбора           |          |
|                        | 6                                         | режима съемки.                         | 6 27     |
|                        | Спусковая кнопка нажата не                | нажмите на спусковую кнопку            | стр. 27  |
|                        | до конца.<br>Карта дамати SD на отформати | до конца.                              | (TD 92   |
|                        | рована.                                   | отформатируите карту.                  | CIP. 05  |
|                        | Карта памяти SD заполнена.                | Воспользуйтесь другой картой           | Стр. 34, |
|                        |                                           | или удалите ненужные файлы.            | Стр. 20  |
|                        | Срок службы карты памяти<br>SD истек.     | Воспользуйтесь новой картой памяти SD. | Стр. 20  |
|                        | Вспышка заряжается.                       | Подождите, пока индикатор              | Стр. 29  |
|                        |                                           | вспышки не перестанет мигать.          |          |
|                        | Карта памяти SD заблокирована.            | Разблокируйте карту.                   | Стр. 22  |
|                        | Контакты карты памяти SD                  | Протрите контакты мягкой               | -        |
|                        | загрязнены.                               | сухои тканью.                          | c        |
| Не удается просмотреть | Задано слишком малое время                | Увеличьте время подтверж-              | Стр. 81  |
| Снятое изооражение.    | подтверждения изооражения.                | дения.                                 | (m )4    |
| изооражения не         | Фотокамера выключена, или уста-           | включите фотокамеру или                | CTD. 24, |
| выводятся на экран.    | Повитела низкая яркоств экрана.           | Отрегулируите яркоств экрана.          | CIP. 00  |
|                        | подключен видео- или аудиови-             | отключите видео- или аудио-            | _        |
| Фотокамера не может    | Загрязнен объектив                        | Протрите мягкой сухой тканью           | _        |
| сфокусироваться.       | Объект в съемке не расположен             | Снимайте с фиксированным               | (тр 47   |
|                        | в центре области съемки.                  | фокусом.                               | cipi ii  |
|                        | Не удается сфокусироваться на             | Снимайте с фиксированным               | Стр. 47  |
|                        | объекте.                                  | фокусом.                               |          |
| Зеленая рамка в        | Камера неправильно фокуси-                | Отойдите от объекта.                   | —        |
| центре дисплея изоб-   | руется на слишком близком                 |                                        |          |
| ражения появляется     | объекте.                                  |                                        |          |
| несмотря на отсутс-    |                                           |                                        |          |
| твие фокусировки.      | <b>^</b>                                  | <b>D</b>                               | 6 36     |
| изооражение смаза-     | Фотокамера дрогнула при                   | держите фотокамеру двумя               | Стр. 26  |
| но. (появился символ   | нажатий на спусковую кнопку.              | руками, слегка прижимая                |          |
| 301C-101.)             |                                           | Пользуйтесь штативом                   |          |
|                        |                                           | Используйте функцию коррек-            | Стр 50   |
|                        |                                           | ции дрожания.                          |          |
|                        | При съемке в условиях недоста-            | Используйте вспышку.                   | Стр. 29  |
|                        | точной освещенности (напри-               | Установите более высокое               | Стр. 56  |
|                        | мер, в помещении) выдержка                | значение ISO.                          |          |
|                        | увеличивается, и снимки часто             | Используйте функцию коррек-            | Стр. 50  |
|                        | получаются смазанными.                    | иии дрожания.                          | l '      |

| Проблема                        | Причина                                       | Устранение                    | См.      |
|---------------------------------|-----------------------------------------------|-------------------------------|----------|
| Вспышка не срабаты-             | Вспышка отключена:                            | Для съемки со вспышкой        | Стр. 29, |
| вает. Или, вспышка не           | <ul> <li>когда в режиме первоклас-</li> </ul> | измените ее настройку или     | Стр. 104 |
| заряжается.                     | сной съемки выбраны опции                     | режим.                        |          |
|                                 | [Фейерверк], [Пейзаж] или                     |                               |          |
|                                 | [Животные].                                   |                               |          |
|                                 | <ul> <li>во время записи видео, и</li> </ul>  |                               |          |
|                                 | <ul> <li>во время серийной съёмки.</li> </ul> |                               |          |
|                                 | Вспышка в положении [OFF].                    | Установите [ON] или [AUTO].   | Стр. 29  |
|                                 | Аккумулятор разряжен.                         | Зарядите аккумулятор.         | Стр. 22  |
| Вспышка сработала,              | Расстояние до объекта съемки                  | Подойдите ближе к объекту и   | Стр. 56  |
| однако изображение              | превышает диапазон действия                   | повторите съемку. Измените    |          |
| все равно темное.               | вспышки.                                      | режим вспышки или чувстви-    |          |
|                                 |                                               | тельность ISO.                |          |
|                                 | Объект съемки слишком темный.                 | Откорректируйте экспозицию.   | Стр. 30  |
| Изображение слиш-               | Неадекватная сила вспышки.                    | Отойдите от объекта или       | —        |
| ком светлое.                    |                                               | обеспечьте освещение объекта  |          |
|                                 |                                               | другим источником света.      |          |
|                                 | Изображение переэкспонирова-                  | Откорректируйте экспозицию.   | Стр. 30  |
|                                 | но. (появился символ [! АЕ].)                 |                               |          |
|                                 | Выставлена неправильная                       | Отрегулируйте яркость экрана. | Стр. 80  |
|                                 | яркость экрана фотокамеры.                    |                               |          |
| Изображение слиш-               | Вспышка выключена, а объект                   | Установите [ON] или [AUTO].   | Стр. 29  |
| ком темное.                     | плохо освещён.                                |                               |          |
|                                 | Снимок недоэкспонирован.                      | Откорректируйте экспозицию.   | Стр. 30  |
|                                 | (появился символ [! АЕ].)                     | <b>2</b>                      |          |
|                                 | Выставлена неправильная                       | Отрегулируите яркость экрана. | Стр. 80  |
|                                 | яркость экрана фотокамеры.                    |                               | 6 54     |
| Неестественные цвета            | Снимок сделан в таких условиях,               | Добавьте в композицию белый   | Стр. 51  |
| изооражения.                    | когда камере не удается автома-               | ооъект или выоерите режим     |          |
|                                 | тически подоорать корректный                  | оаланса белого, отличный от   |          |
|                                 |                                               |                               | (m 70    |
| дата или информация             | выоран режим экрана, когда                    | выоерите другую опцию для     | Cfp. 79  |
| из записи не выводится          | никакие значки не отоора-                     | параметра (рыорать инф.       |          |
| па экрап.<br>Во время звтофоку- |                                               |                               |          |
| сирорки изменяется              | отвицается от того, ито было                  | 510 - пормальное явление.     |          |
| япкость экрана                  | выбрано для автофокусировки                   |                               |          |
| На фотографиях появ-            | Спишком светлый объект                        | Это нормальное явление не     | _        |
| ляются вертикальные             | Childhow Cochibin Cobern.                     | означающее неисправности      |          |
| полосы («мазки»).               |                                               | osna laloudee nenenpashoenni  |          |
| Лампа автоспуска не             | В режиме первоклассной съем-                  | Выберите другой режим         | Стр. 40  |
| горит.                          | ки выбрана опция [Животные].                  |                               |          |
| Быстрое меню съемки             | Для параметра [Отобр. быст-                   | Установите значение [Вкл] лля | Стр. 79  |
| не отображается.                | рого меню] выбрано значение                   | параметра (Отобр. быстрого    |          |
|                                 | [Выкл.].                                      | меню].                        |          |

## Воспроизведение/удаление

| Проблема                                                   | Причина                                                                                                    | Устранение                                                                                                    | См.                 |
|------------------------------------------------------------|----------------------------------------------------------------------------------------------------|----------------------------------------------------------------------------------------------------|---------------------|
| Воспроизведение не                                         | Не выбран режим воспроиз-                                                                                                    | Нажмите на кнопку 🕨                                                                                                    | Стр. 31             |
| начинается или экран                                       | ведения.                                                                                                    | (воспроизведение).                                                                                                    |                     |
| воспроизведения не<br>открывается.                         | Неправильно подключен аудио-<br>видеокабель или кабель HDMI.                                                                                                    | Подключите его правильно.                                                                                                    | Стр. 69             |
|                                                            | Неправильная настройка пара-<br>метра [Режим видеовыхода].                                                                                                    | Выберите правильный формат.                                                                                                    | Стр. 82             |
| Не воспроизводится<br>содержимое карты<br>памяти SD или не | Карта памяти SD не установлена<br>или на ней не сохранено ни<br>одного изображения.                                                                                     | Установите карту, на которой<br>имеются изображения.                                                                                                    | _                   |
| открывается экран<br>воспроизведения.                      | Карта памяти SD отформатиро-<br>вана не на этом устройстве.                                                                                                    | Установите карту, отформа-<br>тированную и записанную на<br>этом устройстве.                                                                                                 | Стр. 20,<br>Стр. 83 |
|                                                            | Информация на карте памяти SD записана с ошибками.                                                                                                    | Установите карту с нормально<br>записанной информацией.                                                                                                    | Стр. 20             |
|                                                            | Контакты карты памяти SD<br>загрязнены.                                                                                                    | Протрите контакты мягкой<br>сухой тканью.                                                                                                    | —                   |
|                                                            | Неисправность карты памяти<br>SD.                                                                                                    | Просмотрите изображения<br>с другой карты памяти. Если<br>изображения воспроизво-<br>дятся, фотокамера исправна.<br>Возможно, неисправна карта<br>памяти. Не пользуйтесь ею. | _                   |
| Экран выключен.                                            | Аккумулятор разряжен.                                                                                                    | Зарядите аккумулятор.                                                                                                    | Стр. 22             |
|                                                            | Если фотокамера не используется<br>в течение некоторого времени, она<br>автоматически отключается или<br>переходит в спящий режим для<br>экономии энергии аккумулятора. | Используйте управление фо-<br>токамерой. Включите камеру,<br>если она отключена.                                                                                             | Стр. 24             |
| Не удается удалить                                         | Файл защищен.                                                                                                    | Снимите защиту с файла.                                                                                                    | Стр. 65             |
| файл.                                                      | Для параметра [Автозащита<br>избранного] установлено<br>значение [Вкл].                                                                                                 | Выключите функцию [Автозащи-<br>та избранного] или присвойте<br>файлам нулевой рейтинг.                                                                                      | Стр. 80<br>Стр. 32  |
|                                                            | Карта памяти SD заблокирована.                                                                                                    | Разблокируйте карту.                                                                                                    | Стр. 22             |
| Не удается отформати-<br>ровать карту памяти SD.           | Карта памяти SD заблокирована.                                                                                                    | Разблокируйте карту.                                                                                                    | Стр. 22             |
| Быстрое меню<br>воспроизведения не<br>отображается.        | Для параметра [Отобр. быст-<br>рого меню] выбрано значение<br>[Выкл.].                                                                                                  | Установите значение [Вкл] для<br>параметра [Отобр. быстрого<br>меню].                                                                                                    | Стр. 79             |
| Меню режима<br>просмотра содержит<br>несколько опций.      | Меню отображается на<br>дисплее во время просмотра<br>избранного.                                                                                                    | Отображение меню после<br>возврата в обычный режим<br>воспроизведения.                                                                                                    | Стр. 32             |

# Прочие проблемы

| Проблема                                   | Причина                                                                  | Устранение                                                                                                    | См.     |
|--------------------------------------------|--------------------------------------------------------------------------|----------------------------------------------------------------------------------------------------|---------|
| Не удается установить<br>карту памяти SD.  | Карта вставляется не той<br>стороной.                                    | Установите его правильно.                                                                                                    | Стр. 20 |
| Фотокамера не                              | Аккумулятор разряжен.                                                    | Зарядите аккумулятор.                                                                                                    | Стр. 22 |
| реагирует на нажатие<br>кнопок.            | Неисправность фотокамеры                                                 | Выключите фотокамеру, нажав<br>на кнопку POWER, затем вновь<br>нажмите на кнопку POWER,<br>чтобы включить фотокамеру.            | Стр. 24 |
|                                            |                                                                          | Снимите и вновь установите<br>аккумулятор.                                                                                       | Стр. 20 |
| Неправильная дата.                         | Дата и время установлены не-<br>правильно или не установлены.            | Правильно установите<br>дату/время.                                                                                              | Стр. 55 |
| Дата была установле-<br>на, но сбросилась. | С фотокамеры снимали<br>аккумулятор.                                     | Если аккумулятор снима-<br>ется более чем на неделю,<br>настройки даты и времени<br>теряются. Установите дату и<br>время заново. | Стр. 55 |
| Не работает функция автоотключения.        | Функция автоотключения фото-<br>камеры установлена положение<br>[Выкл.]. | Задайте интервал для автоот-<br>ключения.                                                                                        | Стр. 81 |
| Не слышно звуковых<br>сигналов.            | В режиме первоклассной съем-<br>ки выбрана опция [Животные].             | Выберите другой режим.                                                                                                    | Стр. 40 |
|                                            | Отключен звук сигналов.                                                  | С помощью параметра [Настрой-<br>ка громкости] включите звук.                                                                    | Стр. 81 |
| Изображения не<br>выводятся на экран       | Неправильная настройка пара-<br>метра [Режим видеовыхода].               | Выберите правильный формат.                                                                                                    | Стр. 82 |
| телевизора.                                | Неправильно подключен<br>аудиовидеокабель.                               | Подключите аудиовидеока-<br>бель правильно.                                                                                      | Стр. 69 |
|                                            | Неправильно выбран видеовход                                             | Выберите в качестве источни-                                                                                                    | —       |
|                                            | в телевизоре.                                                            | ка сигнала видеовход.                                                                                                    |         |

# Доступные установки

В приведенной ниже таблице перечислены установки, которые можно выбрать для каждого режима съемки.

|              |                                   |          |   |             | Р           | REMIU          | М           |             |             |
|--------------|-----------------------------------|----------|---|-------------|-------------|----------------|-------------|-------------|-------------|
|              |                                   | Стандар. | Ρ |             | <b>•</b> *  | đ              | Ý           | ۳1          |             |
| 4(           | Вспышка)                          | 1        | ~ | <b>√</b> *1 | <b>√</b> *1 | ~              | <b>√</b> *1 | 1           | ~           |
| ڻ            | (автоспуск) * <sup>5</sup>        | 1        | 1 | 1           | 1           | <b>√</b> *2    | 1           | <b>√</b> *2 | <b>√</b> *2 |
| Цифровой зум |                                   | 1        | > | 1           | 1           | >              | 1           | 1           | >           |
|              | Качест./размер изобр.             | 1        | > | 1           | 1           | * <sup>3</sup> | 1           | 1           | <b>√</b> *4 |
|              | Серийная съемка * <sup>7, 8</sup> | 1        | 1 | —           | —           | —              | —           | —           | _           |
|              | Фокус <sup>*9, 10</sup>           | _        | 1 | —           | 1           | 1              | 1           | —           | _           |
|              | Замер экспозиции                  | _        | 1 | —           | —           | _              | —           | 1           | 1           |
|              | Настройки изображения             | _        | 1 | —           | —           | _              | —           | —           | _           |
|              | Сверхразрешение                   | _        | 1 | —           | _           | _              | —           | _           | _           |
|              | Баланс белого                     | _        | 1 | _           | 1           | 1              | _           | —           | _           |
|              | Замер ISO                         | _        | 1 | 1           | —           | _              | _           | 1           | 1           |
|              | Макс.ISO для Авто-ISO             | _        | 1 | 1           | —           | —              | —           | 1           | 1           |
| Mei          | Вкспокомпенсация                  |          | 1 | 1           | 1           | 1              | 1           | —           | _           |
| 등            | Размер видео                      | 1        | 1 | 1           | 1           | 1              | 1           | 1           | 1           |
| ъел          | Снижение красных глаз             | 1        | 1 | _           | _           | _              | _           | _           | _           |
| ЛКИ          | Предварительный АФ                | 1        | 1 | _           | 1           | 1              | 1           | 1           | 1           |
|              | Коррекция дрожания                | _        | 1 | 1           | 1           | _              | 1           | 1           | 1           |
|              | Наложение даты                    | 1        | 1 | 1           | 1           | 1              | 1           | 1           | 1           |
|              | Плюс обычная съемка               | _        | _ | _           | —           | _              | _           | —           | _           |
|              | Опции смягчения                   | _        | _ | —           | —           | _              | —           | —           | —           |
|              | Оттенок                           | _        | _ | —           | —           | _              | —           | —           | _           |
|              | Виньетирование                    | _        | — | —           | _           | —              | —           | _           | _           |
|              | Игрушечный цвет                   |          | _ | —           | —           | _              | —           | —           | —           |
|              | Сброс уст. первоклассных снимков  | 1        | 1 | 1           | 1           | 1              | 1           | 1           | 1           |
|              | Восст.завод.настроек              | 1        | _ | _           | _           | _              | _           | _           | _           |

Приложения

10

\*1 Снижение эффекта красных глаз будет автоматически включаться при выборе опций [ON] или [AUTO].

- \*2 Режим [Групп. портрет] недоступен.
- \*3 Зафиксировано на [400 4 : 3].
- \*4 [14] 3:2] и [12] 16:9] недоступны.
- \*5 Зафиксировано на [100 4 : 3].
- \*6 Доступно только [114 4 : 3] или [106 4 : 3].
- \*7 При выборе опции, отличной от [Выкл.] вспышка выключается, а функция баланса белого [Универс.авто] работает в режиме [Автоматически].
- \*8 При съемке в режимах [Предыдущие] или [Следующие] для параметра ISO значение устанавливается автоматические, даже если ранее было выбрано значение [ISO 100] или [ISO 200]. Размер изображения зафиксирован на значении [COM 4 : 3].
- \*9 Если для цифрового зума установлено [Матричн. АФ], то будет использоваться режим [Центр. АФ].
- \*10 При выборе значения [Лица мульт.] камера автоматически оптимизирует баланс белого, и никакие значки не отображаются. Если лица не обнаружены, то камера фокусируется в режиме [Матричн. АФ].

|             |             |   |   |             |             |                 | PREM        | IUM         |             |     | ,  |      |   |    | ,  |
|-------------|-------------|---|---|-------------|-------------|-----------------|-------------|-------------|-------------|-----|----|------|---|----|----|
| ۲           |             | * |   | ¥,          | 3           | *               |             | 3           | mini        | Toy | BW | Soft | X | ₹¥ | ŚP |
| 1           | —           | 1 | 1 | 1           | —           | 1               | 1           | —           | 1           | 1   | 1  | 1    | 1 | ~  | 1  |
| <b>√</b> *² | <b>√</b> *² | 1 | 1 | <b>√</b> *² | <b>√</b> *² | —               | <b>√</b> *2 | <b>√</b> *² | <b>√</b> *2 | 1   | 1  | 1    | 1 | ✓  | 1  |
| 1           | <b>\</b>    | 1 | 1 | >           | >           | _               | 1           | 1           | >           | ~   | 1  | 1    | 1 | <  | 1  |
| 1           | 1           | 1 | 1 | 1           | 1           | —* <sup>5</sup> | <b>√</b> *6 | 1           | 1           | 1   | 1  | 1    | 1 | 1  | 1  |
| —           | —           | — | — | >           |             | —               | —           | _           | _           |     | —  | —    | _ | —  | —  |
| —           | —           | 1 | 1 | >           |             | —               | 1           | _           | >           | 1   | 1  | 1    | 1 | 1  | 1  |
| 1           | —           | — | — | —           | —           | 1               | 1           | —           | 1           | 1   | 1  | 1    | 1 | 1  | 1  |
| 1           | —           | — | — | —           | —           | 1               | 1           | —           | —           | —   | —  | —    | — | —  | —  |
| 1           | —           | — | — | _           | -           | —               | —           | -           | _           |     | —  | —    | - | —  | —  |
| 1           | 1           | — | — | >           |             | —               | 1           | 1           | >           | 1   | —  | 1    | 1 | —  | —  |
| 1           | —           | — | — | _           | -           | 1               | 1           | 1           | >           | 1   | 1  | 1    | 1 | ~  | 1  |
| 1           | —           | — | — | -           |             | 1               | 1           | 1           | >           | 1   | 1  | 1    | 1 | <  | 1  |
| 1           | 1           | 1 | 1 | >           | -           | —               | 1           | 1           | >           | 1   | 1  | 1    | 1 | ~  | 1  |
| 1           | 1           | 1 | 1 | 1           | 1           | 1               | 1           | 1           | 1           | 1   | 1  | 1    | 1 | 1  | 1  |
| —           | —           | 1 | 1 | 1           | —           | —               | —           | —           | —           | 1   | 1  | 1    | 1 | 1  | 1  |
| 1           | —           | 1 | 1 | 1           | —           | 1               | 1           | —           | 1           | 1   | 1  | 1    | 1 | 1  | 1  |
| 1           | 1           | 1 | 1 | 1           | —           | 1               | 1           | 1           | 1           | 1   | 1  | 1    | 1 | 1  | 1  |
| 1           | 1           | 1 | 1 | 1           | 1           | 1               | 1           | 1           | 1           | 1   | 1  | 1    | 1 | 1  | 1  |
| —           | —           | — | — | —           | —           | —               | —           | —           | 1           | 1   | 1  | 1    | 1 | 1  | 1  |
| _           | —           | _ | — | —           | _           | _               | —           | —           | —           | _   | _  | 1    | — | _  | —  |
| _           | —           | _ | — | _           | _           | _               | —           | —           | _           | _   | _  | —    | 1 | _  | _  |
| —           | —           | — | — | —           | —           | —               | —           | —           | 1           | —   | —  | —    | — | —  | _  |
| _           | —           | — | — | —           | —           | _               | —           | —           | 1           | —   | _  | —    | — | —  | _  |
| 1           | 1           | 1 | 1 | 1           | 1           | 1               | 1           | 1           | 1           | 1   | 1  | 1    | 1 | 1  | 1  |
| _           | _           | _ | _ | _           | _           | _               | _           | _           | _           | _   | _  | _    | _ |    | _  |

✓: Доступна —: Не доступна

Приложения

10

# Технические характеристики

### Фотокамера

| Кол-во эффективных пикселей<br>(камера) |                     | Прим. 16,00 миллионов эффективных пикселей                                                                                                    |
|-----------------------------------------|---------------------|----------------------------------------------------------------------------------------------------|
| Датчик изоб                             | ражения             | 1/2.3 ПЗС (всего около 16.40млн. пикселей)                                                                                                    |
| Объектив                                | Фокусное расстояние | 5 мм — 25 мм (эквивалент от 28 мм до 140 мм на 35-мм камере)                                                                                                    |
|                                         | Диафрагма           | F3.9 – F5.4                                                                                                    |
|                                         | Съемочное           | Стандартная съемка: Прим. 3 см – ∞ (Широкоугольный), 50 см – ∞                                                                                                    |
|                                         | расстояние          | (Телеобъектив) или 3 см — ∞ (Лупа) (от переднего края объектива)                                                                                                    |
|                                         | Конструкция         | 13 элементов в 10 группах                                                                                                    |
|                                         | объектива           |                                                                                                    |
| Увеличение                              | ×1, 2               | Оптический зум до 5,0 ×, зум сверхвысокого разрешения до                                                                                                    |
|                                         |                     | 2,0 ×, цифровой зум до 4,8 ×, зум авторазмера до прим. 7,2 ×<br>(изображение VGA)                                                                                                    |
| Режимы фок                              | сусировки           | Матричн. АФ (метод контрастного АФ)/Центр. АФ (метод контрастного<br>АФ)/Матр. АФ с приоритетом лица/Следящий АФ (со вспом. вспышкой)                                                                                                    |
| Подавление                              | дрожания            | Стабилизатор сдвига для датчика изображения                                                                                                    |
| Выдержка                                | Фотоснимки          | 8, 4, 2, 1 — 1/2000 с. (Верхний и нижний пределы для разных                                                                                                    |
|                                         |                     | режимов съемки и вспышки различны.)                                                                                                    |
|                                         | Видеоролик          | от 1/30 до 1/2000 с                                                                                                    |
| Управление                              | Режим замера        | Матричный (256 сегментов)/центровзвешенный/точечный                                                                                                    |
| ЭКСПОЗИ-                                | экспозиции          |                                                                                                    |
| цией                                    | Режим экспозиции    | Программа АЕ                                                                                                    |
|                                         | Экспокомпенсация    | Ручная экспокомпенсация (от +2,0 до –2,0 EV с шагом 1/3 EV)                                                                                                    |
|                                         | Диапазон экспозиции | Широкоугольный объектив: 3,2 — 17,7 EV                                                                                                    |
|                                         | (автоматический     | Телеобъектив: 4,1 – 19,4 EV                                                                                                    |
|                                         | режим, центрально-  | (Диапазон экспозиции для автоматического режима определения                                                                                                    |
|                                         | взвешенный замер)   | ISO, рассчитывается исходя из значения ISO 100).                                                                                                    |
|                                         |                     | Примечание: При 6,0 ЕV или ниже, каждое уменьшение на 1,0 EV                                                                                                    |
|                                         |                     | оудет сопровождаться уменьшением яркости на 0,5 с v. лркость<br>будет почижаться не более цем на _10 EV                                                                                                    |
|                                         |                     |                                                                                                    |
| ная выхолна                             | и чувствительность) | 0001 001 001 001 001 001 000 001 000 000 000 000 000 001 001 001 001 001 000 000 00 |
| Режим бала                              | нса белого          | Автоматически/Универс.авто/На улице/Облачно/Лампа накал 1                                                                                                    |
|                                         |                     | /Лампа накал. 2/Лампа дн. света/Вручную                                                                                                    |
| Вспышка                                 | Режим вспышки       | AUTO/ON/OFF; функция [Снижение красных глаз] позволяет снизить                                                                                                    |
|                                         |                     | эффект красных глаз                                                                                                    |
|                                         | Диапазон действия   | Прим. 20 см — 3,5 м (Широкоугольный объектив) или 50 см — 3,0 м                                                                                                    |
|                                         | встроенной вспышки  | (Телеобъектив) (Замер ISO с максимумом 1600 будет проводиться                                                                                                    |
|                                         |                     | перед передним краем объектива)                                                                                                    |
|                                         | Время зарядки       | Около 5 секунд                                                                                                    |
| Экран                                   |                     | 2.7″ ЖКД, работающий на пропускание, прим. 230000 точек                                                                                                    |

Приложения 10

| Режим съем                 | ки                    | Стандар./Режим видео/Режим первоклассной съемки (режиме Р<br>/Портрет/Ночной портрет/Ночная съемка с рук/Вечеринка/Кухня/<br>Спадости/Лупа/Пейзаж/Пляж/Снег/Спорт/Фейерверк/Аукцион/<br>Коррекц. перекоса/Кивотные/Миниатюризация/Фотокамера-<br>игрушка/Высококонтраст. Ч/Б/Смягчение/Кросс-процесс/Черно/бе-<br>лый/Сепиа) |  |  |  |  |  |
|----------------------------|-----------------------|----------------------------------------------------------------------------------------------------|--|--|--|--|--|
| Размер в<br>пикселях       | Фотоснимки            | 4608 × 3456, 4608 × 3072, 3456 × 3456, 4608 × 2592, 3648 × 2736,<br>2592 × 1944, 2304 × 1728, 1280 × 960, 640 × 480                                                                                                    |  |  |  |  |  |
|                            | Видеоролик            | 1280×720, 640×480                                                                                                    |  |  |  |  |  |
| Носитель                   |                       | Карта памяти SD, карта памяти SDHC (до 32 ГБ), внутренняя<br>память (около 40 Мб)                                                                                                    |  |  |  |  |  |
| Количество                 | 4608×3456             | Примерно 5842 КБ/экран                                                                                                    |  |  |  |  |  |
| СНИМКОВ                    | 4608×3072             | Примерно 5196 КБ/экран                                                                                                    |  |  |  |  |  |
|                            | 3456×3456             | Примерно 4389 КБ/экран                                                                                                    |  |  |  |  |  |
|                            | 4608×2592             | Примерно 4402 КБ/экран                                                                                                    |  |  |  |  |  |
|                            | 3648×2736             | Примерно 3685 КБ/экран                                                                                                    |  |  |  |  |  |
|                            | 2592×1944             | Примерно 2292 КБ/экран                                                                                                    |  |  |  |  |  |
|                            | 2304×1728             | Примерно 1838 КБ/экран                                                                                                    |  |  |  |  |  |
|                            | 1280×960              | Примерно 817 КБ/экран                                                                                                    |  |  |  |  |  |
|                            | 640×480               | Примерно 202 КБ/экран                                                                                                    |  |  |  |  |  |
| Формат                     | Фотоснимки            | JPEG (Exif версии 2.3) * <sup>3</sup>                                                                                                    |  |  |  |  |  |
| файлов                     | Видеоролик            | AVI (совместимый с форматом Motion JPEG Open DML)                                                                                                    |  |  |  |  |  |
|                            | Формат сжатия         | Совместимый с базовым форматом JPEG (фотографии, видео-<br>ролики)                                                                                                    |  |  |  |  |  |
| Прочие осно                | вные функции съемки   | Режим серийной съемки, автоспуск (время срабатывания: прим.<br>10 секунд, прим. 2 секунды, Групп. портрет), Просмотр видов<br>сетки                                                                                                    |  |  |  |  |  |
| Другие осно<br>воспроизвед | вные функции<br>дения | Просмотр миниатюр, воспроизведение избранного, Установки<br>конфиденциальности, изменить размер, коррекц. перекоса,<br>кадрирование. слайд-шоу. DPOF                                                                                                    |  |  |  |  |  |
| Интерфейс                  |                       | USB2.0 (Высокоскоростной USB) Mini-B, совместим с накопите-<br>лями большого объема <sup>*4</sup> , выход AV 1.0 Vp-p (75 Ω), выход HDMI<br>Micro (Type D)                                                                                                    |  |  |  |  |  |
| Формат видеосигнала        |                       | NTSC, PAL                                                                                                    |  |  |  |  |  |
| Питание                    |                       | Аккумулятор (DB-100): 3,7 V                                                                                                    |  |  |  |  |  |
| Расход аккумулятора *5     |                       | Время работы аккумулятора DB-100: прим. 300 снимков (если<br>для [Спящий режим] установлено [Выкл.] <sup>*6</sup> )                                                                                                    |  |  |  |  |  |
| Размеры (Ш×В×Г)            |                       | 100 мм × 55 мм × 21,3 мм (исключая выступающие детали;<br>измерено в соответствии с указаниями CIPA)                                                                                                    |  |  |  |  |  |
| Macca                      |                       | Около 156 г (включая батарею и карту памяти)<br>Приблизительно 136 г (только камера)                                                                                                    |  |  |  |  |  |
| Гнездо для ц               | латива                | 1/4-20UNC                                                                                                    |  |  |  |  |  |
| Время сохранения даты     | Приблизительно 1 неделя                                           |
|---------------------------|-------------------------------------------------------------------|
| Водоустойчива/            | Защита от воды стандарт JIS/IEC, класс 8, защита от пыли          |
| Защищена от пыли          | стандарт JIS/IEC, класс 6 (IP68); может использоваться на глубине |
|                           | до 3 м в течение 60 минут                                         |
| Рабочая температура       | 0 °C – 40 °C                                                      |
| Рабочая влажность воздуха | Не более 90%                                                      |
| Температура хранения      | −20 °C − 60 °C                                                    |

\*1 Приведенная ниже таблица отражает минимальное расстояние и диапазон съемки, доступных с различными положениями зума:

| Положение<br>зума            | Фокусное<br>расстоя-<br>ние <sup>(ж)</sup> | Минимальное расстояние<br>съемки (от переднего<br>края объектива) | Диапазон съемки                                                                                               |
|------------------------------|--------------------------------------------|-------------------------------------------------------------------|----------------------------------------------------------------------------------------------------|
| Широкоуголь-<br>ный объектив | 28 мм                                      | Примерно 3 см                                                     | Примерно 46 мм × 35 мм                                                                                        |
|                              | 140 мм                                     | Примерно 50 см                                                    | Прим. 142 мм × 107 мм<br>(без использования зума<br>сверхвысокого разрешения/<br>цифрового зума)              |
| Телеобъектив                 | 280 мм                                     | Примерно 50 см                                                    | Прим. 71,0 мм × 53,3 мм<br>(без использования зума<br>сверхвысокого разрешения<br>2,0 ×/цифрового зума)       |
|                              | 1344 мм                                    | Примерно 50 см                                                    | Прим. 14,8 мм × 11,1 мм<br>(при использовании зума<br>сверхвысокого разрешения<br>2,0 ×/цифрового зума 4,8 ×) |

(\*) Эквивалент 35 мм фотокамеры

\*2 Ниже приведены минимальные фокусные расстояния и диапазоны съемки при использовании режима [Лупа] (минимальное расстояние съемки в режиме [Лупа] - 3 см):

| Фокусное<br>расстояние <sup>(*)</sup> | Диапазон съемки                                                                                       |
|---------------------------------------|----------------------------------------------------------------------------------------------------|
| 28 мм                                 | Примерно 46 мм × 35 мм                                                                                |
| 56 мм                                 | Прим. 23,2 мм × 17,4 мм (без использования зума сверхвысокого разрешения 2,0 ×/цифрового зума)        |
| 269 мм                                | Прим. 4,8 мм × 3,6 мм (при использовании зума сверхвысокого<br>разрешения 2,0 ×/цифрового зума 4,8 ×) |

(\*) Эквивалент 35 мм фотокамеры

- \*3 Поддерживает DCF и DPOF. DCF это сокращение от «Design rule for Camera File system», названия стандарта JEITA. (Полная совместимость с другими устройствами не гарантируется.)
- \*4 Режим устройства хранения поддерживается в системах Windows XP, Windows Vista, Windows 7 и Mac OS X 10.1.2–10.6.6.
- \*5 Количество оставшихся снимков рассчитывается по стандарту CIPA и зависит от условий съемки. Оно приводится только в качестве ориентировочного значения.

#### Аккумулятор (DB-100)

| Номинальное напряжение | 3,7V                                 |
|------------------------|--------------------------------------|
| Номинальная ёмкость    | 950 мАч (минимум), 1000 мАч (обычно) |
| Рабочая температура    | 0°C-40°C                             |
| Размеры (Ш×В×Г)        | 34,2 мм × 37,5 мм × 6,8 мм           |
| Macca                  | Около 19 г                           |

# Количество изображений, которые можно сохранить

В следующей таблице указано приблизительное количество изображений, которые можно сохранить во внутренней памяти и на карте памяти SD при различных настройках размера и качества изображения.

| Режим                                              | Размер<br>изображения | Внут-<br>ренняя<br>память | 1GB               | 2GB               | 4GB                | 8GB                | 16GB                | 32GB                |
|----------------------------------------------------|-----------------------|---------------------------|-------------------|-------------------|--------------------|--------------------|---------------------|---------------------|
| Стандар.                                           | <b>16M</b> 4:3        | 6                         | 153               | 312               | 612                | 1252               | 2508                | 5032                |
| Первоклассный                                      | 14M 3:2               | 7                         | 173               | 351               | 689                | 1409               | 2823                | 5664                |
| снимок                                             | 1210 1 : 1            | 8                         | 204               | 415               | 815                | 1666               | 3339                | 6698                |
| (исключая                                          | 1210 16:9             | 8                         | 204               | 415               | 815                | 1666               | 3339                | 6698                |
| [НОЧНАЯ                                            | <b>10M</b> 4:3        | 10                        | 242               | 491               | 965                | 1973               | 3953                | 7930                |
| Свемка срукји<br>[Аукцион])                        | <b>5M</b> 4:3         | 15                        | 373               | 758               | 1490               | 3045               | 6101                | 12238               |
| [/lyndinon]/                                       | 1 4:3                 | 43                        | 1059              | 2118              | 4160               | 8505               | 17039               | 34181               |
|                                                    | VGA 4:3               | 169                       | 4028              | 7681              | 15082              | 30828              | 61759               | 123888              |
| Видео                                              | HD 1280               | 7 сек.                    | 3 мин.<br>3 сек.  | 6 мин.<br>14 сек. | 12 мин.<br>14 сек. | 25 мин.<br>1 сек.  | 50 мин.<br>7 сек.   | 100 мин.<br>33 сек. |
|                                                    | VGA 640               | 22 сек.                   | 8 мин.<br>55 сек. | 18 мин.<br>8 сек. | 35 мин.<br>38 сек. | 72 мин.<br>50 сек. | 145 мин.<br>54 сек. | 292 мин.<br>41 сек. |
| [Следующие]/<br>[Предыдущие]                       | 16M 4:3               | 6                         | 153               | 312               | 612                | 1252               | 2508                | 5032                |
| Первоклассный<br>снимок ([Ночная<br>съемка с рук]) | <b>4</b> M 4:3        | 19                        | 465               | 945               | 1856               | 3795               | 7602                | 15251               |
| Первоклассный<br>снимок<br>([Аукцион])             | ₩4:3                  | 93                        | 2237              | 4389              | 8619               | 17617              | 35294               | 70800               |

Приложения

- 🕭 Примечание----
  - Максимальное время записи это оценка общего времени записи. Продолжительность видеоролика — до 29 минут, а его размер — до 4ГБ.
  - При записи видеофрагментов с разрешением [Ш] 1280] (выбирается в пункте [Размер видео]) рекомендуется использовать карты памяти со скоростью передачи данных Класса 6.
  - Максимальное число кадров, которые могут быть сняты в режиме серийной съемки - 999. Если количество оставшихся кадров превышает 1000, на экране выводится число «999».
  - Количество оставшихся кадров, указываемое на экране, может не совпадать с их фактическим количеством и зависит от объекта съемки.
  - Время видеосъемки и максимальное количество снимков зависят от того, куда записываются данные (во внутреннюю память или на карту памяти SD), от условий съемки и производителя карты памяти SD.
  - Выберите размер изображения в зависимости от его последующего использования:

| Размер                  | Описание                                                |
|-------------------------|---------------------------------------------------------|
| изображения             |                                                         |
| 1610 4 : 3/ 1410 3 : 2/ | • Для печати на бумаге большого формата.                |
| 12M 1 : 1/12M 16 : 9/   | • Для загрузки на компьютер с целью обрезки и           |
| <b>10M</b> 4 : 3        | другой обработки.                                       |
| <b>5M</b> 4 : 3         | • Для печати.                                           |
| <b>1M</b> 4 : 3         | • Для съемки большого количества кадров.                |
|                         | • Для съемки большого количества кадров.                |
| VGA 4 : 3               | <ul> <li>Для пересылки по электронной почте.</li> </ul> |
|                         | • Для публикации на веб-сайте.                          |

# Настройки по умолчанию/ функции Настройки по умолчанию восстанавливаются, когда камера Выключается

При выключении фотокамеры для некоторых параметров могут восстанавливаться значения по умолчанию. В следующей таблице указано, восстанавливаются ли значения параметров при выключении фотокамеры.

|        | Функция                           |   | Значение по умол-<br>чанию                  |
|--------|-----------------------------------|---|---------------------------------------------|
| СЪЕМКА | Качест./размер изобр.             | 0 | <b>16M</b> 4 : 3                            |
|        | Качест./размер изобр. (Сладости)  | 0 | 1210 1 : 1                                  |
|        | Качест./размер изобр. (Коррекц.   | 0 | <b>1</b> 4:3                                |
|        | перекоса)                         |   |                                             |
|        | Серийная съемка                   | × | Выкл.                                       |
|        | Фокус                             | 0 | Матричн. АФ                                 |
|        | Замер экспозиции                  | 0 | Матричн.                                    |
|        | Настройки изображения             | 0 | Стандарт                                    |
|        | Сверхразрешение                   | 0 | Выкл.                                       |
|        | Баланс белого                     | 0 | Универс.авто                                |
|        | Замер ISO                         | 0 | Авто                                        |
|        | Макс.ISO для Авто-ISO             | 0 | AUTO 1600                                   |
|        | Экспокомпенсация                  | 0 | 0.0                                         |
|        | Размер видео                      | 0 | HD 1280                                     |
|        | Снижение красных глаз             | 0 | Выкл.                                       |
|        | Предварительный АФ                | 0 | ВКЛ                                         |
|        | Коррекция дрожания                | 0 | ВКЛ                                         |
|        | Наложение даты                    | 0 | Выкл.                                       |
|        | Плюс обычная съемка               | 0 | Выкл.                                       |
|        | Опции смягчения                   | 0 | Сильно                                      |
|        | Оттенок                           | 0 | Основной                                    |
|        | Виньетирование                    | 0 | Слабо                                       |
|        | Игрушечные цвета                  | 0 | ВКЛ                                         |
|        | Первоклассный снимок              | 0 | Кухня                                       |
|        | Автоспуск                         | × | Автоспуск выкл.                             |
|        | Яркость/цвет (Кухня, Сладости,    | 0 | Яркость: 0/                                 |
|        | Аукцион)                          |   | Цвет: Нейтральный                           |
|        | Виньетка (Сладости)               | 0 | Прямоугольная                               |
|        | Расположение (Аукцион)            | 0 | Один                                        |
|        | Выдержка (Фейерверк)              | 0 | 4 c                                         |
|        | Область в фокусе (Миниатюризация) | × | Ширина: Средний/Поло-<br>жение: Центральная |

О: значение сохраняется ×: значение сбрасывается

|         | Функция               |   | Значение по умол- |
|---------|-----------------------|---|-------------------|
|         |                       |   | чанию             |
| Про-    | Уровень звука         | 0 | —                 |
| смотр   |                       |   |                   |
| СНИМКОВ |                       |   |                   |
| Настр.  | Отобр. быстрого меню  | 0 | ВКЛ               |
|         | Выбрать инф. съемки   | 0 | Показ.инф.        |
|         | Просмотр видов сетки  | 0 |                   |
|         | Инф. просмотра        | 0 | Упрощенное        |
|         | Автоповорот           | 0 | ВКЛ               |
|         | Автозащита избранного | 0 | Выкл.             |
|         | Яркость экрана        | 0 | _                 |
|         | Вспомогат. вспышка АФ | 0 | ВКЛ               |
|         | Звуковые сигналы      | 0 | Bce               |
|         | Настройка громкости   | 0 | ПСредний)         |
|         | Время подтвержд.экр.  | 0 | 0,5 секун         |
|         | Автоотключение        | 0 | 5 минут           |
|         | Спящий режим          | 0 | Выкл.             |
|         | Ослаб.яркость экрана  | 0 | ВКЛ               |
|         | Цифровой зум          | 0 | Стандартный       |
|         | Порядк. номер карты   | 0 | Выкл.             |
|         | Настройки даты        | 0 |                   |
|         | Language/言語           | 0 | (*)               |
|         | Режим видеовыхода     | Ó | (*)               |
|         | Выход HDMI            | 0 | AUTO              |
|         | Настройки Eye-Fi      | 0 | ВКЛ               |

О: значение сохраняется ×: значение сбрасывается

(\*) Значения по умолчанию зависят от места приобретения фотокамеры.

# Дополнительные аксессуары

#### Зарядное устройство (ВЈ-10)

Для зарядки аккумуляторов DB-100 может использоваться зарядное устройство BJ-10. Вставьте аккумулятор, так чтобы метки ⊕ и ⊖ совпадали с аналогичными метками на зарядном устройстве и включите его в сетевую розетку.

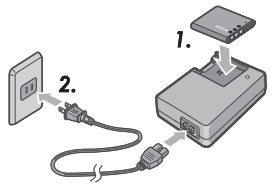

Состояние зарядки будут отображаться индикаторной лампой в соответствии с приведенной ниже таблицей. После завершения зарядки отключите зарядное устройство от сети.

| Световой индикатор | Описание                                        |  |
|--------------------|-------------------------------------------------|--|
| Горит              | Зарядка                                         |  |
| Выкл               | Зарядка закончена                               |  |
| Мигает             | Возможен сбой зарядного устройства/аккумулятора |  |
|                    | или загрязнение контактов. Отсоедините зарядное |  |
|                    | устройство от сети и выньте батарею.            |  |

Время зарядки зависит от состояния заряда аккумулятора; разряженная батарея будет заряжаться примерно 180 минут при 25 °C.

🖱 Примечание-----

- При установке неправильной батареи возможен взрыв.
- Утилизируйте отработанные батареи в соответствии с инструкциями.
- Используйте только литий-ионные батареи серии DB-100, которые поставляются компанией.
- Не используйте специализированный электрический шнур для других приборов.
- Не подвергайте устройство сильным физическим воздействиям.
- Не используйте в очень горячих или холодных местах и не подвергайте сильной вибрации.
- Не используйте в местах воздействия прямых солнечных лучей или высокой температуры.
- По окончании зарядки отключите зарядное устройство от сетевой розетки. Оставленная в розетке вилка может стать причиной пожара.
- Не допускайте соединения контактов аккумулятора. Это может привести к короткому замыканию.
- Устройство ВJ-10 предназначено для использования при температуре между 10°С и 40°С. При температурах ниже 10°С, время зарядки может увеличиваться или зарядка не будет происходить вообще.

# Использование фотокамеры за границей

#### Сетевой USB адаптер/Зарядное устройство (ВЈ-10)

Зарядное устройство может использоваться в странах с параметрами сети электропитания: 100-240 В, 50 Гц/60 Гц.

Если вы собираетесь ехать в страну, где используются вилки другого типа, то поинтересуйтесь у вашего туристического агента, какого типа сетевые адаптеры можно будет там использовать.

Не используйте трансформаторы. Это может вызвать повреждение фотокамеры.

#### Гарантия

Этот продукт был произведен для использования в тех странах, в которых он продается. Гарантия действует только в стране, где было приобретена камера. Если изделие выйдет из строя или будет работать со сбоями за пределами страны, изготовитель не берет на себя обязанность осуществлять техническое обслуживание на месте или нести какие-либо связанные с этим расходы.

#### Воспроизведение на телевизоре в других регионах

Воспроизведение можно проводить на телевизорах (или мониторах), оборудованных видеовходом. Используйте входящий в комплект поставки аудиовидеокабель.

Эта камера совместима с телевизионными форматами NTSC и PAL. Установите на фотокамере видеостандарт, который соответствует видеостандарту устройства. Если вы находитесь заграницей, то установите местный видеоформат.

# Меры предосторожности при работе с устройством

#### Фотокамера

#### Защита от воды

- Эта камера удовлетворяется требованиям защиты от воды стандарт JIS/IEC, класс 8 и защиты от пыли стандарт JIS/IEC, класс 6 (IP68).
- Не используйте на глубине больше 3 м или дольше 60 минут.
- Вода может вытекать из разрезов в корпусе после использования под дождем или под водой. Это не является признаком утечки, так как камера защищена двойным корпусом.
- Внутренние механизмы камеры не являются, ни водо-, ни пылезащищенными.
- Если вода попала внутрь камеры, немедленно выньте аккумулятор и обратитесь в сервисный центр Ricoh.

#### Меры предосторожности при работе с устройством

- При открывании или закрывании крышки отсека аккумулятора/карты или крышки разъемов, предотвращайте попадание внутрь камеры воды, песка, грязи, пыли и других посторонних материалов и предметов. По возможности, избегайте открывания или закрывания камеры на берегах водоемов или в пыльных местах.
- Вода может скопиться на внутренней поверхности открытой крышки. Перед использованием удалите с крышек влагу.
- Не оставляйте камеру в местах с повышенной температурой или влажностью окружающей среды (например, в закрытой машине, на пляже возле моря или в ванной комнате).
- При попадании инородных материалов (металла, воды, жидкостей) внутрь камеры, немедленно прекратите ее использование. Выключите питание, выньте аккумулятор и карту памяти, обратитесь к ближайшему дилеру или в сервисный центр Ricoh.
- Перед использованием камеры убедитесь, что аккумулятор и карта памяти полностью вставлены на место и зафиксированы.
- Этот продукт был произведен для использования в тех странах, в которых он продается. Гарантия действует только в стране, где было приобретена камера.
- Если изделие выйдет из строя или будет работать со сбоями за пределами страны, изготовитель не берет на себя обязанность осуществлять техническое обслуживание на месте или нести какие-либо связанные с этим расходы.
- Не роняйте камеру и прикладывайте усилия при работе с ней.

- При переноске не ударяйте камеру о другие предметы. Будьте особо осторожны с объективом и экраном.
- Непрерывная работа вспышки может приводить к ее нагреванию. Не используйте ее непрерывно дольше необходимого.
- Не прикасайтесь и не допускайте касания других предметов со вспышкой. Это может привести к ожогам и пожару.
- Не включайте вспышку вблизи глаз. Это может вызвать поражение зрения (особенно у детей).
- Не пользуйтесь вспышкой возле водителя автомобиля, так как это может привести к аварии.
- Сразу после использования аккумулятор может быть горячей. При прикосновении к аккумулятору сразу же после работы можно получить ожоги.
- На ярком солнечном свету экран или панель могут быть неразборчивыми.
- Экран может содержать несколько пикселей, которые постоянно светятся или, напротив, никогда не горят. Яркость ЖКИ также может быть неравномерной из-за специфических характеристик экранов. Это не является неисправностью.
- Не нажимайте на поверхность экрана.
- Резкие перепады температуры окружающей среды могут вызвать конденсацию внутри камеры и привести к видимому запотеванию внутренней поверхности объектива или неисправности изделия. Чтобы избежать этого, поместите изделие в сумку для замедления изменения температуры. Извлеките его только после того, как температура воздуха в пакете станет близка к температуре окружающей среды. Если конденсация все же произошла, извлеките аккумуляторную батарею с картой памяти и подождите пока внутри камеры высохнет влага.
- Во избежание повреждения разъемов, не вставляйте в отверстия микрофона и динамика посторонние предметы.
- Перед съёмкой важных событий, например свадьбы, или перед тем, как взять фотокамеру в путешествие, сделайте пробный снимок, чтобы убедиться том, что фотокамера работает правильно. Рекомендуется иметь под рукой это руководство и комплект запасных батареек.

# 👕 Условия для возникновения конденсации: -----

- Перенос камеры из среды с заметно отличающейся температурой.
- Влажные места.
- В комнате сразу после нагрева или после воздействия холодного воздуха, например, от кондиционера.

# Аккумулятор

- Батарея не является водозащищенной. Не допускайте попадания влаги.
- Аккумулятор DB-100 относится к литий-ионному типу.
- Зарядите перед использованием (аккумулятор продается не полностью заряженным).
- Особенностью литиевых аккумуляторов является падение емкости при низких температурах даже при условии полного заряда, что снижает количество возможных снимков или время воспроизведения. Помните об этой особенности и храните аккумулятор в теплом месте возле тела. Желательно иметь также запасной аккумулятор.
- Храните батарею вне камеры, если она не используется. Это устройство потребляет небольшое количество энергии даже в выключенном состоянии и может привести повреждению батареи из-за чрезмерного разряда. Помните, что часы камеры будут сброшены, если удалить аккумулятор более чем на неделю. Заново установите часы перед использованием.
- Перед длительным хранением заряжайте аккумулятор в течение 30 минут, по крайней мере, раз в год и полностью разряжайте его перед дальнейшим хранением.
- Храните батарею в сухом прохладном месте. Оптимальным является температурный диапазон от 15°С до 25°С. Не храните в очень горячих или холодных местах.
- Не пытайтесь немедленно заряжать полностью заряженную батарею во второй раз.
- Производите зарядку аккумулятор при температуре между 10°С и 40°С. При низких температурах снижается емкость аккумуляторов, а при высоких - их производительность.
- Если аккумуляторы не держат заряд, значит, срок их службы подошёл к концу, и их необходимо заменить.
- При температуре 25 °С аккумулятор заряжается примерно 160 минут при использовании AC-U1 USB сетевого адаптера или в течение примерно 180 минут при использовании дополнительного зарядного устройства ВЈ-10.

# Уход и хранение

#### Уход

- Помните, что отпечатки пальцев, грязь и т.п. на объективе снижают качество снимков.
- При попадании на объектив пыли или грязи, не прикасайтесь к нему пальцами. Удалите их с помощью резиновой груши (приобретается в магазине), а затем осторожно протрите поверхность мягкой тканью.
   Будьте особенно осторожны с тубусом объектива.
- Для удаления соли, песка и других посторонних материалов проверьте плотность закрывания крышки аккумулятора/карты памяти и вымойте камеру в стакане или раковине, заполненной чистой водой. Вытрите камеру сухой мягкой тканью. Мойте камеру чистой водой после подводной съемки; невыполнение этого требования может нарушить ее водозащищенность.
- Песок и другие загрязнители удаляются с резиновых уплотнений с помощью сухой чистой ткани. Посторонние материалы могут повредить уплотнения и нарушить защиту от воды. При невозможности удаления загрязнений или повреждении уплотнения обратитесь в сервисный центр Ricoh для выполнения замены.
- Для поддержания защиты от воды рекомендуется выполнять замену резинового уплотнения раз в два года, независимо от его состояния. При регулярном использовании камеры для съемки под водой или в песчаной местности заменяйте уплотнение один раз в год.
- В маловероятном случае неисправности камеры обратитесь в ремонтный центр Ricoh.
- Внутри камеры есть цепи с высоким напряжением. Ни при каких обстоятельствах не разбирайте камеру - это опасно.
- Берегите камеру от летучих веществ, таких как разбавитель, бензин или пестициды. Это может вызвать повреждение качества, отслаивание покрытия и т.д.
- Не трите по поверхности экрана твердыми предметами она легко царапается.
- Очищайте поверхность экрана осторожным протиранием мягкой тканью с небольшим количеством коммерческого средства для очистки дисплеев (не содержащим органических растворителей).

#### Хранение и эксплуатация

- Избегайте использовать камеру в местах, где она может быть повреждена.
  - При повышенной температуры или влажности; с резкими перепадами температуры или влажности.
  - В местах с высокой запыленностью, загрязненностью.
  - В местах с сильной вибрацией.
  - В местах продолжительного контакта с химикатами, виниловыми или резиновыми изделиями, включая нафталин и другие репелленты.
  - В местах воздействия сильных магнитных полей (например, вблизи монитора, трансформатора или магнита).
- Защищайте камеру от пыли, храните ее в сумке, куда не проникает пыль и грязь. Старайтесь не носить камеру без чехла (в кармане и т.п.): это защитит ее от пыли и волокон.
- Если фотокамера не будет использоваться в течение длительного времени, вынимайте из нее аккумулятор.

#### Меры предосторожности при уходе за камерой

- 1. Обязательно выключайте питание.
- 2. Перед началом ухода за камерой извлеките из нее аккумулятор.

# Гарантия и обслуживание

- На продукт действует ограниченная гарантия. В течение гарантийного периода, упомянутого в Гарантии на вашу камеру, любые дефектные детали будут заменены бесплатно. В случае неисправности камеры обратитесь к дилеру, у которого она была приобретена, или в ремонтный центр Ricoh. Обратите внимание, что стоимость доставки камеры в ремонтный центр Ricoh не возмещается.
- Гарантия не действует, если повреждение стало результатом следующего:
   несоблюдение инструкций в руководстве по эксплуатации;
  - (2) ремонт, модификация или техническое обслуживание, проводимое не в авторизованном сервисном центре из списка в руководстве по эксплуатации;
  - пожар, стихийное бедствие, форс-мажорные обстоятельства, молния, отклонение напряжения и пр.;
  - неправильного хранения (см. «Руководство по эксплуатации фотокамеры»), заплесневения и недостаточного ухода за камерой.
  - (5) попадание воды, грязи, песка и других посторонних материалов, повреждение солью или повреждение вследствие падения, удара, давления или других необычных условиях во время, когда крышка открыта.
- После окончания гарантийного срока ремонт будет платным, в том числе в авторизованном сервисном центре.
- Ремонт будет выполнен за плату даже в течение гарантийного периода, если не приложен гарантийный талон, если были изменены название дистрибьютора или дата покупки, либо если они не указаны в талоне.
- Расходы по техническому обслуживанию и обследованию устройства по запросу клиента несет клиент, независимо от действия гарантии.
- Эта гарантия применима только к камере и не распространяется на принадлежности, например, на чехол или ремешок, а также на аккумулятор и другие расходные материалы.
- Любые косвенные убытки в результате выхода камеры из строя, например, расходы, связанные с фотографированием или потерей прибыли, не возмещаются независимо от действия гарантии.
- 8. Гарантия действует только в стране, где было приобретена камера.
  - Указанные выше положения относятся к бесплатному ремонту и не ограничивают ваших законных прав.
  - Указанные выше положения описаны также на гарантийном талоне, прилагаемом к камере.
- Детали, требующиеся для обслуживания камеры (т.е. компоненты, необходимые для поддержания функций и качества камеры) будут доступны в течение пяти лет после снятия камеры с производства.
- 10. Обратите внимание, что в случае серьезного повреждения камеры в результате затопления, погружения в жидкость, попадания внутрь песка или грязи, сильных ударов или падения ремонт может оказаться невозможным, и восстановить первоначальное состояние не удастся.

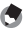

#### Примечание-----

- Прежде чем отправлять камеру в ремонт, проверьте аккумулятор и прочитайте еще раз руководство по эксплуатации, чтобы обеспечить правильную эксплуатацию.
- Некоторые виды ремонта занимают много времени.
- При отправке камеры в сервисный центр приложите описание дефекта и как можно точнее опишите проблему.
- Перед отправкой камеры в сервисный центр снимите все аксессуары, не имеющие отношения к проблеме.
- Эта гарантия не распространяется на данные, которые сохраняются на карте памяти SD или во внутренней памяти.

# Индекс

#### A

| Adobe Reader              | 93       |
|---------------------------|----------|
| <b>D</b><br>DL-10<br>DPOF | 89<br>77 |
| I<br>ID хоста Eye-Fi      | 83       |
| L<br>Language/言語25,       | 82       |
| M<br>MediaBrowser         | 89       |
| P<br>PictBridge           | 84       |
| Α                         |          |

#### 

#### Б

| Баланс белого          | .51, | 73 |
|------------------------|------|----|
| Батареи                | .20, | 22 |
| Блокировка фокуса      |      | 47 |
| Быстрое меню просмотра | .36, | 75 |
| Быстрое меню съемки    | .36, | 71 |

#### В

| -                           |           |
|-----------------------------|-----------|
| Вечеринка                   |           |
| Видеоролик                  | 45        |
| Вилка                       | 14        |
| Виньетирование              | 74        |
| Внутренняя память           |           |
| Восст.завод.настроек        | 74        |
| Время подтвержд.экр         | 81        |
| Вручную                     | 52        |
| Вспомогат. вспышка АФ       | 15, 80    |
| Вспышка15, 1                | 6, 29, 50 |
| Выбор отобр. информации     |           |
| Выбрать инф. съемки         | 79        |
| Высококонтраст. Ч/Б         |           |
| Выход HDMI                  | 83        |
| Выходной терминал HDMI Micr | o16       |
|                             |           |

## Г

| Гнездо для штатива | 16 |
|--------------------|----|
|--------------------|----|

#### Д

| Динамик                  | 15 |
|--------------------------|----|
| Добавить лучшие снимки в |    |
| избранное                | 43 |
| Дрожание камеры          |    |
|                          |    |

#### ж

| Животные39 |
|------------|
|------------|

#### 3

| Замер ISO 50                 | , 56, 73 |
|------------------------------|----------|
| Замер экспозиции             | 72       |
| Зарядное устройство          | 14, 113  |
| Защитить                     | 65, 77   |
| Звуковые сигналы             | 81       |
| Зума                         | 28       |
| Зум сверхвысокого разрешения | ı        |

#### И

| Игрушечный цвет | 74 |
|-----------------|----|
| Избранное       | 32 |
| Изменить размер | 76 |
| Инф. просмотра  | 80 |

#### K

| Кабель USB14, 2       | 23, 84, 90, 94, 96 |
|-----------------------|--------------------|
| Кадрирование          | 61, 76             |
| Карта Еуе-Fi          |                    |
| Карта памяти SD       |                    |
| Качест./размер изобр  |                    |
| Кнопка MENU/OK        | 16, 71, 75, 78     |
| Кнопка PREMIUM        |                    |
| Кнопка автоспуск      |                    |
| Кнопка видео          |                    |
| Кнопка включения пита | ания               |

| POWER                      | 15, 24           |
|----------------------------|------------------|
| Кнопка воспроизведения     | 16, 24, 31       |
| Кнопка избранное           | . 16, 32, 43, 44 |
| Кнопка удаления            |                  |
| Кнопка экспокомпенсаци     | и16, 30          |
| Копир. на карту из внутр.г | амяти77          |
| Коррекц. перекоса          | . 39, 42, 64, 76 |
| Коррекция дрожания         | 50, 73           |
| Кросс-процесс              |                  |
| Крышка отсека аккумулято   | эра/карты        |
| памяти                     | 16, 20           |
| Кухня                      |                  |

#### Л

| Лампа авто | спуска   |    | 15 |
|------------|----------|----|----|
| Лампа инди | 1катора1 | 5, | 23 |
| Лупа       |          |    | 38 |

## М

| Макросъемка           | 27     |
|-----------------------|--------|
| Макс.ISO для Авто-ISO | 73     |
| Меню настройки        | 78     |
| Меню режима просмотра | 75     |
| Меню режима съёмки    | 71     |
| Микрофон              | 15     |
| Миниатюризация        | 39, 43 |
|                       |        |

#### н

| Наложение даты        | 73     |
|-----------------------|--------|
| Настройка громкости   | .36,81 |
| Настройки Еуе-Fi      |        |
| Настройки даты        | .25,82 |
| Настройки изображения | .52,72 |
| Ночная съемка с рук   |        |
| Ночной портрет        |        |
|                       |        |

#### 0

| Общий разъем для порта USB/ |          |
|-----------------------------|----------|
| выхода AV16, 69, 84, 90     | , 94, 96 |
| Объектив                    | 15       |
| Оптический зум              |          |
| Опции смягчения             | 73       |
| Ослаб.яркость экрана        | 81       |
| Отобр. быстрого меню        | 79       |
| Оттенок                     | 74       |
|                             |          |

## П

| Пейзаж                    | 38 |
|---------------------------|----|
| Первоклассный снимок      | 38 |
| Плюс обычная съемка       | 73 |
| Пляж                      | 38 |
| Подтв.версию прошивки     | 83 |
| Портрет                   |    |
| Порядк. номер карты       | 82 |
| Предварительный АФ        | 73 |
| Предыдущие                | 53 |
| Просмотр в виде календаря | 32 |
| Просмотр видов сетки      | 80 |
| Просмотр миниатюр         | 31 |
| Просмотр с увеличением    |    |
| Прямая печать             | 84 |
|                           |    |

# Ρ

| Размер видео           |     | 73 |
|------------------------|-----|----|
| Расш.настр. просмотра  | 36, | 75 |
| Расш.настр. съемки     | 36, | 71 |
| Режим видеовыхода      |     | 82 |
| Режиме Р               |     | 38 |
| Режиме воспроизведение |     | 24 |
| Ремешок                |     | 14 |
| Рычаг зума15, 28,      | 31, | 33 |

# c

| Сброс уст. первоклассных снимк | ов74   |
|--------------------------------|--------|
| Сверхразрешение                | 72     |
| Сепия                          |        |
| Серийная                       | 53     |
| Серийная съемка                | 53, 72 |
| Сетевой USB адаптер            | 14, 23 |
| Скорость                       | 32     |
| Сладости                       | 38     |
| Слайд-шоу                      | 77     |
| Следующие                      | 53     |
| Слежение за объектом           | 49     |
| Смягчение                      |        |
| Снег                           | 38     |
| Снижение красных глаз          | 73     |
| Сообщения об ошибках           | 98     |
| Сохр. мои настр.:              |        |
| первокл.снимки                 | 44, 76 |
| Сохранить первоклассный сним   | эк76   |
| Спорт                          | 38     |
| Спусковая кнопка               | 15     |
| Спящий режим                   | 25, 81 |
| Стандартный режим съемки       | 41     |

## у

| Удалить                             |
|-------------------------------------|
| Упорядочить избранное               |
| Установки конфиденциальности 36, 59 |
| 76                                  |

#### Φ

| Фейерверк                     |        |
|-------------------------------|--------|
| Фокус                         | .49,72 |
| Форматировать [внутр. память] |        |
| Форматировать [карту]         | 83     |
| Фотокамера-игрушка            | 39     |

# ц

| Цифровой зум     | 28, 57, 82 |
|------------------|------------|
| Ч                |            |
| Черно/белый      |            |
| Э                |            |
| Экран            | 16, 17     |
| Экспокомпенсация | 73         |
| Я                |            |
| Яркость экрана   | 80         |

# Номера телефонов службы поддержки в Европе

| UK          | (from within the UK)<br>(from outside the UK)        | 0203 239 6327<br>+44 203 239 6327  |
|-------------|------------------------------------------------------|------------------------------------|
| Deutschland | (innerhalb Deutschlands)<br>(außerhalb Deutschlands) | 06331 268 438<br>+49 6331 268 438  |
| France      | (à partir de la France)<br>(en dehors de la France)  | 0800 88 18 70<br>+33 1 60 60 19 94 |
| Italia      | (dall'Italia)<br>(dall'estero)                       | 02 4004 7319<br>+39 02 4004 7319   |
| España      | (desde España)<br>(desde fuera de España)            | 900984912<br>+49 6331 268 440      |

http://www.service.ricohpmmc.com/

## От бережного отношения к охране окружающей среды и регулированию природопользования

Компания Ricoh выступает за бережное отношение к окружающей среде и ее охрану, за заботу о нашей прекрасной планете. С целью уменьшения вреда, наносимого окружающей среде использованием

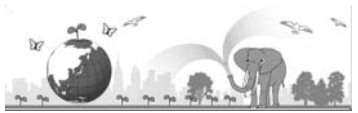

цифровых фотокамер, компания Ricoh стремится экономить энергию путем снижения энергопотребления и уменьшать в своих изделиях количество химикатов, влияющих на окружающую среду.

## Если возникла проблема

Прежде всего, обратитесь к разделу «Устранение неисправностей» (ГЭР Стр. 98) данного руководства. Если проблему устранить не удается, обратитесь в офис компании Ricoh.

| Офисы компании Ricoh                     |                                                                                                    |  |
|------------------------------------------|----------------------------------------------------------------------------------------------------|--|
| RICOH COMPANY, LTD.                      | 3-2-3, Shin-Yokohama Kouhoku-ku, Yokohama City, Kanagawa 222-8530, JAPAN<br>http://www.ricoh.com/r_dc/ |  |
| RICOH AMERICAS<br>CORPORATION            | 5 Dedrick Place, West Caldwell, New Jersey 07006, U.S.A.<br>1-800-22RICOH                              |  |
|                                          | http://www.ricoh-usa.com/                                                                              |  |
| RICOH INTERNATIONAL B.V.                 | Oberrather Straße 6, D-40472 Düsseldorf, GERMANY                                                       |  |
| (EPMMC)                                  | (innerhalb Deutschlands) 06331 268 438                                                                 |  |
|                                          | (außerhalb Deutschlands) +49 6331 268 438                                                              |  |
|                                          | http://www.ricoh.com/r_dc/                                                                             |  |
| RICOH ASIA PACIFIC<br>OPERATIONS LIMITED | 21/F, One Kowloon, 1 Wang Yuen Street, Kowloon Bay, Hong Kong                                          |  |
| О программе MediaBrowser                 |                                                                                                    |  |
| Северная Америка (США)                   | (бесплатный) +1-800-458-4029                                                                           |  |
| Европа                                   | Великобритания, Германия, Франция и Испания: (бесплатный) +800-1532-4865                               |  |
|                                          | Другие страны: +44-1489-564-764                                                                        |  |
| Азия                                     | +63-2-438-0090                                                                                         |  |
| Китай                                    | +86-21-5385-3786                                                                                       |  |
| Часы работы: с 9.00 до 17.00             |                                                                                                    |  |

Ricoh Company, Ltd. Ricoh Building, 8-13-1, Ginza, Chuo-ku, Tokyo 104-8222, Japan Апрель 2011

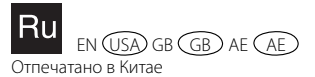

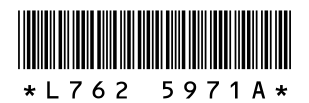